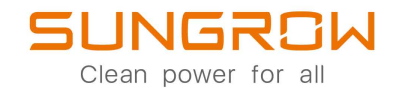

Nätkraftnätansluten PV-växelriktare

Användarhandbok

## SG3.0RT / SG4.0RT / SG5.0RT / SG6.0RT / SG7.0RT / SG8.0RT / SG10RT / SG12RT / SG15RT / SG17RT / SG20RT

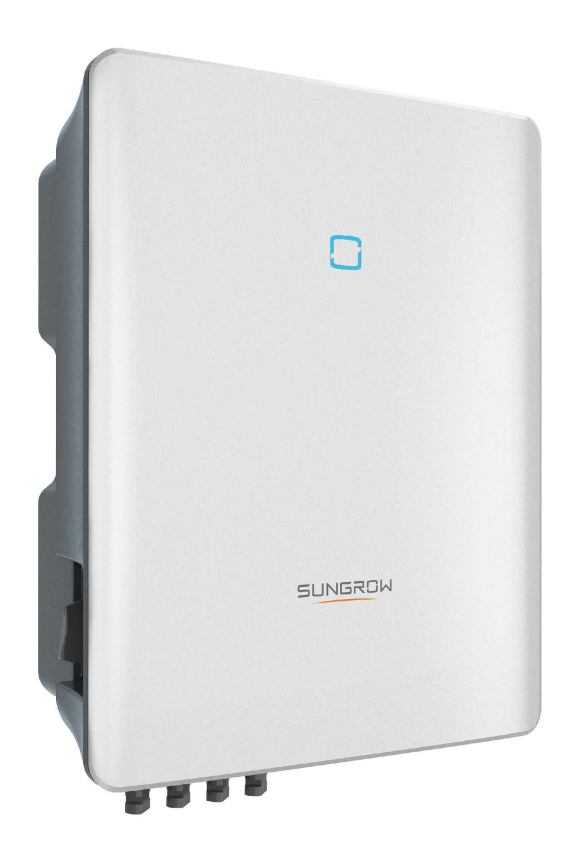

## Med ensamrätt

#### Med ensamrätt

Ingen del av detta dokument får reproduceras i något format eller på något sätt utan föregående skriftligt tillstånd från Sungrow Power Supply Co., Ltd (hädanefter "SUNGROW").

#### Varumärken

SUNGROW.

Alla andra varumärken eller registrerade varumärken som omnämns i handboken ägs av sina respektive ägare.

#### Programvarulicenser

- Det är förbjudet att helt eller delvis använda data som ingår i fast programvara eller programvara utvecklad av SUNGROW för kommersiella ändamål på något sätt.
- Det är förbjudet att utföra omvänd konstruktion, cracking eller andra åtgärder som äventyrar ursprunglig programdesign i programvara utvecklad av SUNGROW.

## Om denna handbok

Handboken innehåller främst produktinformation samt beskriver hur du installerar, använder och underhåller enheten. Handboken har inte fullständig information om solcellsystemet (PV-systemet). Läsaren kan hitta mer information om andra enheter på **www.sungrow-power.com** eller på respektive komponenttillverkares webbplatser.

#### Giltighet

Denna handbok gäller för följande växelriktarmodeller:

- SG3.0RT
- SG4.0RT
- SG5.0RT
- SG6.0RT
- SG7.0RT
- SG8.0RT
- SG10RT
- SG12RT
- SG15RT
- SG17RT
- SG20RT

Om inget annat anges kommer de att benämnas "växelriktare" häri.

#### Målgrupp

Denna handbok är avsedd för ägaren till en växelriktare som vill ha möjlighet att kommunicera med växelriktaren och kvalificerad personal som ansvarar för installation och driftsättning av växelriktaren. Kvalificerad personal ska ha följande färdigheter:

- · Utbildning avseende installation och driftsättning av elsystem och hantering av risker
- Goda kunskaper om innehållet i handboken och andra relaterade dokument
- Goda kunskaper om lokala regler och föreskrifter

#### Hur denna handbok ska användas

Läs denna handbok och andra relaterade dokument innan du utför något arbete på växelriktaren. Dokumenten måste förvaras på lämpligt sätt och alltid vara tillgängliga.

Innehållet kan uppdateras då och då eller ändras på grund av produktutveckling. Innehållet i handboken för senare versioner av växelriktaren kan ändras. Senaste handboken finns på **support.sungrowpower.com**.

#### Symboler

Viktiga anvisningar som ingår i denna handbok måste följas under installation, drift och underhåll av växelriktaren. De markeras med följande symboler.

#### ▲ FARA

Anger en fara med hög risknivå som kommer att leda till dödsfall eller allvarlig personskada om den inte undviks.

#### \Lambda VARNING

Anger en fara med medelhög risknivå som kan leda till dödsfall eller allvarlig personskada om den inte undviks.

#### **A** VAR FÖRSIKTIG

Anger en fara med låg risknivå som kan leda till smärre eller mindre allvarlig personskada om den inte undviks.

OBSERVERA

Anger en situation som kan leda till skada på utrustning eller egendom om den inte undviks.

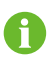

Anger ytterligare information, betonat innehåll eller tips som kan vara till nytta, t.ex. för att hjälpa dig att lösa problem eller spara tid.

# Innehåll

| Med ensamrättI |                                      |  |  |  |
|----------------|--------------------------------------|--|--|--|
| O              | Om denna handbokII                   |  |  |  |
| 1              | Säkerhet1                            |  |  |  |
|                | 1.1 Solpaneler1                      |  |  |  |
|                | 1.2 Kraftnät1                        |  |  |  |
|                | 1.3 Växelriktare2                    |  |  |  |
| 2              | Produktbeskrivning4                  |  |  |  |
|                | 2.1 Systemintroduktion4              |  |  |  |
|                | 2.2 Produktintroduktion              |  |  |  |
|                | 2.3 Symboler på produkten7           |  |  |  |
|                | 2.4 LED-indikator                    |  |  |  |
|                | 2.5 Kretsschema                      |  |  |  |
|                | 2.6 Funktionsbeskrivning9            |  |  |  |
| 3              | Uppackning och förvaring13           |  |  |  |
|                | 3.1 Uppackning och inspektion13      |  |  |  |
|                | 3.2 Förvara växelriktaren            |  |  |  |
| 4              | Mekanisk montering14                 |  |  |  |
|                | 4.1 Säkerhet under montering14       |  |  |  |
|                | 4.2 Platskrav14                      |  |  |  |
|                | 4.2.1 Miljökrav15                    |  |  |  |
|                | 4.2.2 Krav för upphängningsplatsen15 |  |  |  |
|                | 4.2.3 Vinkelkrav15                   |  |  |  |
|                | 4.2.4 Frigångskrav16                 |  |  |  |
|                | 4.3 Installationsverktyg17           |  |  |  |
|                | 4.4 Flytta växelriktaren             |  |  |  |
|                | 4.5 Installera växelriktaren         |  |  |  |
| 5              | Elanslutning21                       |  |  |  |
|                | 5.1 Säkerhetsanvisningar21           |  |  |  |
|                | 5.2 Uttagsbeskrivning21              |  |  |  |
|                | 5.3 Översikt över elanslutningar23   |  |  |  |
|                | 5.4 Ansluta ytterligare jordning25   |  |  |  |

|   | 5.4.1 Krav för ytterligare jordning              | 25 |
|---|--------------------------------------------------|----|
|   | 5.4.2 Anslutningsprocedur                        | 25 |
|   | 5.5 Ansluta växelströmskablar                    | 26 |
|   | 5.5.1 Krav för växelströmssidan                  | 26 |
|   | 5.5.2 Installera växelströmskopplingen (< 15 kW) | 27 |
|   | 5.5.3 Installera växelströmskopplingen (< 15 kW) | 29 |
|   | 5.5.4 Installera växelströmskopplingen (≥ 15 kW) |    |
|   | 5.5.5 Installera växelströmskopplingen (≥ 15 kW) |    |
|   | 5.6 Ansluta likströmskablar                      | 34 |
|   | 5.6.1 PV-ingångskonfiguration                    | 35 |
|   | 5.6.2 Montera ihop PV-kontakterna                |    |
|   | 5.6.3 Installera PV-kontakterna                  |    |
|   | 5.7 WiNet-S Connection (WiNet-S-anslutning)      |    |
|   | 5.7.1 Ethernetkommunikation                      |    |
|   | 5.7.2 WLAN-kommunikation                         | 41 |
|   | 5.8 Wifi-anslutning (för Brasilien)              | 42 |
|   | 5.9 Energy Smart Meter-anslutning                | 43 |
|   | 5.9.1 Montera ihop COM-kontakten                 | 43 |
|   | 5.9.2 Installera COM-kontakten                   | 45 |
|   | 5.10 RS485-anslutning                            | 46 |
|   | 5.10.1 RS485-kommunikationssystem                | 46 |
|   | 5.10.2 Montera ihop COM-kontakten                | 46 |
|   | 5.10.3 Installera COM-kontakten                  | 49 |
|   | 5.11 DO-anslutning                               | 50 |
|   | 5.12 DRM-anslutning                              | 51 |
|   | 5.13 DI-anslutning                               | 52 |
|   | 5.14 Anslutning till nätverk- och systemskydd    | 54 |
| 6 | Driftsättning                                    | 56 |
|   | 6.1 Inspektion före driftsättning                | 56 |
|   | 6.2 Slå på systemet                              | 56 |
|   | 6.3 Förbereda appen                              | 57 |
|   | 6.4 Skapa en anläggning                          | 57 |
|   | 6.5 Initiera enheten                             | 60 |
|   | 6.6 Konfigurera anläggningen                     | 63 |
| 7 | iSolarCloud-appen                                |    |
| - | 7.1 Kort introduktion                            | 68 |
|   |                                                  |    |

| 7.2 Installera appen                   | 68  |
|----------------------------------------|-----|
| 7.3 Kontoregistrering                  | 69  |
| 7.4 Logga in                           | 70  |
| 7.4.1 Krav                             | 70  |
| 7.4.2 Inloggningsprocedur              | 70  |
| 7.5 Grundinställningar                 | 72  |
| 7.6 Funktionsöversikt                  | 73  |
| 7.7 Hem                                | 74  |
| 7.8 Run Information                    | 75  |
| 7.9 Register                           | 76  |
| 7.10 Mer                               | 79  |
| 7.10.1 Systemparameter                 | 79  |
| 7.10.2 Operation Parameters            | 80  |
| 7.10.3 Effektregleringsparametrar      | 82  |
| 7.10.4 Communication Parameters        | 86  |
| 7.10.5 Uppdatering av fast programvara |     |
| 7.10.6 Auto-test (självtest)           |     |
| 8 Uttagning av systemet ur drift       |     |
| 8.1 Koppla bort växelriktaren          |     |
| 8.2 Demontering av växelriktaren       |     |
| 8.3 Kassera växelriktaren              |     |
| 9 Felsökning och underhåll             | 01  |
|                                        |     |
|                                        | 100 |
| 9.2 Olideinal                          | 100 |
| 9.2.1 Meddelanden om underhåll         | 100 |
| 9.2.2 Ruthmassigt underhåll            |     |
|                                        |     |
| 10 Bilaga                              |     |
| 10.1 Tekniska uppgifter                |     |
| 10.2 Kvalitetssäkring                  | 114 |
| 10.3 Kontaktuppgifter                  | 114 |

## 1 Säkerhet

Enheten har konstruerats och testats noga enligt internationella säkerhetsbestämmelser. Läs alla säkerhetsanvisningar noga innan arbete utförs och följ dem hela tiden vid arbete på eller med enheten.

Felaktig drift eller felaktigt arbete kan leda till att:

- Personskada eller dödsfall för användaren eller en tredje part.
- Skada på enheten eller annan egendom.

Alla detaljerade säkerhetsvarningar och -anmärkningar som berör arbetet preciseras på de viktiga platserna i denna handbok.

- Säkerhetsanvisningarna i denna handbok omfattar inte alla försiktighetsåtgärder som måste vidtas. Utför arbetet med hänsyn till faktiska förhållanden på platsen.
- SUNGROW kommer inte att ansvara för någon skada som orsakas av att säkerhetsanvisningarna i denna handbok inte följs.
  - När du installerar, använder och underhåller enheten ska du följa lokala lagar och föreskrifter. Säkerhetsåtgärderna i denna handbok är endast tillägg till lokala lagar och föreskrifter.

### 1.1 Solpaneler

1

#### 🛕 FARA

PV-strängar producerar elström när de exponeras mot solljus och kan orsaka livsfarlig spänning och elektriska stötar.

- Håll alltid i minnet att växelriktaren har två strömförsörjningar. Eloperatörer måste bära korrekt personlig skyddsutrustning: hjälm, isolerade skodon, handskar osv.
- Innan likströmskablarna vidrörs måste operatören använda en mätenhet för att säkerställa att kabeln är spänningsfri.
- Operatören måste följa alla varningar på PV-strängarna och i denna handbok.

## 1.2 Kraftnät

Följ de föreskrifter och regler som är relaterade till kraftnätet.

SUNGROW

#### OBSERVERA

Alla elanslutningar måste göras i enlighet med lokala och nationella normer. Växelriktaren får endast anslutas till kraftnätet med tillstånd från det lokala kraftnätsföretaget.

### 1.3 Växelriktare

#### 🚹 FARA

Livsfara på grund av elektriska stötar orsakade av aktiv spänning Öppna aldrig kåpan. Obehörigt öppnande kommer att göra garantin och garantianspråk ogiltiga och i de flesta fallen säga upp driftslicensen.

#### A VARNING

Risk för skada på växelriktaren eller för personskada

- Koppla inte i eller från solcells- och växelströmsanslutningarna när växelriktaren är i drift.
- Vänta minst 10 minuter så att de interna kondensatorerna laddas ur efter alla elektroniska enheter har avlägsnats och växelriktaren slagits från.
- Säkerställ att det inte finns någon spänning eller ström innan du koppla i eller från solcells- och växelströmsanslutningarna.

#### \Lambda VARNING

Säkerhetsanvisningar, varningsetiketter och namnskyltar på växelriktaren:

- Måste vara tydliga och lätta att läsa.
- Får inte vara avlägsnade eller övertäckta.

#### **A** VAR FÖRSIKTIG

Risk för brännskador på grund av heta komponenter!

- Vidrör inga heta delar (t.ex. kylaren) under drift. Endast likströmsbrytaren kan vidröras säkert när som helst.
- Även om växelriktaren är avstängd kan den ändå vara varm och orsaka brännskador. Ta på dig skyddshandskar innan du använder växelriktaren efter att den har svalnat.

#### OBSERVERA

Endast kvalificerad personal får utföra landsinställningen. Icke behöriga förändringar kan innebära att certifieringsmärket inte är giltigt.

Risk för skada på växelriktaren på grund av elektrostatisk urladdning (ESD)! Du kan skada växelriktaren genom att vidröra elektroniska komponenter. Vid hantering av växelriktaren är det viktigt att:

- undvika att vidröra den om det inte är nödvändigt,
- bära ett jordande handledsband innan några kontakter vidrörs.

## 2 Produktbeskrivning

## 2.1 Systemintroduktion

Växelriktaren är en trefas kraftnätansluten PV-växelriktare utan transformator. I dess roll som en central komponent i solkraftssystemet är växelriktaren utformad för att omvandla den likströmseffekt som genereras av solpanelerna till nätkompatibel växelström och matar växelströmmen till kraftnätet.

#### A VARNING

- Växelriktaren får endast användas med PV-strängar med klass II-skydd i enlighet med IEC 61730, tillämpningsklass A. Det är inte tillåtet att jorda PV-strängarnas positiva eller negativa pol. Detta kan skada växelriktaren.
- Skador på produkten på grund av felaktig eller skadad installation av solpanelerna täcks inte av garantin.
- All användning utöver den som beskrivs i detta dokument är otillåten.
- Under installationen och driften av växelriktaren ska du se till att solcellssträngarnas positiva eller negativa poler inte kortsluts till marken. Annars kan en växel- eller likströmskortslutning uppstå, vilket kan leda till skador på utrustningen. Skador som orsakas av detta täcks inte av garantin.

Den avsedda användningen av växelriktaren illustreras i följande figur.

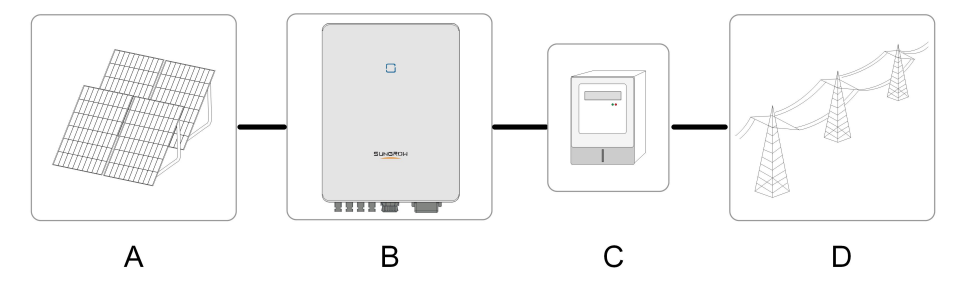

Fig. 2-1 Tillämpning av växelriktaren i en solkraftsanläggning

| Pun-<br>kt | Beskrivning  | Anmärkning                                                     |
|------------|--------------|----------------------------------------------------------------|
| ٨          | PV-strängar  | Kompatibel med moduler av monokristallina celler, polykristal- |
| A          |              | lina celler och tunnfilmsceller, utan jordning.                |
| D          | Vävalriktora | SG3.0RT, SG4.0RT, SG5.0RT, SG6.0RT, SG7.0RT, SG8.0RT,          |
| D          | vaxeiriktare | SG10RT, SG12RT, SG15RT, SG17RT, SG20RT                         |

| Pun-<br>kt | Beskrivning | Anmärkning                            |
|------------|-------------|---------------------------------------|
| С          | Mätenhet    | Mätskåp med effektdistributionssystem |
| D          | Kraftnät    | TT, TN-C,TN-S,TN-C-S                  |

Följande figur visar vanliga kraftnätskonfigurationer.

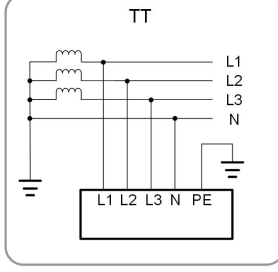

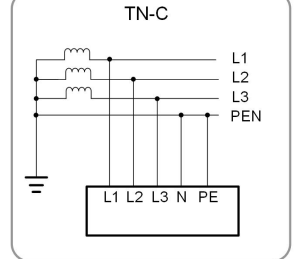

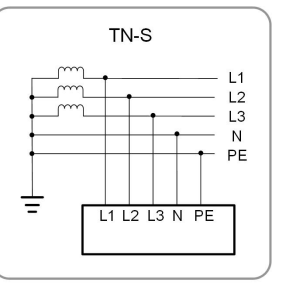

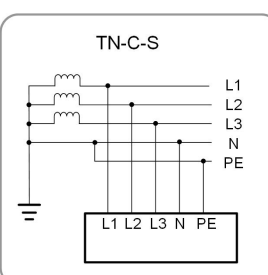

## 2.2 Produktintroduktion

#### Modellbeskrivning

Modellerna är följande (med SG10RT som exempel):

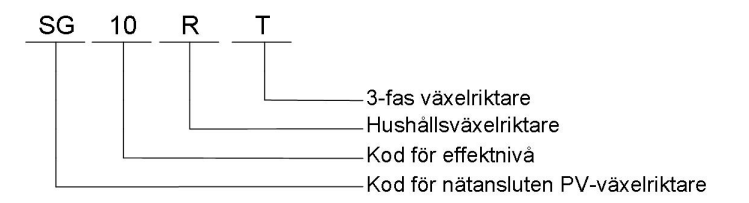

#### Utseende

Följande figur illustrerar växelriktarens mått. Illustrationen är endast avsedd för referensändamål. Den produkt du fick kan ha annat utseende.

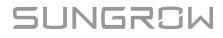

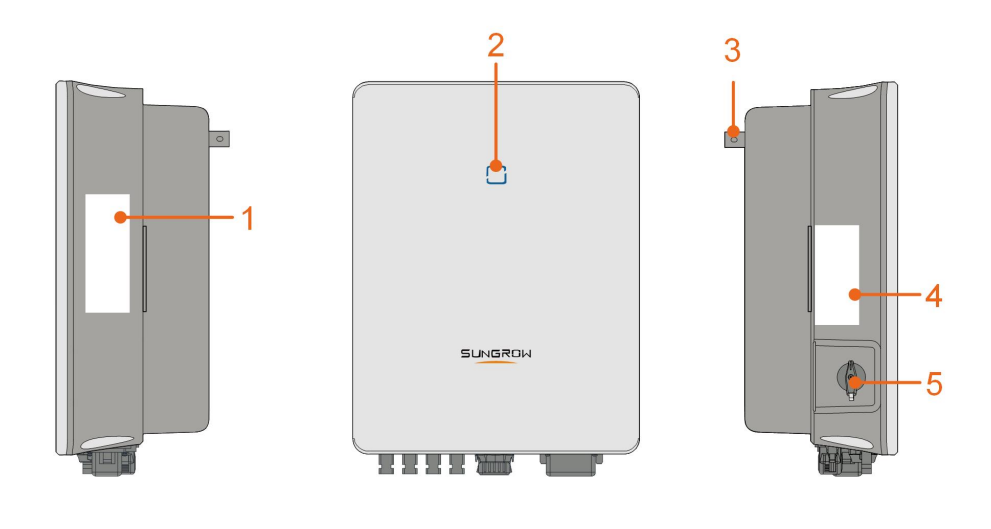

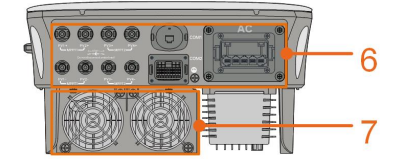

Fig. 2-2 Växelriktarens utseende

| Nr | Namn             | Beskrivning                                                         |
|----|------------------|---------------------------------------------------------------------|
|    |                  | En tydlig identifiering av produkten, inklusive enhetsmodell,       |
| 1  | Namnskylt        | serienummer, viktiga specifikationer, märken för certifiering-      |
|    |                  | sinstitutioner osv.                                                 |
| 2  | LED-indikator    | Anger växelriktarens aktuella drifttillstånd.                       |
| 0  | Upphängning      | Komplementdel till det beslag för att montera växelriktaren         |
| 3  |                  | på väggen som ingår.                                                |
| 1  | Beteckning       | Information om definitionen för <b>COM2</b> -stift, vilka DRM-lägen |
| 4  |                  | som kan användas osv.                                               |
| 5  | DC-omkopplare    | För säker frånkoppling av likströmskretsen när det behövs.          |
| 6  | Elanslutningsom- | Likströmsuttag (t.ex. SG20RT), växelströmsuttag, extra jord-        |
| 0  | råde             | ningskontakt och kommunikationsuttag.                               |
| 7  |                  | Optimering av växelriktarens värmesavledning. Det är bara           |
| 1  | гакаг            | SG15RT, SG17RT och SG20RT som har fläkt.                            |

### Mått

Följande figur illustrerar växelriktarens mått.

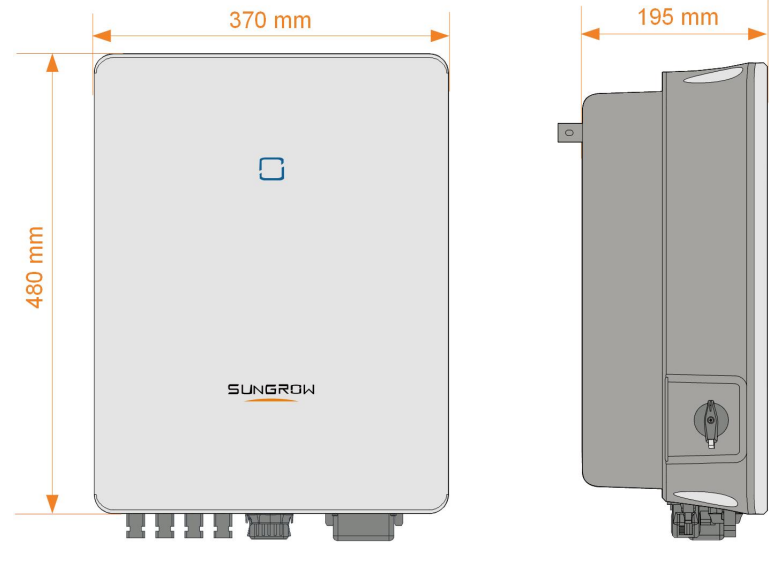

Fig. 2-3 Växelriktarens mått (mm)

## 2.3 Symboler på produkten

| Symbol                   | Förklaring                                                    |
|--------------------------|---------------------------------------------------------------|
|                          | Märke för regelefterlevnad.                                   |
| TÜVRheinand<br>castratio | TÜV-märkning om överensstämmelse.                             |
| "                        | CE-märkning om överensstämmelse.                              |
|                          | Importör för EU/EES.                                          |
| UK<br>CA                 | UKCA-märkning om överensstämmelse.                            |
| X                        | Kasta inte bort växelriktaren tillsammans med hushållsavfall. |
| ×                        | Växelriktaren har ingen transformator.                        |
| $\wedge$                 | Koppla bort växelriktaren från alla externa kraftkällor före  |
|                          | underhållsarbete!                                             |
|                          | Läs användarhandboken före allt underhållsarbete!             |
|                          | Fara för brännskador då den heta ytans temperatur kan över-   |
|                          | skrida 60 °C.                                                 |

SUNGROW

| Symbol      | Förklaring                                                                              |
|-------------|-----------------------------------------------------------------------------------------|
|             | Livsfara på grund av hög spänning!                                                      |
| $\bigwedge$ | Vidrör inga strömförande delar inom tio minuter efter bortkop-<br>pling av kraftkällor. |
| 10min       | Endast kvalificerad personal får öppna och utföra underhåll på<br>växelriktaren.        |
|             | Ytterligare jordningspunkt.                                                             |

\* Tabellen visas endast som referens. Den produkt du fick kan ha annat utseende.

## 2.4 LED-indikator

LED-indikatorn på växelriktarens framsida indikerar växelriktarens arbetsläge.

| LED-färg | Tillstånd | Definition                                                                                      |
|----------|-----------|-------------------------------------------------------------------------------------------------|
|          | På        | Växelriktaren fungerar normalt.                                                                 |
| Blå      | Blinkande | Växelriktaren ligger i standby- eller i uppstart-<br>ningsläge (matar inte in ström i elnätet). |
|          | På        | Ett systemfel har inträffat.                                                                    |
|          |           |                                                                                                 |
| ن        | Av        | Både växelströms- och likströmssidorna är avstängda.                                            |
| Grå      |           |                                                                                                 |

Tab. 2-1 Beskrivning av LED-indikatorns tillstånd

## 2.5 Kretsschema

Följande figur illustrerar växelriktarens huvudkrets.

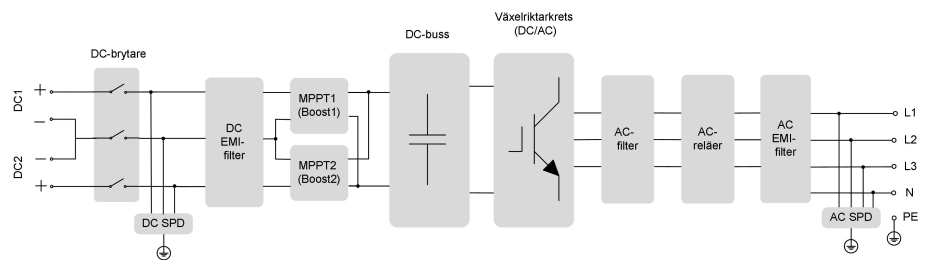

Fig. 2-4 Kretsschema (t.ex. SG5.0RT)

- Likströmsbrytaren används för säker frånkoppling av likströmskretsen.
- MPPT:n används för likströmsinmatning för att säkerställa maximal effekt från PV-gruppen vid olika PV-inmatningsförhållanden.
- Växelriktarkretsen omvandlar likströmmen till växelström och genererar växelström till belastning eller elnät genom AC-terminalen.
- Skyddskretsen ser till att enheten fungerar säkert och människor skyddas.

### 2.6 Funktionsbeskrivning

#### Grundläggande funktion

Omvandlingsfunktion

Växelriktaren omvandlar likström från PV-gruppen till växelström, i enlighet med kraftnätets krav.

Datalagring

Växelriktaren loggar driftsinformation, felposter osv.

Parameterkonfiguration

Växelriktaren har olika parameterkonfigurationer för optimal drift. Parametervärden kan ställas in med iSolarCloud-appen eller molnservern. Kontakta Sungrow beträffande andra konfigureringar som överskrider de vanliga parameterkonfigureringarna.

Kommunikationsgränssnitt

Växelriktaren är utrustad med två kommunikationsgränssnitt. Kommunikationsenheten kan anslutas till växelriktaren via båda gränssnitten.

När en kommunikationsanslutning har etablerats, kan användare se växelriktarinformation och data om drift och kan ställa in växelriktarparametrar genom iSolarCloud.

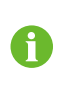

Vi rekommenderar att kommunikationsmodulen från SUNGROW används. Användning av en enhet från ett annat företag kan leda till kommunikationsfel eller andra oväntade problem.

#### Skyddsfunktion

Flera skyddsfunktioner har inkorporerats i växelriktaren, inklusive skydd mot kortslutning, övervakning av isolationsresistans mot jord, kvarvarande strömskydd, övervakningen av elnätet, DC-överspännings/-överströmsskydd osv.

#### Jordfelslarm

Växelriktaren är utrustad med ett DO-relä för det lokala larmet för jordningsfel. Ytterligare nödvändig utrustning består av en indikatorlampa och/eller summer som behöver ytterligare strömtillförsel.

Efter anslutning kommer DO-torrkontakten att slå på automatiskt för att skicka signal till det externa larmet.

#### DRM ("AU"/"NZ")

DRM-funktionen fungerar endast med en singelväxelriktare.

Växelriktaren har terminaler för att ansluta till en Demand Response Enabling Device (DRED, enhet som möjliggör efterfrågeflexibilitet). Efter anslutningen bekräftar DRED-enheten lägen för efterfrågeflexibilitet (DRM). Växelriktaren detekterar och initierar ett svar på alla lägen för efterfrågeflexibilitet som stöds och anges i följande tabell.

Tab. 2-2 Förklaring av lägen för efterfrågeflexibilitet

| Läge | Förklaring                                       |
|------|--------------------------------------------------|
| DRM0 | Växelriktaren är i shutdown-läge (nedstängning). |

#### Rundstyrning

Växelriktaren har terminaler (DRM) för att ansluta till en Ripple Control Receiver (RCR, rundstyrningsmottagare). Efter anslutning skickar driftcentralen styrinstruktioner via torrkontakt (DI). Växelriktaren kan styra enheters uteffekt enligt lokala förinställda instruktioner.

#### PID-återställning

 För positiva spänningsscheman är spänningen mellan varje PV-sträng och jord över 0, efter PID-funktionen har aktiverats, och spänningen mellan PV-sträng och jord är därför positiv.

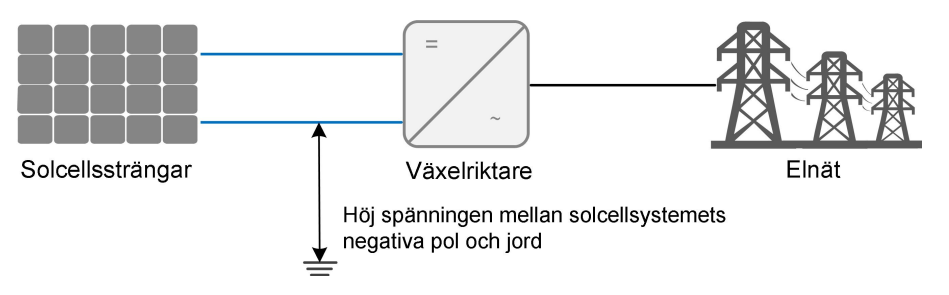

 För negativa spänningsscheman är spänningen mellan varje PV-sträng och jord under 0, efter PID-funktionen har aktiverats, och spänningen mellan PV-sträng och jord är därför negativ.

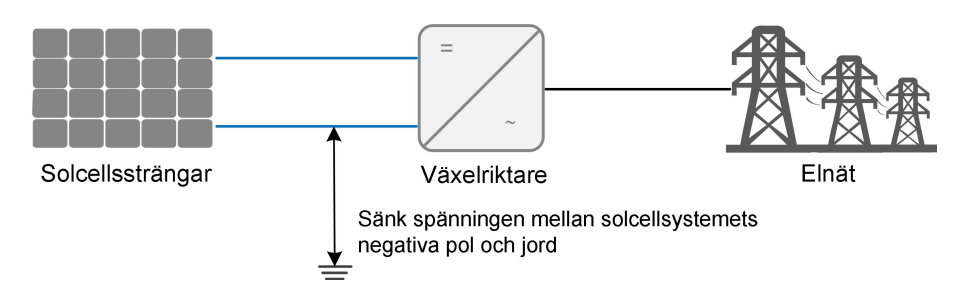

#### OBSERVERA

- Innan PID-återställningsfunktionen aktiveras är det viktigt att se till att solpanelernas spänningspolaritet till jord uppfyller kraven. Kontakta solpanelernas tillverkare eller läs den tillhörande användarhandboken om du har frågor om detta.
- Om spänningsschemat för PID-återställningsfunktionen inte uppfyller de motsvarande solpanelernas krav kommer PID-funktionen inte att fungera som förväntat och det kan dessutom hända att solpanelerna skadas.

När växelriktaren inte är aktiv kommer PID-modulen att tillämpa backspänning till solpanelerna för att återställa de försämrade modulerna.

- Om PID-återställningsfunktionen har aktiverats är den endast aktiv under natten.
  - Efter aktivering av PID-återställningsfunktionen är PV-strängarnas standardspänning till jord 500 VDC. Detta förvalda värde kan ändras via appen.

#### Auto-check (endast för Italien CEI0-21 Grid Code (elnätskod))

Den italienska elnätskoden CEI0-21 kräver self-check (självkoll) på växelriktaren före anslutning till elnätet. Under självkollen kontrollerar växelriktaren skyddsgränsen och skyddstiden för en överspänning på nivå 1 (59.S1), överspänning på nivå 2 (59.S2), underspänning på nivå 1 (27.S1), underspänning på nivå 2 (27.S2), överfrekvens på nivå 1 (81>.S1), överfrekvens på nivå 2 (81>.S2), underfrekvens på nivå 1 (81<.S1), underfrekvens på nivå 2 (81<.S2) för att säkerställa att växelriktaren kan uppfylla CEI0-21-kraven på att skydda eltnätet från onormal drift när växelriktaren är i drift.

#### AFCI-funktion (tillval)

AFCI-aktivering

Den här funktionen kan aktiveras för att identifiera om en seriell ljusbåge inträffar i kretsen mellan solpanelen och växelriktaren.

AFCI-självtest

Den här funktionen är avsedd att testa om AFCI fungerar normalt.

Clear AFCI Alarm (återställ AFCI-larm)

### SUNGROW

När växelriktaren detekterar AFCI-larmet, slutar den att fungera. Återställ AFCI-larmet så att växelriktaren kan starta om detekteringen.

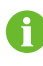

Funktionen för detektering av ljusbåge uppfyller standardkraven, testa under de arbetsförhållanden som krävs enligt standarden.

## **3 Uppackning och förvaring**

## 3.1 Uppackning och inspektion

Enheten testas och inspekteras noga före leverans. Men skada kan ändå uppstå under frakt. Därför är det viktigt att inspektera enheten noggrant när den tas emot.

- Se till att förpackningen inte har någon synlig skada.
- Kontrollera att leveransen är komplett i enlighet med fraktsedeln.
- · Kontrollera förpackningsinnehållet med avseende på skador efter uppackning.

Vid skada eller ofullständig leverans, kontakta SUNGROW eller transportbolaget och förse dem med fotografier för att underlätta.

Kassera inte den ursprungliga förpackningen. Du bör förvara enheten i originalförpackningen när den tas ur drift.

## 3.2 Förvara växelriktaren

Växelriktaren måste förvaras korrekt om den inte ska installeras omedelbart.

- Förvara växelriktaren i den ursprungliga förpackningslådan, tillsammans med ett torkmedel.
- Förvaringstemperaturen måste alltid ligga mellan -30 °C och +70 °C, och den relativa luftfuktigheten vid förvaring måste ligga mellan 0 och 95 %, icke-kondenserande.
- I händelse av staplad förvaring får antalet staplade produkter aldrig överskrida den gräns som är angiven utanpå förpackningslådan.
- Förpackningslådan måste stå upprätt.
- Om växelriktaren har förvarats längre än sex månader måste den kontrolleras noggrant och testas av kvalificerad personal innan den installeras.

## 4 Mekanisk montering

#### 

Respektera alla lokala standarder och krav i samband med mekanisk installation.

## 4.1 Säkerhet under montering

#### 🛕 FARA

Se till att det inte förekommer någon elektrisk anslutning före installationen. I syfte att undvika elektriska stötar eller annan skada är det viktigt att säkerställa att hålen inte borras genom några elkablar eller vattenrör.

#### **A** VAR FÖRSIKTIG

Risk för personskada på grund av felaktig hantering

- Följ alltid anvisningarna när växelriktaren flyttas och positioneras.
- Felaktigt handhavande kan orsaka allvarlig personskada.

Systemets prestanda kan försämras på grund av otillräcklig ventilation.

• Se till att kylarna inte är övertäckta för att säkerställa tillräcklig värmeavledning.

### 4.2 Platskrav

Välj en optimal monteringsplats för att möjliggöra säker drift, lång livslängd och förväntade prestanda.

- Växelriktaren med skyddsmärkning IP65 kan installeras både inomhus och utomhus.
- Installera växelriktaren på en sådan plats att det passar bra för elektrisk anslutning, drift och underhåll.

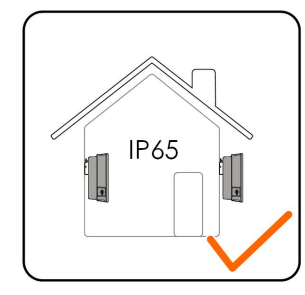

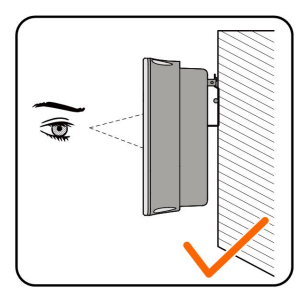

#### 4.2.1 Miljökrav

- Installationsmiljön måste vara fri från brandfarligt eller explosivt material.
- Platsen får inte vara åtkomlig för barn.
- Den omgivande temperaturen och relativa fuktigheten måste uppfylla kraven.

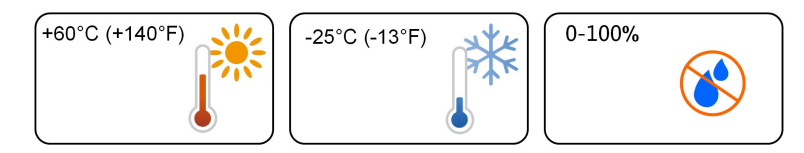

- Undvik direkt solljus, regn och snö.
- Växelriktaren måste installeras på en välventilerad plats. Säkerställ god luftcirkulation.
- Växelriktaren får aldrig installeras i rum där människor bor. Växelriktaren genererar buller under drift, vilket påverkar det dagliga livet.

#### 4.2.2 Krav för upphängningsplatsen

Betongväggen bör kunna motstå en kraft på fyra gånger växelriktarens vikt och vara lämplig för växelriktarens mått.

Installationens upphängningsplats måste uppfylla följande krav:

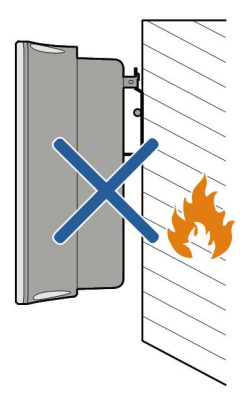

#### 4.2.3 Vinkelkrav

Installera växelriktaren lodrätt. Installera aldrig växelriktaren vågrätt eller lutandes framåt/bakåt, åt sidan eller upp och ned.

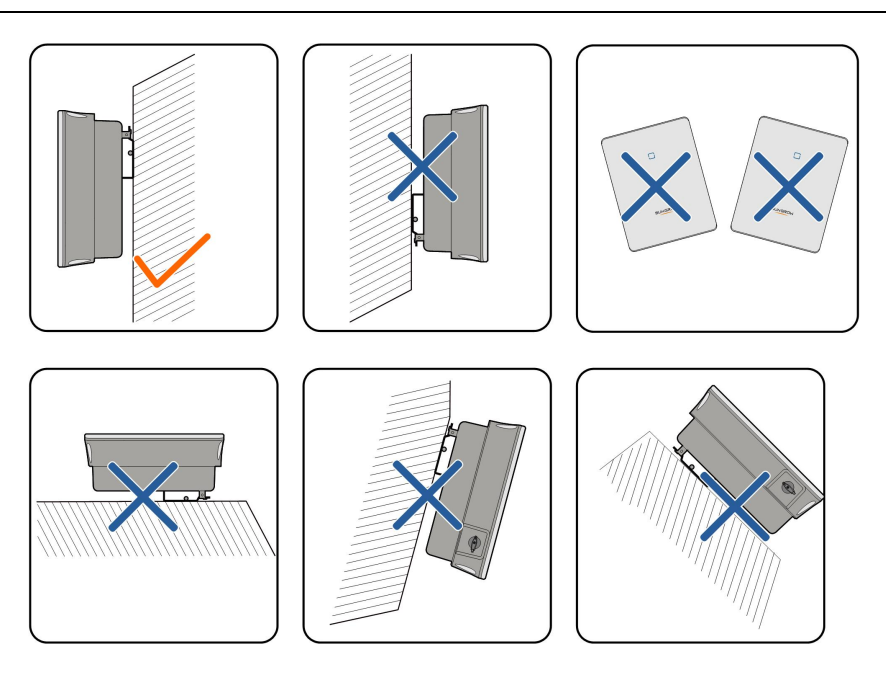

### 4.2.4 Frigångskrav

Se till att det finns tillräckligt fritt utrymme kring växelriktaren för att se till att det finns tillräcklig plats för avledning av värme.

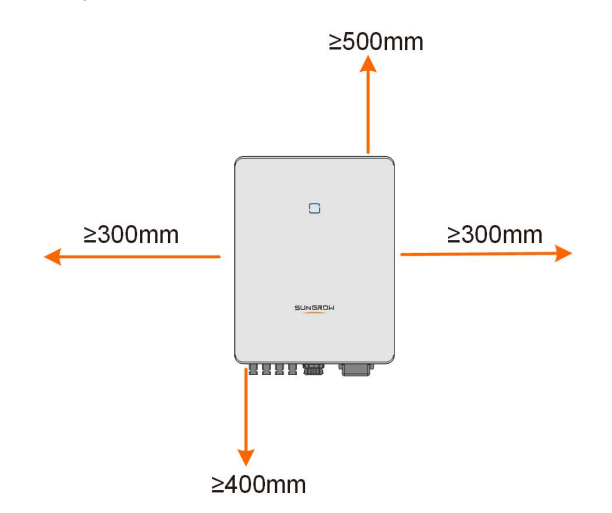

Om flera växelriktare installeras måste specifikt avstånd mellan växelriktarna upprättas.

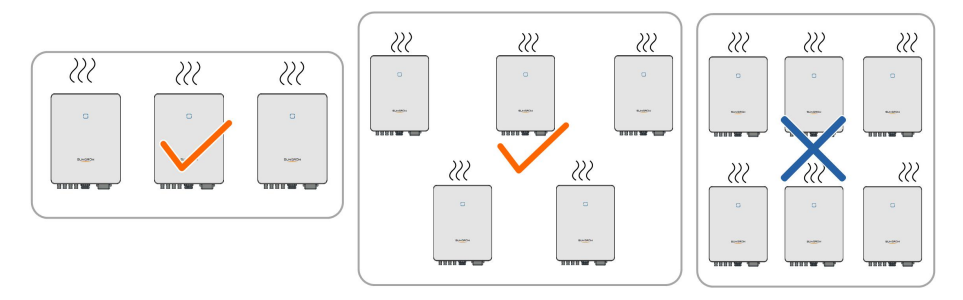

Installera växelriktaren på lämplig höjd för att kunna se lysdiodindikatorn och hantera brytaren/-na.

## 4.3 Installationsverktyg

Installationsverktygen omfattar men begränsas inte till de följande rekommenderade verktygen. Om nödvändigt kan andra verktyg på platsen användas.

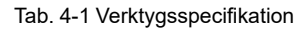

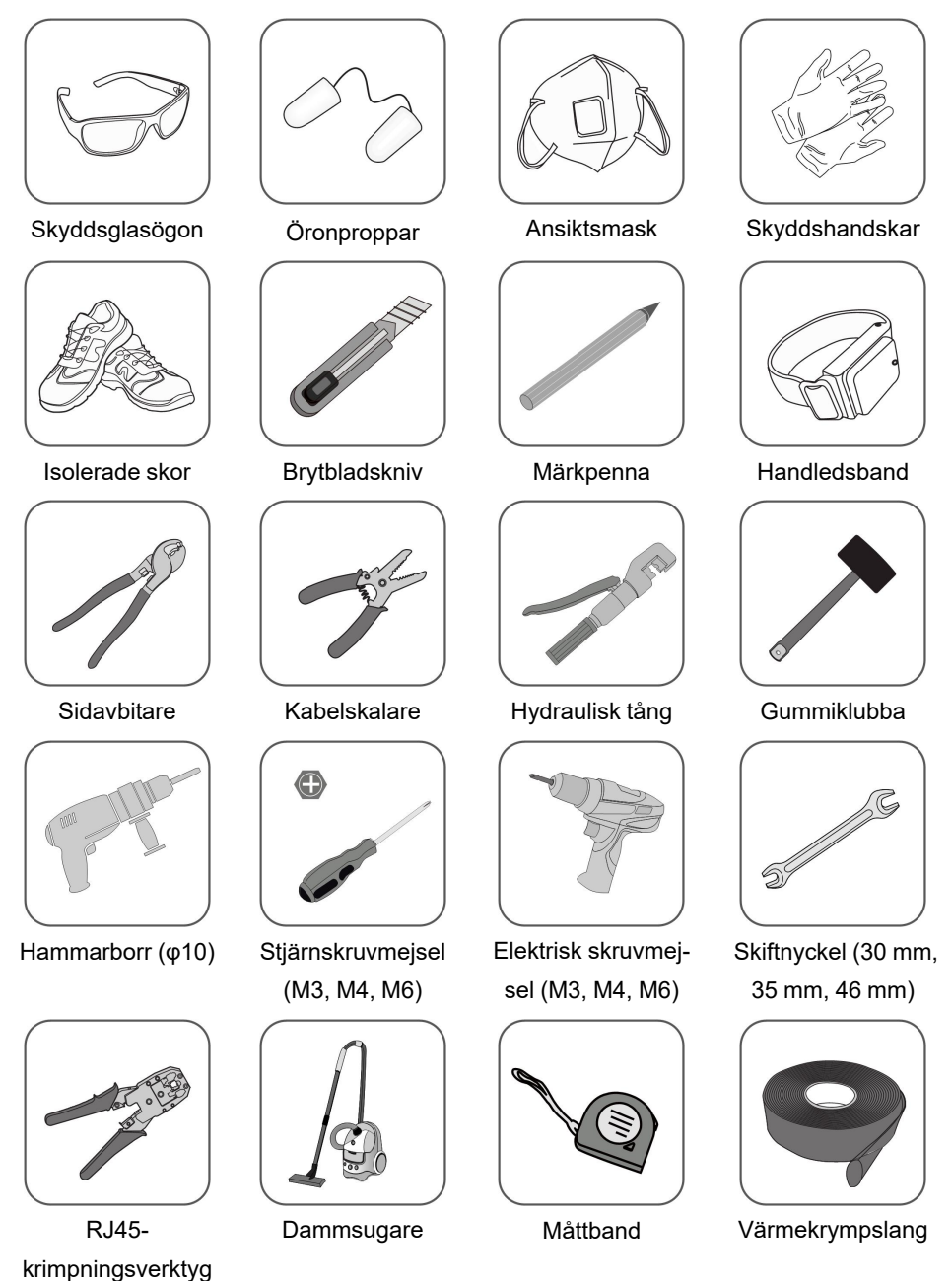

SUNGROW

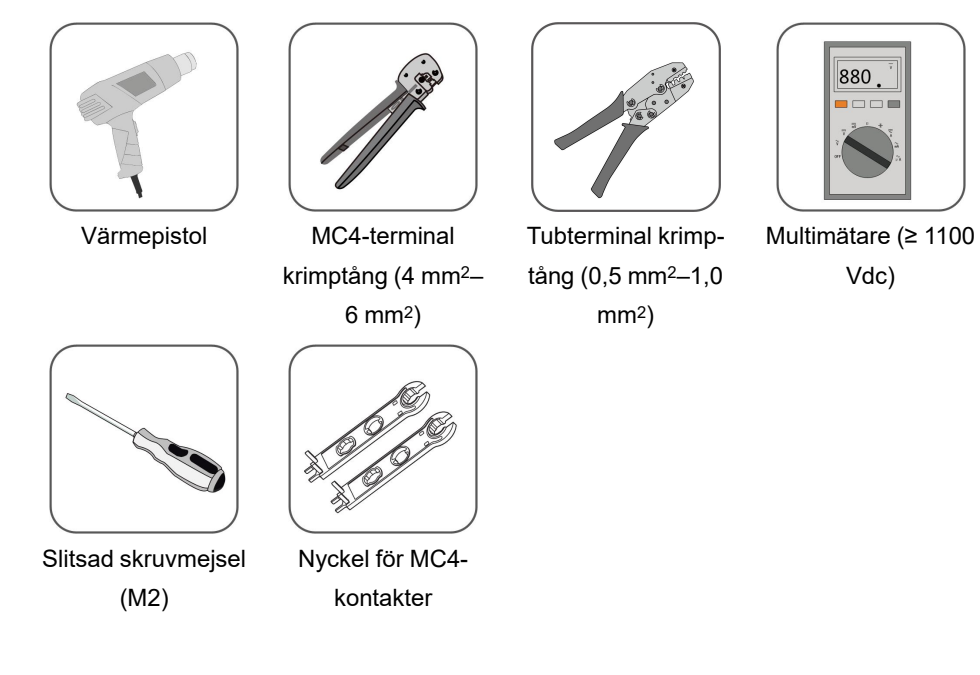

## 4.4 Flytta växelriktaren

Ta ut växelriktaren ur förpackningslådan och flytta den till installationsplatsen innan den ska installeras. Följ anvisningarna nedan när du flyttar växelriktaren:

- · Var alltid medveten om växelriktarens vikt.
- Lyft växelriktaren med hjälp av handtagen på växelriktarens sidor.
- Förflytta växelriktaren; det krävs en eller två personer eller ett ordentligt transportverktyg.
- Släpp inte enheten innan den har monterats säkert.

### 4.5 Installera växelriktaren

skruv M6

Växelriktaren installeras på väggen med hjälp av väggmonteringsfästet och expansionsbultarna.

Satsen med expansionsbultar som visas nedan rekommenderas för installationen.

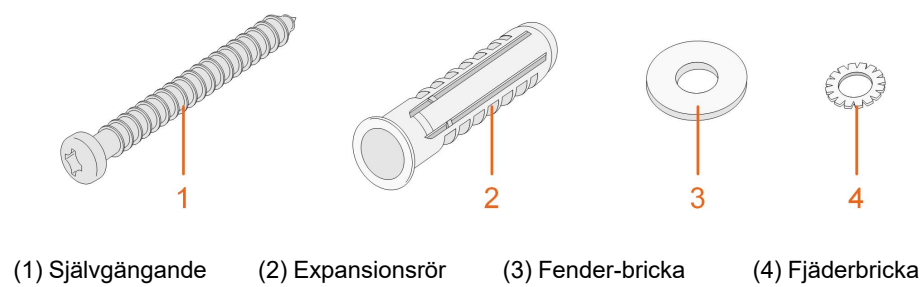

Steg 1 Placera beslaget för väggmontering på lämpligt ställe på väggen. Justera riktningen på beslaget tills bubblan i vattenpasset är i mitten. Markera hålens lägen och borra hålen.

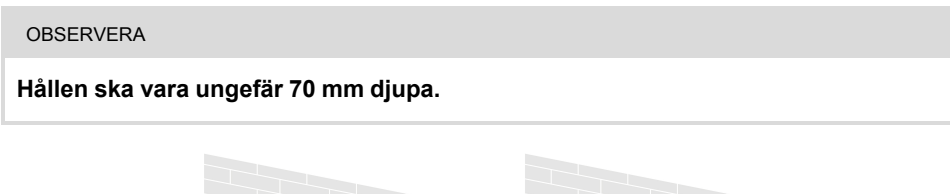

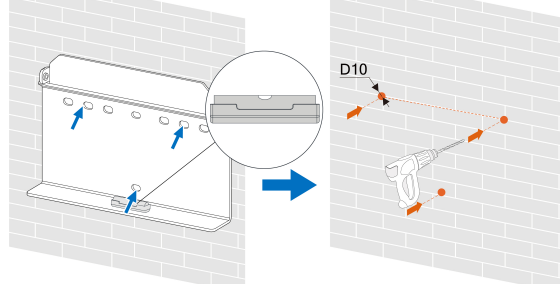

\* Illustrationen är endast avsedd för referensändamål. Den produkt du fick kan ha annat utseende.

Steg 2 För in expansionsrören i hålen. Skruva sedan fast väggmonteringsfästet med expansionsbultarna så att det sitter stadigt på väggen.

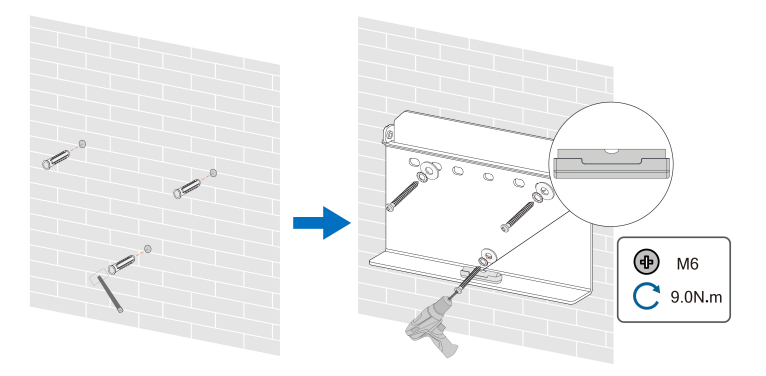

Steg 3 Lyft växelriktaren och skjut den nedåt på väggmonteringsfästet så att de passar ihop perfekt. Använd fästanordningarna för att låsa fast växelriktaren på plats.

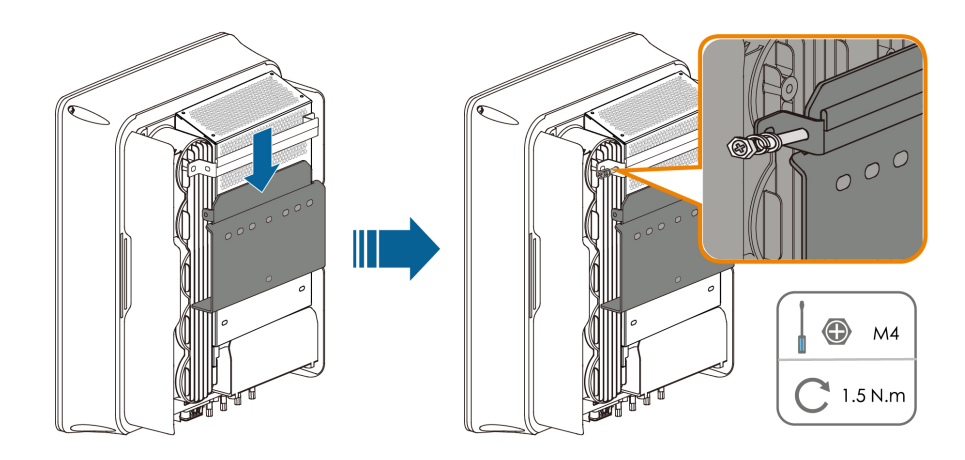

- - Slutet

## 5 Elanslutning

## 5.1 Säkerhetsanvisningar

Var medveten om att växelriktaren har två strömförsörjningar innan några elanslutningar upprättas. Det är obligatoriskt för kvalificerad personal att bära personlig skyddsutrustning under elarbeten.

#### 🛕 FARA

Livsfara på grund av hög spänning inuti växelriktaren!

- PV-strängen genererar livsfarlig högspänning när den utsätts för solljus.
- Före elektriska anslutningar påbörjas ska du koppla från likströmsbrytaren och växelströmsbrytarna och förhindra att de kopplas ihop igen av misstag.
- Säkerställ att alla kablar är spänningsfria innan kabelanslutningar utförs.

#### 

- Allt olämpligt handhavande under anslutning av kablar kan orsaka skada på enheten eller personskada.
- Kabelanslutning får endast utföras av kvalificerad personal.
- Alla kablar måste vara oskadade, stadigt inkopplade och korrekt isolerade och de måste ha lämpliga dimensioner.

#### OBSERVERA

Följ säkerhetsanvisningarna för PV-strängarna och de regler som är relaterade till kraftnätet.

- Alla elanslutningar måste göras i enlighet med lokala och nationella normer.
- Växelriktaren får endast anslutas till kraftnätet med tillstånd från det lokala kraftnätsföretaget.

### 5.2 Uttagsbeskrivning

Alla elektriska uttag sitter på växelriktarens undersida.

SUNGROW

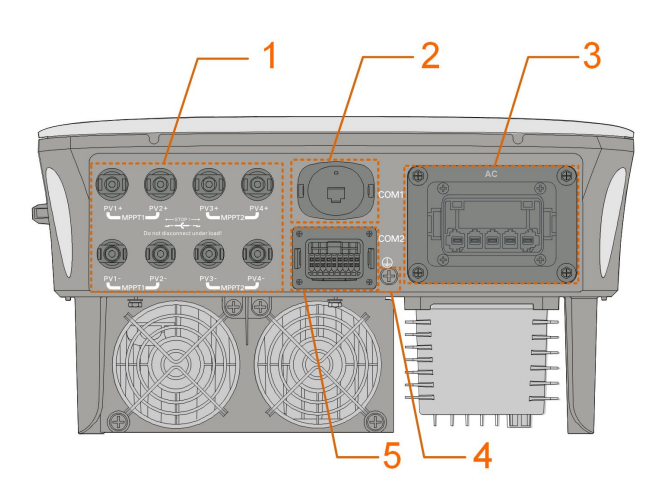

Fig. 5-1 Terminaler (t.ex. SG20RT)

\* Illustrationen är endast avsedd för referensändamål. Den produkt du fick kan ha annat utseende.

| Tab. 5- | 1 Uttag | gsbeski | rivning |
|---------|---------|---------|---------|
|---------|---------|---------|---------|

| Nr | Namn                            | Beskrivning                              | Avgörande<br>spänningsklas-<br>sificering |
|----|---------------------------------|------------------------------------------|-------------------------------------------|
|    | PV1+, PV1–, PV2+,               | MC4-uttag för PV-inmatning.              |                                           |
| 1  | PV2–, PV3+, PV3–,<br>PV4+, PV4– | Terminalnumret beror på                  | DVC-C                                     |
|    |                                 | inverterarmodellen.                      |                                           |
|    | COM1                            | Tillbehörsporten för kommunikation       |                                           |
| 2  |                                 | ska anslutas till WiNet-S för alla länd- | DVC-A                                     |
| Z  |                                 | er utom Brasilien eller till WiFi för    |                                           |
|    |                                 | Brasilien.                               |                                           |
| 3  | AC-                             | AC-kontakt för anslutning till           |                                           |
| 5  |                                 | kraftnätet.                              | DVC-C                                     |
| 4  |                                 | Ytterligare jordningskontakt.            | Ej tillämpligt                            |
|    |                                 | Kommunikationsanslutning för DI/         |                                           |
| 5  | COM2                            | DRM, DO, Logger och den smarta           | DVC-A                                     |
|    |                                 | energimätaren.                           |                                           |

Stiftdefinitionen för COM2-uttaget visas på följande etikett.

| RSD     |       | NS    |      | DRM  |      |   | RS485-1 | DO  |
|---------|-------|-------|------|------|------|---|---------|-----|
| RSD-1   | RSD-2 | NS-1  | NS-2 | D1/5 | D3/7 | R | A1      | NO  |
| B3      | A3    | B2    | A2   | D2/6 | D4/8 | С | B1      | СОМ |
| RS485-3 |       | Meter |      |      |      |   |         |     |

Fig. 5-2 Etikett för COM2-uttaget

Tab. 5-2 Beskrivning av etiketten för COM2-uttaget

| Beteckning |                            | Beskrivning                                                                                |  |  |
|------------|----------------------------|--------------------------------------------------------------------------------------------|--|--|
| RSD        | RSD-1,<br>RSD-2            | Reserverad                                                                                 |  |  |
| NS         | NS-1, NS-2                 | För nödstopp på växelriktaren                                                              |  |  |
| DRM        | D1/5, D2/6,<br>D3/7, D4/8, | För aktivering av en extern enhet för reglering av efterfråge-<br>flexibilitet ("AU"/"NZ") |  |  |
|            | R, C                       | För rundstyrning                                                                           |  |  |
|            |                            | Flera kedjekoppling av växelriktare                                                        |  |  |
| RS485-1    | A1, B1                     | (Kan inte användas samtidigt med COM1-uttaget för WiNet-<br>S)                             |  |  |
|            |                            | Externa larmgränssnitt, t.ex. ljusindikator och/eller ljudsignal                           |  |  |
| DO         | NO, COM                    | Den externa likströmsspänningen ska inte överstiga 30 V                                    |  |  |
|            |                            | och strömmen inte mer än 1 A.                                                              |  |  |
| RS485-3    | A3, B3                     | Reserverad                                                                                 |  |  |
| Meter      | A2, B2                     | Gränssnitt för smart energimätare                                                          |  |  |

## 5.3 Översikt över elanslutningar

Elanslutningen ska upprättas enligt följande:

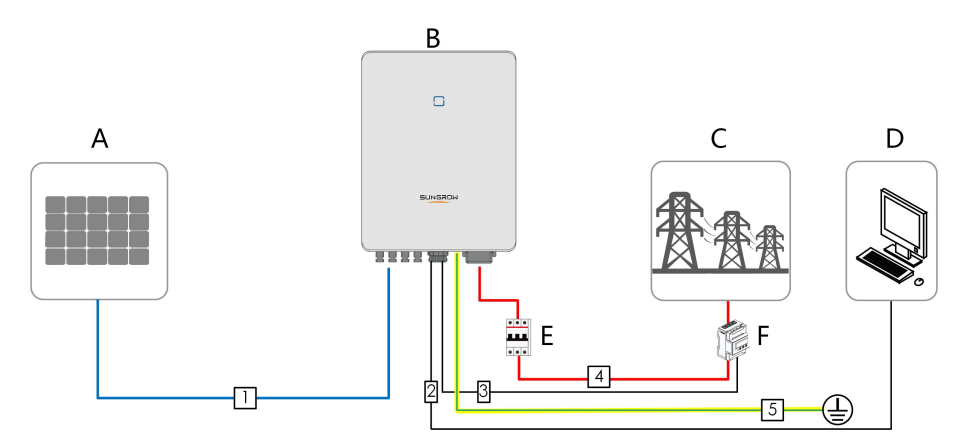

(A) PV-sträng(B) Växelriktare(C) Kraftnät(D) extern enhet(E) Automatsäkring för<br/>växelström(F) Smart energimätare

Tab. 5-3 Kabelkrav

| NIm | Kabal                  | Tun                                                                                                    | Kabaldiamatar                                           | Rekommenderat                  |  |
|-----|------------------------|----------------------------------------------------------------------------------------------------|---------------------------------------------------------|--------------------------------|--|
| Nr  | Kaper                  | тур                                                                                                    | Kabeldiameter                                           | tvärsnitt på ledning           |  |
| 1   | Likströmska-<br>bel    | Koppartrådskabel<br>med flera ledningar<br>för utomhusbruk<br>som uppfyller<br>standard på 1100 V<br>och 30 A | 6 mm–9 mm                                               | 4 mm²–6 mm²                    |  |
| 2   | Ethernet-              | Skärmad CAT 5E-                                                                                               |                                                         |                                |  |
|     | kabel                  | nätverkskabel för                                                                                             | 5,3 mm–7 mm                                             | 8 * 0,2 mm <sup>2</sup>        |  |
|     |                        | utomhusbruk                                                                                                   |                                                         |                                |  |
| 3   | RS485-mät-             | Skärmad                                                                                                    | 5,3 mm–7 mm                                             | 2 * (0,5–1,0) mm <sup>2</sup>  |  |
|     | arkabel <sup>(1)</sup> | partvinnad                                                                                                    |                                                         |                                |  |
|     | AC-kabel (2)           |                                                                                                    | SG3.0RT till                                            | SG3.0RT till                   |  |
| 4   |                        | Kabel med fem le-<br>dare för<br>utomhusbruk                                                                  | SG12RT : 10 mm-                                         | SG12RT : 4 mm <sup>2</sup> 6   |  |
|     |                        |                                                                                                    | 21 mm                                                   | mm <sup>2</sup>                |  |
|     |                        |                                                                                                    | SG15RT till                                             | SG15RT till                    |  |
|     |                        |                                                                                                    | SG20RT : 14 mm-                                         | SG20RT : 6 mm <sup>2</sup> -10 |  |
|     |                        |                                                                                                    | 25 mm                                                   | mm <sup>2</sup>                |  |
|     | Kabel för yt-          | Kopparkabel med                                                                                               | Samma som för skyddsjordsledaren i<br>växelströmskabeln |                                |  |
| 5   | terligare              | en ledare för                                                                                                 |                                                         |                                |  |
|     | jordning               | utomhusbruk                                                                                                   |                                                         |                                |  |

(1) Kabelkraven för anslutning till **COM2**-uttaget är desamma.

(2) Alla AC-ledningar ska förses med kablar med rätt färg för att kunna urskiljas. Läs lokala normer för att få information om kabelfärger.

## 5.4 Ansluta ytterligare jordning

#### 

- Växelriktaren har ingen transformator vilket innebär att vare sig den negativa eller positiva polen på PV-strängen kan jordas. Växelriktaren kommer inte att fungera normalt om det sker.
- Anslut den ytterligare jordningskontakten till skyddsjordspunkten före anslutning av växelströmskabeln, PV-kabelanslutning och anslutning av kommunikationskabeln.
- Jordanslutning av denna ytterligare jordningskontakt kan inte ersätta anslutningen av växelströmskabelns skyddsjordkontakt. Säkerställ att båda terminalerna jordas ordentligt. SUNGROW kommer inte hållas ansvarig för skador till konsekvens av överträdelsen.

#### 5.4.1 Krav för ytterligare jordning

Alla icke strömförande metalldelar och enhetshöljen i PV-elsystemet ska jordas, t.ex. PVmonteringar och växelriktarens hölje.

Om solkraftsanläggningen endast omfattar en enda växelriktare ska den ytterligare jordningskabeln anslutas till ett jordningsställe i närheten.

Om solkraftsanläggningen omfattar flera parallella växelriktare ska alla växelriktares och PV-gruppställningars jordningsställen anslutas till den ekvipotentiella kabeln (i enlighet med förhållanden på platsen) för att skapa en ekvipotentiell anslutning.

#### 5.4.2 Anslutningsprocedur

En ytterligare jordningskabel och OT/DT-kontakt måste förberedas av kunden.

Steg 1 Förbered kabeln och OT/DT-kontakten.

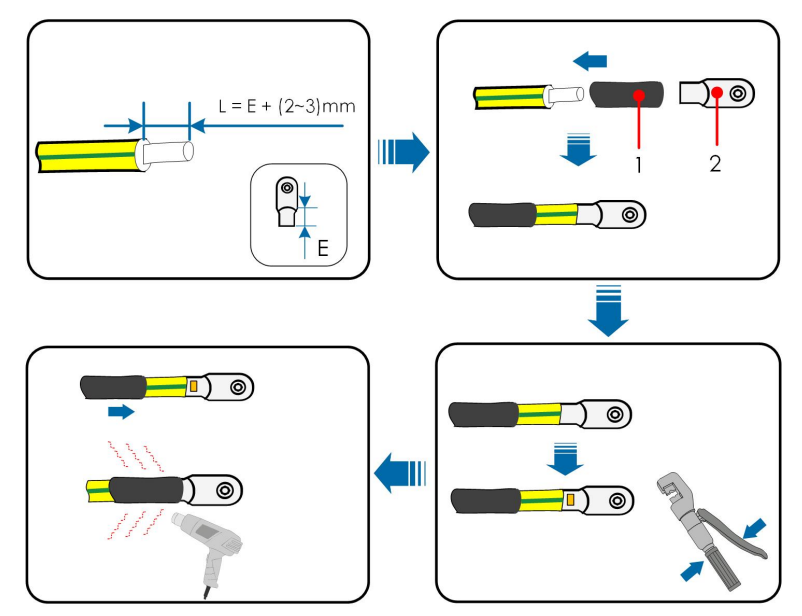

1: Värmekrympslang

2: OT/DT-kontakt

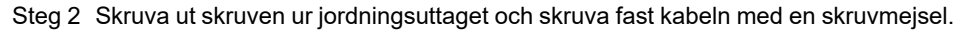

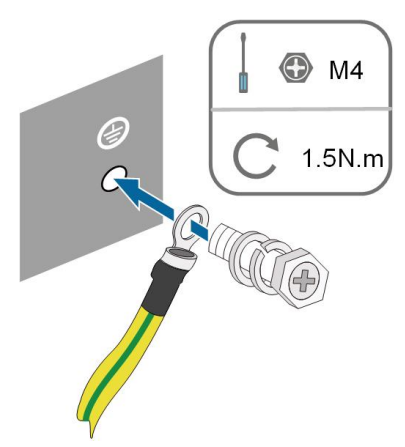

Steg 3 Måla jordningskontakten för att säkerställa rostskydd.

- - Slutet

## 5.5 Ansluta växelströmskablar

### 5.5.1 Krav för växelströmssidan

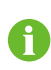

Växelriktaren får endast anslutas till kraftnätet efter erhållet godkännande från den lokala elleverantören.

Innan växelriktaren ansluts till nätet är det viktigt att säkerställa att spänningen och frekvensen överensstämmer med kraven, så som de beskrivs under "**Tekniska data**". Du kan också kontakta elleverantören för att få hjälp.

#### Automatsäkring för växelström

En oberoende automatsäkring med tre eller fyra poler måste installeras på växelriktarens utmatningssida för att säkerställa säker bortkoppling från nätet. De rekommenderade specifikationerna är följande.

| Växelriktarmodell        | Rekommenderad specifikation |  |
|--------------------------|-----------------------------|--|
| SG3.0RT/SG4.0RT/SG5.0RT/ | 104                         |  |
| SG6.0RT                  | 16A                         |  |
| SG7.0RT/SG8.0RT          | 20A                         |  |
| SG10RT                   | 25A                         |  |
| SG12RT                   | 32A                         |  |
| SG15RT/SG17RT            | 40A                         |  |
| SG20RT                   | 50A                         |  |
#### OBSERVERA

- Avgör om en växelströmsbrytare med högre överspänningskapacitet krävs beroende på de faktiska omständigheterna.
- En automatsäkring får inte delas av flera växelriktare.
- Anslut aldrig en last mellan växelriktaren och automatsäkringen.

#### Enhet för övervakning av restström

Växelriktaren omfattar en inbyggd universell strömkänslig enhet för övervakning av restström som kopplar bort växelriktaren omedelbart från nätström när en felström med ett värde överstigande gränsvärdet upptäcks.

Om en extern jordfelsbrytare (typ A rekommenderas) är obligatorisk, måste brytaren utlösas vid en jordfelsström på 300 mA (rekommenderas). Jordfelsbrytare med andra specifikationer kan också användas enligt lokal standard.

I Australien krävs ingen jordfelsbrytare enligt den lokala standarden AS3000-2018 när någon av följande installationsmetoder används om solpanelens kapacitans mot jord är hög (t. ex. ett plåttak):

- Använd förstärkta rörledningar (t.ex. metallbussning) vid dragning av PV- och AC-kablar genom hålväggar.
- Dra solcells- och växelströmskablarna genom rör (PVC- eller metallrör), lägg kablarna och installera dem.

#### Flera växelriktare i parallell anslutning

Om flera växelriktare är anslutna parallellt till nätet är det viktigt att säkerställa att det totala antalet parallella växelriktare inte är fler än fem. I annat fall bör du kontakta SUNGROW för att få ett tekniskt diagram.

#### 5.5.2 Installera växelströmskopplingen (< 15 kW)

Plinten för AC-terminalen är på undersidan av växelriktaren. Växelströmsanslutning sker via en uppsättning med tre faser och fyra ledare + skyddsjord (L1, L2, L3, N, och PE).

Steg 1 Skruva av växelströmsuttagets mutter.

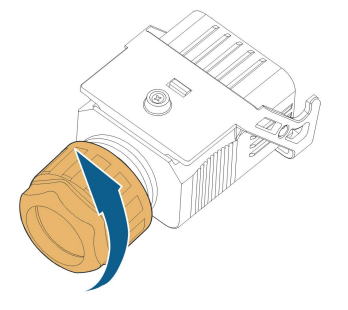

Steg 2 Ta ut den fjäderbelastade terminalen ur höljet.

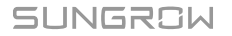

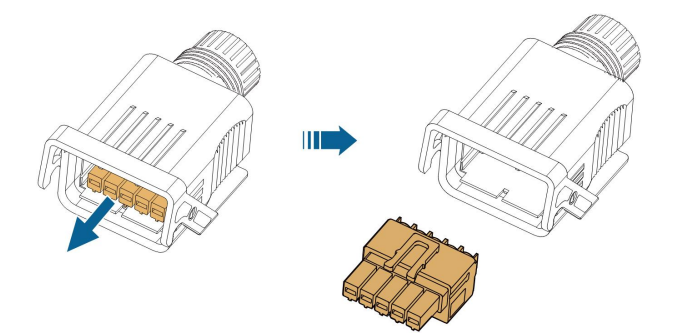

Steg 3 Dra en lämplig längd av växelströmskabeln genom muttern, tätningsringen och kåpan.

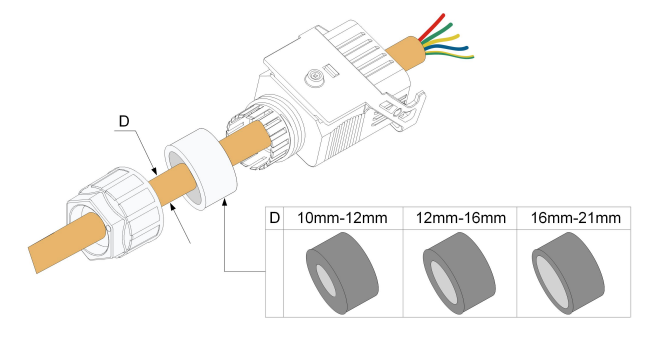

Steg 4 Avlägsna 45 mm av kabelskalet och 12 mm–16 mm av ledningsisoleringen.

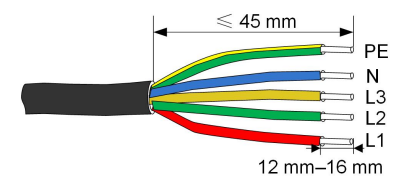

Steg 5 Öppna klämman på den fjäderbelastade terminalen och för in ledningarna i motsvarande hål. Stäng klämman och tryck in terminalen i höljet tills det hörs ett klickljud.

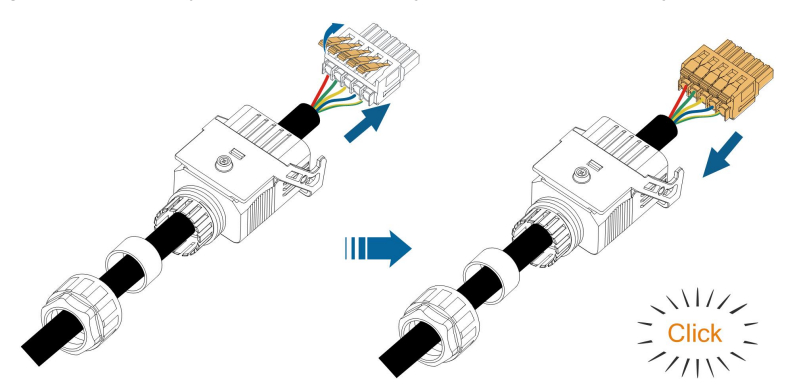

#### OBSERVERA

Notera terminaltilldelningen. Anslut inte någon fasledare till skyddsjordskontakten (PE) eller skyddsjordsledaren till neutralkontakten (N). Om det sker kan det leda till permanent skada på växelriktaren.

Steg 6 Se till att ledarna sitter fast ordentligt genom att dra en aning i dem. Dra åt muttern på kåpan.

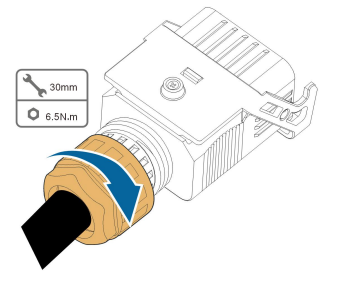

- - Slutet

5.5.3 Installera växelströmskopplingen (< 15 kW)

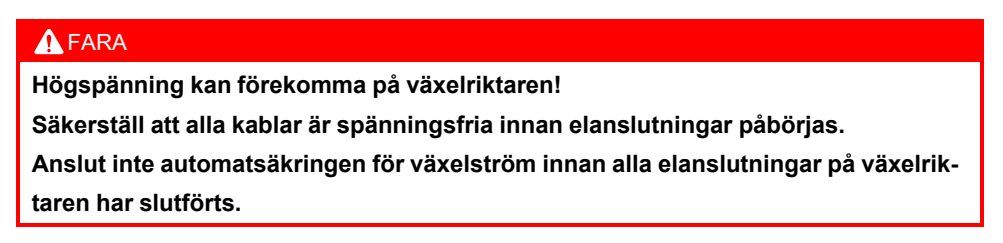

Steg 1 Koppla bort automatsäkringen för växelström och se till att den inte kan anslutas på nytt.

Steg 2 Ta av vattentäta locket från AC-uttaget.

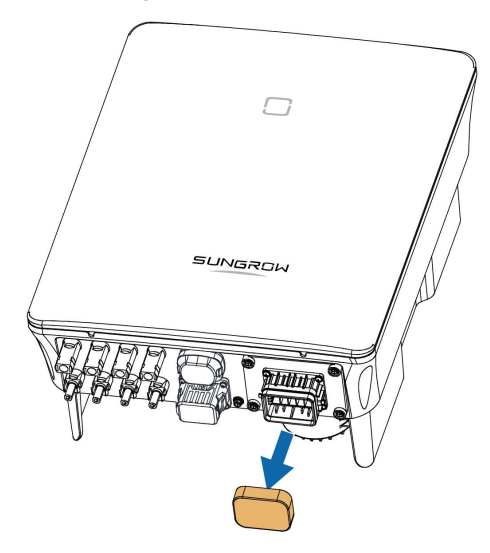

Steg 3 Lyft upp låsdelen och för in växelströmsanslutningen i **AC**-terminalen på undersidan av växelriktaren. Tryck sedan på den låsande delen och sätt fast den med skruven.

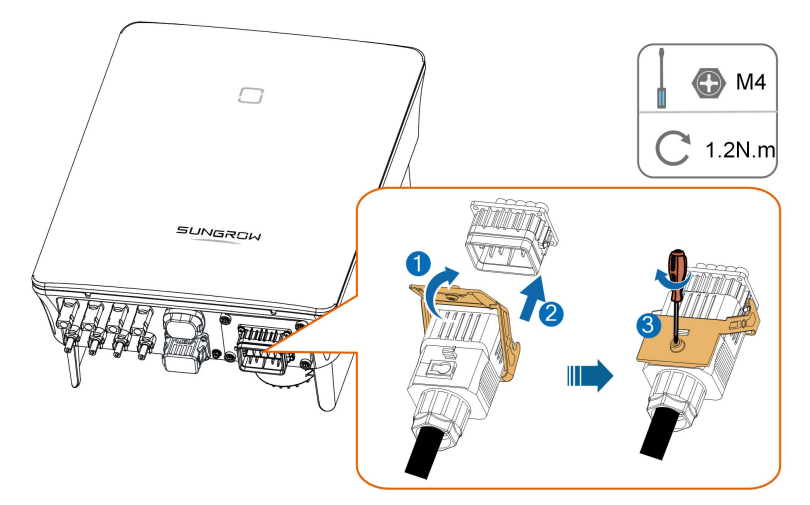

- Steg 4 Anslut skyddsjordskabeln till jord och faskablarna och "N"-kabeln till automatsäkringen för växelström. Anslut sedan växelströmsbrytaren till kretskortet.
- Steg 5 Se till att alla kablar har installerats stadigt med hjälp av momentnyckeln eller genom att dra en aning i kablarna.

- - Slutet

## 5.5.4 Installera växelströmskopplingen (≥ 15 kW)

Plinten för AC-terminalen är på undersidan av växelriktaren. Växelströmsanslutning sker via en uppsättning med tre faser och fyra ledare + skyddsjord (L1, L2, L3, N, och PE).

Steg 1 Skruva av växelströmsuttagets mutter.

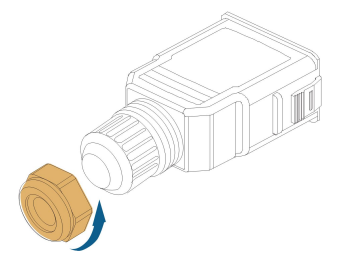

Steg 2 (Variant) Avlägsna den inre brickan om kabeldiametern är 19 mm–25 mm. Hoppa annars över det här momentet.

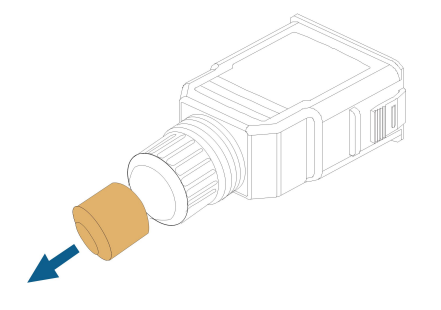

Steg 3 Ta ut skruvterminalpluggen ur höljet.

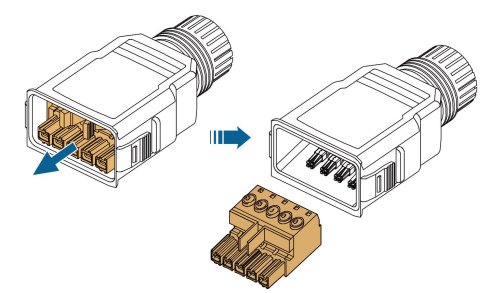

Steg 4 Dra en lämplig längd av växelströmskabeln genom muttern och kåpan.

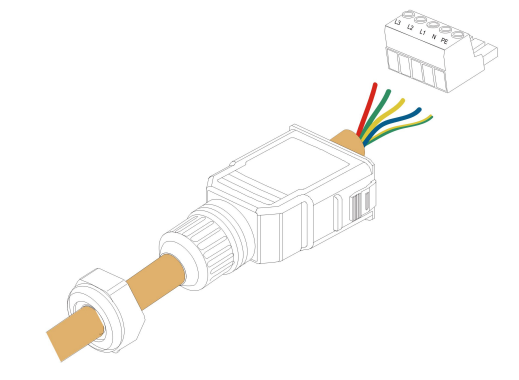

Steg 5 Avlägsna 80 mm–90 mm av kabelskalet och 12 mm av ledningsisoleringen.

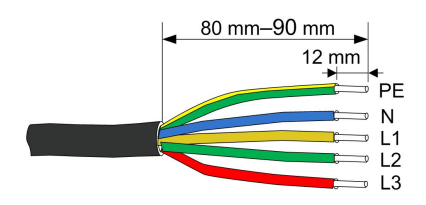

Steg 6 **(Valfritt)** Om en kabel med flera ledare och flera koppartrådar används ska växelströmskabelns ände anslutas till kontaktstiften (dra åt för hand). Hoppa över detta steg om kabeln har ledare med endast en koppartråd.

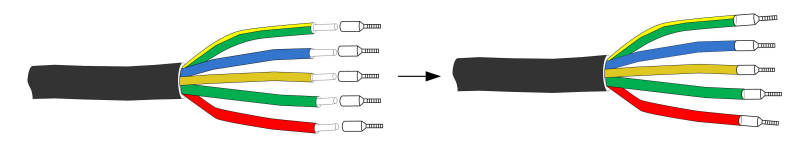

Steg 7 Fäst alla ledningar till skruvterminalen enligt tilldelningen och dra åt med vridmoment 1,2 Nm–1,5 Nm med skruvmejsel. Tryck sedan in terminalen i höljet tills det hörs ett klickljud.

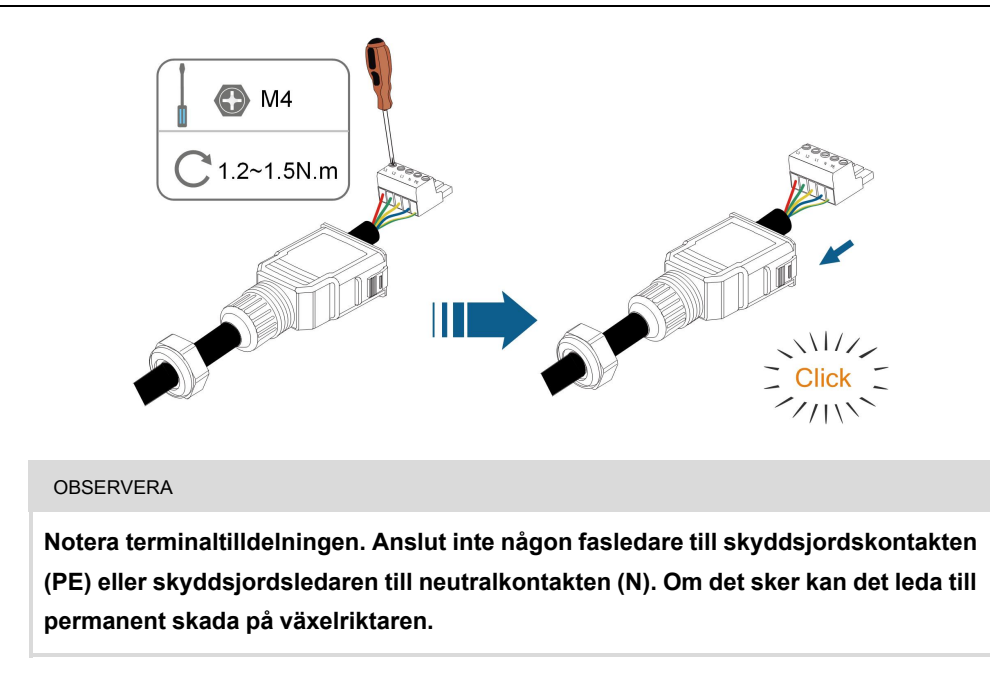

Steg 8 Se till att ledarna sitter fast ordentligt genom att dra en aning i dem. Dra åt muttern på kåpan.

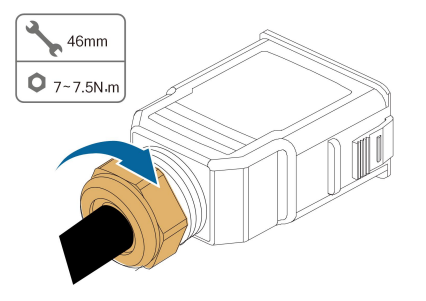

--Slutet

#### 5.5.5 Installera växelströmskopplingen (≥ 15 kW)

# 🛕 FARA

Högspänning kan förekomma på växelriktaren!

Säkerställ att alla kablar är spänningsfria innan elanslutningar påbörjas.

Anslut inte automatsäkringen för växelström innan alla elanslutningar på växelriktaren har slutförts.

- Steg 1 Koppla bort automatsäkringen för växelström och se till att den inte kan anslutas på nytt.
- Steg 2 Ta av vattentäta locket från AC-uttaget.

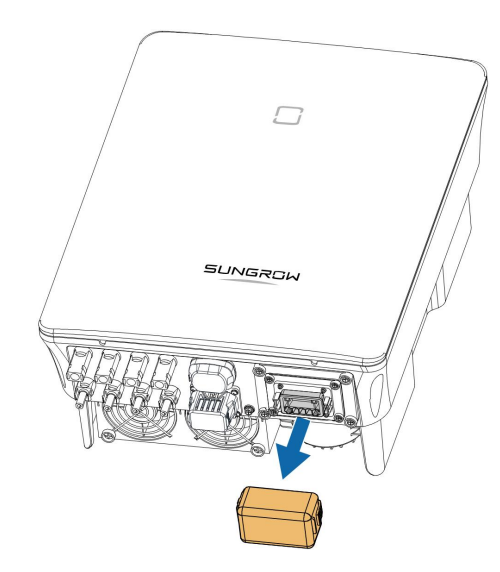

Steg 3 För in växelströmsanslutningen i **AC**-terminalen på undersidan av växelriktaren tills det hörs ett ljud.

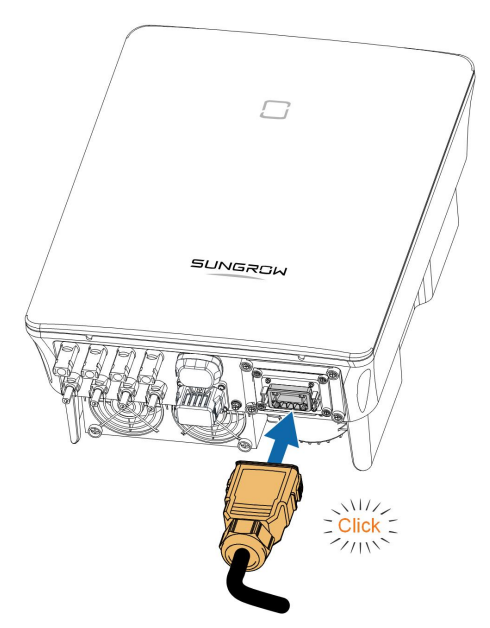

Steg 4 (Variant) Sätt fast växelströmsanslutningen enligt figuren nedan.

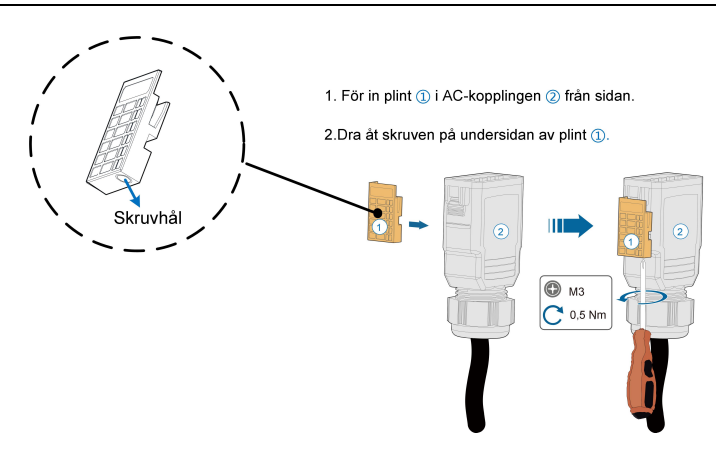

- Steg 5 Anslut skyddsjordskabeln till jord och faskablarna och "N"-kabeln till automatsäkringen för växelström. Anslut sedan växelströmsbrytaren till kretskortet.
- Steg 6 Se till att alla kablar har installerats stadigt med hjälp av momentnyckeln eller genom att dra en aning i kablarna.

- - Slutet

# 5.6 Ansluta likströmskablar

## 🛕 FARA

Fara för elektrisk stöt!

PV-gruppen genererar livsfarlig högspänning när den utsätts för solljus.

## \Lambda VARNING

Se till att PV-gruppen är välisolerad mot jord innan den ansluts till växelriktaren. Under installationen och driften av växelriktaren ska du se till att solcellssträngarnas positiva eller negativa poler inte kortsluts till marken. Annars kan en växel- eller likströmskortslutning uppstå, vilket kan leda till skador på utrustningen. Skador som orsakas av detta täcks inte av garantin.

#### OBSERVERA

Risk för skada på växelriktaren! laktta följande krav. Underlåtenhet att göra det kommer att göra garantin och garantianspråk ogiltiga.

- Säkerställ att ingen strängs maximala likströmsspänning och maximala kortslutningsström aldrig överskrider de tillåtna växelriktarvärden som anges i "Tekniska data".
- Det kan visserligen hända att en blandad installation med olika solpanelsmärken eller -modeller i en PV-sträng eller en felaktig PV-strängdesign med solpaneler från tak med olika inriktning inte kommer att skada växelriktaren, men det kan leda till att försämrade systemprestanda!
- När inspänningen ligger mellan 1 000 V och 1 100 V går växelriktaren in i standby-läge. Växelriktaren återgår till körläge när spänningen återgår till spänningsintervallet för MPPT-drift, nämligen 160 V till 1 000 V.

#### 5.6.1 PV-ingångskonfiguration

- Växelriktarna SG3.0RT/SG4.0RT/SG5.0RT/SG6.0RT har två PV-ingångar, SG7.0RT/ SG8.0RT/SG10RT/SG12RT har tre PV-ingångar och SG15RT/SG17RT/SG20RT har fyra PV-ingångar.
- Växelriktarna har två MPP-spårningsenheter. Varje område för likströmsinmatning kan fungera oberoende av varandra.
- PV-strängarna till samma likströmsinmatningsområde ska vara av typ, ha samma antal solpaneler, ha samma lutning och ha samma inriktning för att uppnå maximal effekt.
- PV-strängarna till de båda likströmsinmatningsområdena kan vara olika, inklusive med avseende på typ av solpanel, antal solpaneler i varje sträng, lutningsvinkel och installationsriktning.

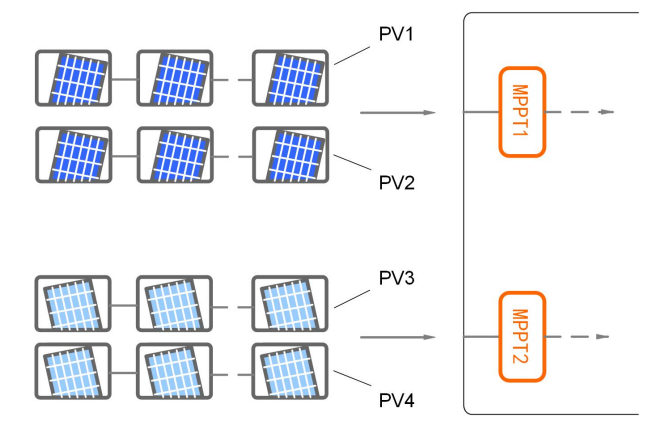

**Fig. 5-3** PV-ingångskonfiguration (t.ex. SG20RT)

Innan växelriktaren ansluts till PV-ingångarna ska specifikationerna i följande tabell uppfyllas:

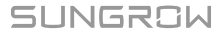

| Växelriktarmo- | Spänningsgräns för öppen | Max. ström för ingångskontakt |  |
|----------------|--------------------------|-------------------------------|--|
| dell           | krets                    |                               |  |
| Alla modeller  | 1100 V                   | 30A                           |  |

Följande figur visar gränsen för tomgångsspänningen vid olika höjder över havet. Innan PVpanelerna konfigureras måste denna korrigeringskurva beaktas vid hög höjd över havet.

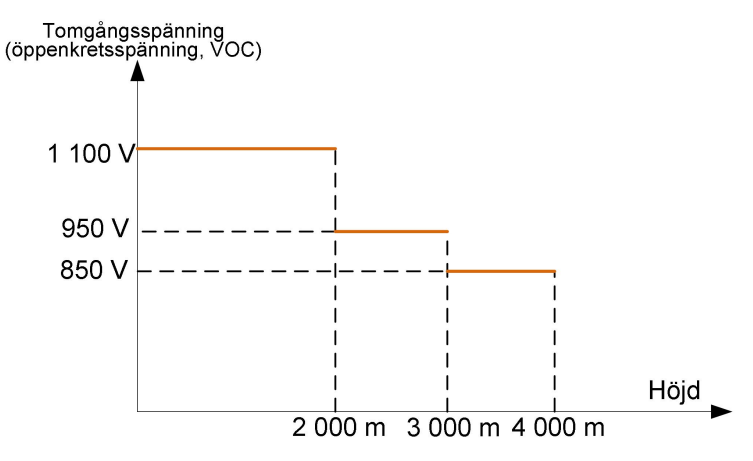

Fig. 5-4 Reduktionskurva för spänning i öppen krets

## 5.6.2 Montera ihop PV-kontakterna

## **FARA**

Högspänning kan förekomma på växelriktaren!

- Säkerställ att alla kablar är spänningsfria före elanslutningar.
- Anslut inte automatsäkringen för växelström innan elanslutningen har slutförts.

#### **VAR FÖRSIKTIG**

- Använd MC4 DC-terminaler om övre gränsen för inspänning inte överstiger 1 000 V.
- Använd MC4-Evo2 DC-terminaler om övre gränsen för inspänning överstiger 1 000 V. För att införskaffa MC4-Evo2 DC-terminaler, kontakta SUNGROW.
- Välj lämpliga likströmskontakter enligt ovanstående. I annat fall kommer SUN-GROW inte att ansvara för eventuella skador som uppstår.

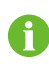

SUNGROW tillhandahåller PV-stickkontakter med växelriktaren, för snabb anslutning av PV-ingångar. I syfte att säkerställa IP65-skydd får endast den medföljande kontakten eller en kontakt med samma intrångsskydd användas.

Steg 1 Skala av 7 mm-8 mm isolering på vardera PV-kabel.

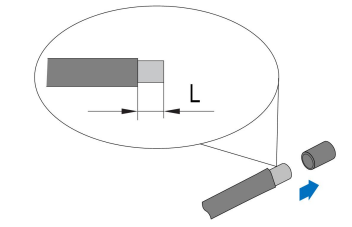

Steg 2 Färdigställ kabeländarna med hjälp av krimptången.

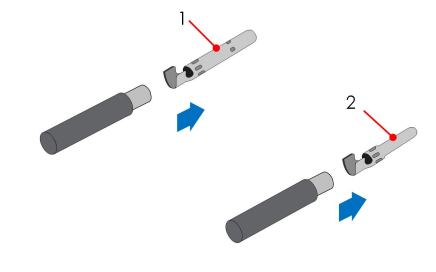

- 1: Positiv klämkontakt
- 2 : Negativ klämkontakt
- Steg 3 För vissa länder, t.ex. Australien, där likströmsskydd som levereras separat måste installeras på plats ska PV-kablarna först dras genom det vattentäta uttaget på kåpan för likströmsskyddet innan kontakten monteras ihop. Anvisningarna på likströmsskyddets kåpa innehåller detaljerad information.

#### OBSERVERA

Det är inte möjligt att dra PV-kablar med stickkontakter monterade genom det vattentäta uttaget på likströmsskyddets kåpa. Ett försök att göra det kan skada kontakterna och det täcks inte av garantin.

Steg 4 Dra kabeln genom kabelanslutningen och för in klämkontakten i isolatorn tills det knäpper till. Dra kabeln försiktigt bakåt för att säkerställa stadig anslutning. Dra åt kabelanslutningen och isolatorn (vridmoment 2,5 Nm till 3 Nm).

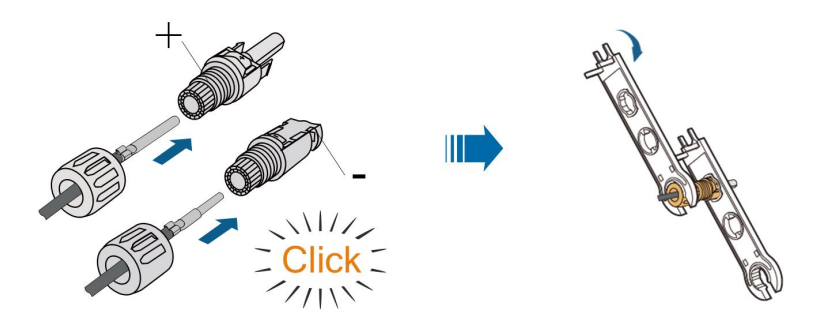

Steg 5 Kontrollera att polariteten är korrekt.

#### OBSERVERA

Om PV-polariteten läggs om, kommer växelriktaren att hamna i larmläge eller felläge och kommer inte att fungera normalt.

- - Slutet

## 5.6.3 Installera PV-kontakterna

Steg 1 Vrid likströmsbrytaren till läget "OFF".

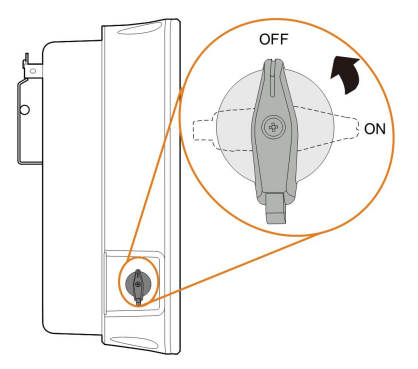

Steg 2 Kontrollera att kopplingen för PV-strängen har rätt polaritet och e till att tomgångsspänningen under inga omständigheter överstiger växelriktarens gräns på 1 100 V in.

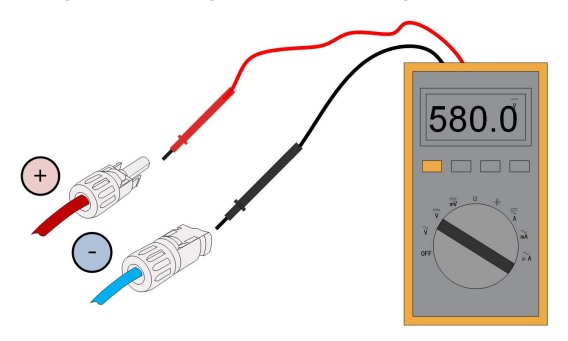

Steg 3 Tryck in PV-kontakterna i de motsvarande uttagen tills ett klickljud hörs.

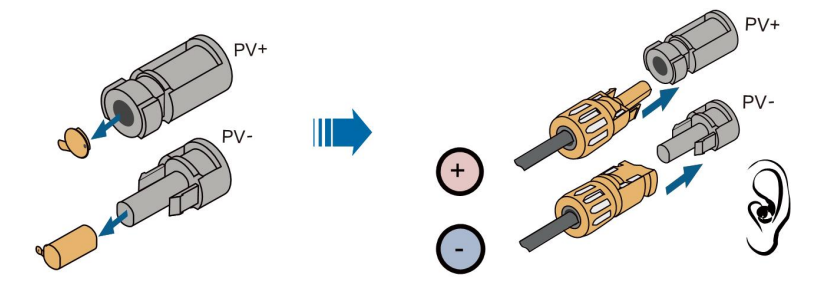

S005-E046

#### OBSERVERA

- Kontrollera PV-strängarnas positiva och negativa polaritet och anslut inte PVkontakterna till de motsvarande uttagen innan korrekt polaritet har säkerställts.
- Elbågar eller kontaktorövertemperatur kan inträffa om PV-kontakterna inte sitter stadigt på plats och SUNGROW kommer inte att ansvara för eventuella skador om så är fallet.

Steg 4 Försegla de oanvända PV-uttagen med uttagslock.

- - Slutet

# 5.7 WiNet-S Connection (WiNet-S-anslutning)

WiNet-S-modulen fungerar med ethernetkommunikation och WLAN-kommunikation. Det rekommenderas ej att båda kommunikationsmetoderna används samtidigt.

WiNet-S-kommunikationen för ethernet kan inte användas samtidigt med A1- och B1-terminalerna för en RS485-daisychain.

Se snabbguiden för WiNet-S-modulen för detaljer. Skanna följande QR-kod för snabbguiden.

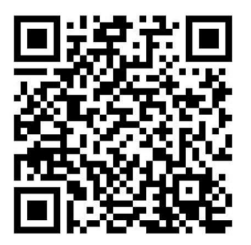

## 5.7.1 Ethernetkommunikation

WiNet-S-kommunikationen för ethernet kan inte användas samtidigt med A1- och B1-terminalerna för en RS485-daisychain.

Steg 1 (Valfritt) Skala av kommunikationskabelns isoleringsskikt med en Ethernet-kabelskalare och ta fram de motsvarande signalledarna. För in den avskalade kommunikationskabelns ledare i rätt ordning i RJ45-stickkontakten och krimpa den med ett krimpningsverktyg.

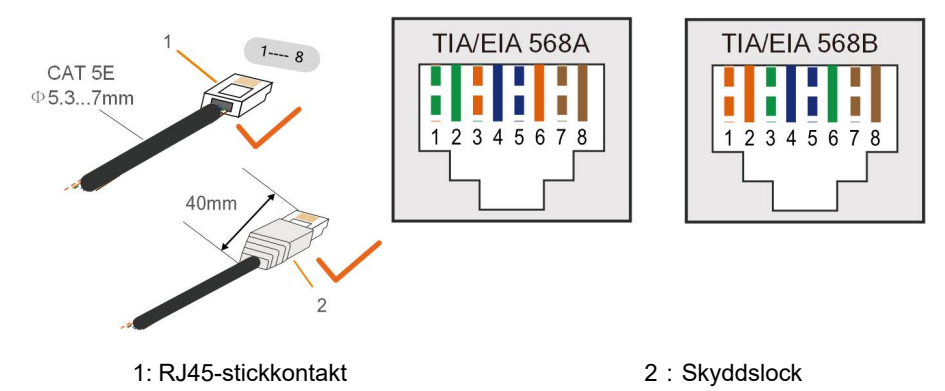

SUNGROW

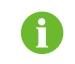

Hoppa över detta steg om en vanlig nätverkskabel med RJ45-stickkontakt är förberedd.

Steg 2 Skruva av muttern från kommunikationsmodulen och ta ut den inre tätningsringen.

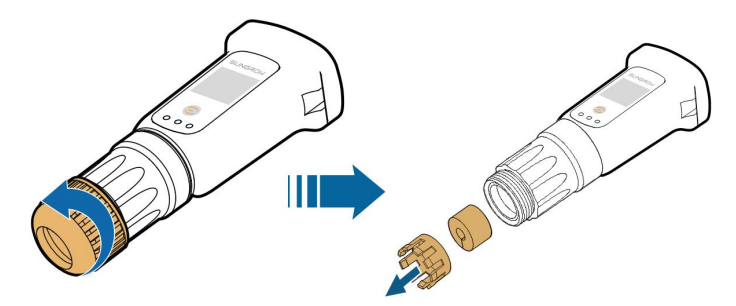

Steg 3 Skruva av kåpan från kommunikationsmodulen.

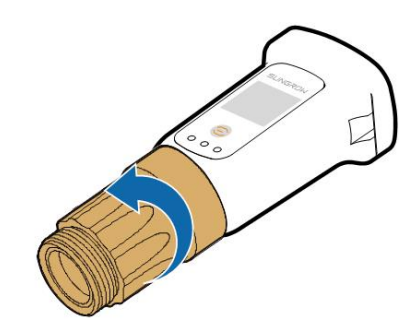

Steg 4 För nätverkskabeln genom vridmuttern och packningen. Led sedan kabeln genom förseglingen. För slutligen in kabeln genom förseglingen.

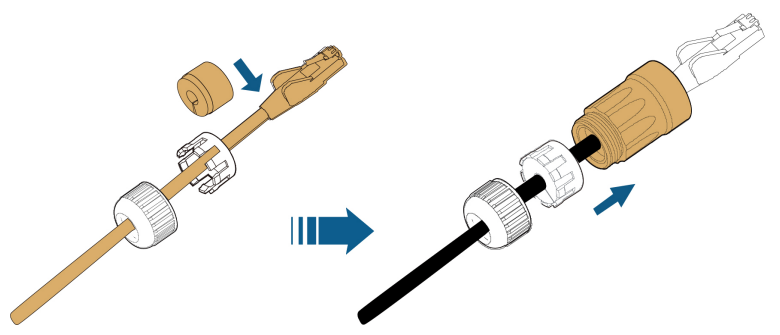

Steg 5 För in RJ45-stickkontakten i det främre uttaget till ett klickljud hörs och dra åt kåpan. Installera tätningen och dra fast muttern.

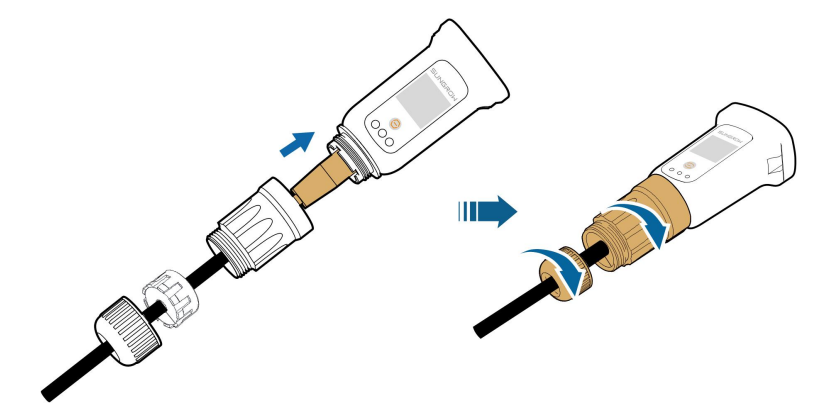

Steg 6 Avlägsna det vattentäta locket från COM1 -terminalen och installera WiNet-S.

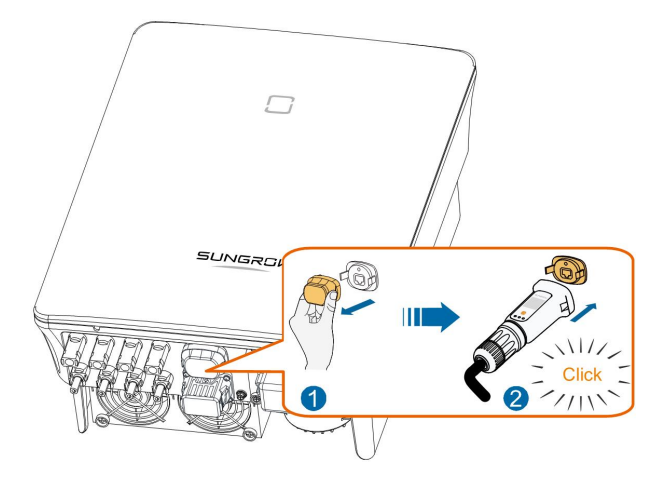

Steg 7 Skaka den en aning för hand för att fastställa om den är stadigt installerad.

#### - - Slutet

#### 5.7.2 WLAN-kommunikation

- Steg 1 Avlägsna det vattentäta locket från COM1 -terminalen.
- Steg 2 Installera modulen. Skaka den en aning för hand för att fastställa om den är stadigt installerad, enligt illustrationen nedan.

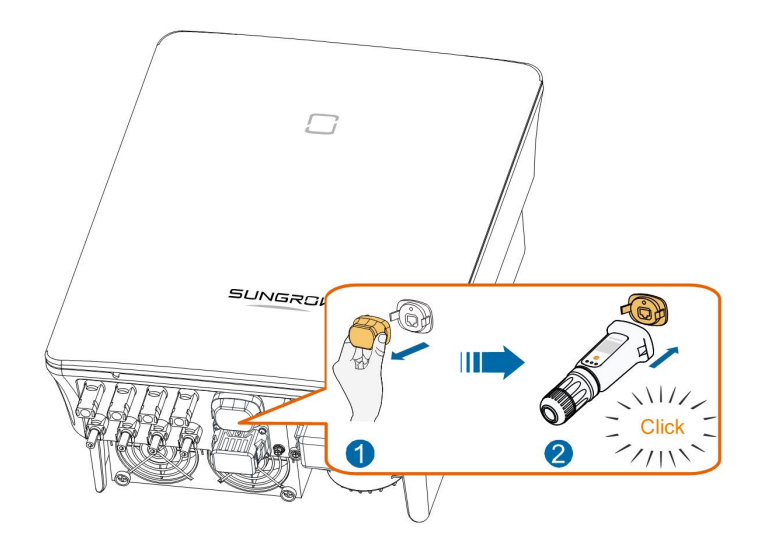

Steg 3 För konfigurering, se guiden som levererades med modulen.

- - Slutet

# 5.8 Wifi-anslutning (för Brasilien)

- Steg 1 Avlägsna det vattentäta locket från COM1-terminalen.
- Steg 2 Installera modulen. Skaka den en aning för hand för att fastställa om den är stadigt installerad, enligt illustrationen nedan.

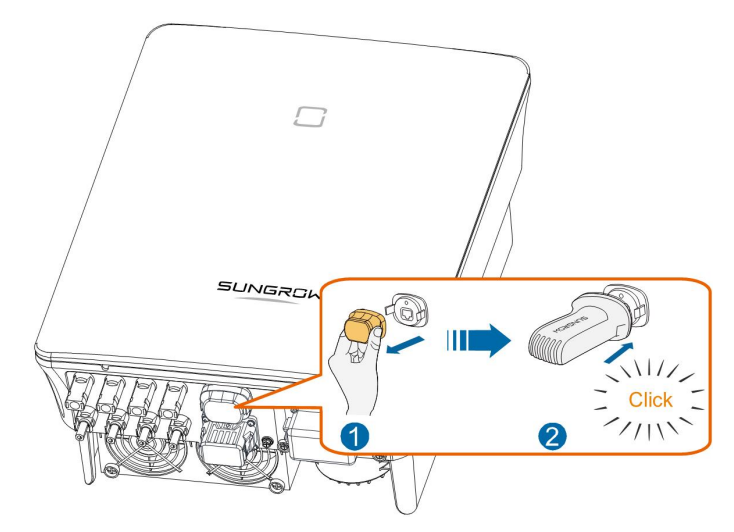

Steg 3 För konfigurering, se guiden som levererades med modulen.

## - - Slutet

# 5.9 Energy Smart Meter-anslutning

I ett scenario med en enstaka växelriktare är mätarterminalerna (Meter: A2, B2) utformade för att anslutas till den smarta energimätaren för att utföra funktionen för inmatad effekt.

## 5.9.1 Montera ihop COM-kontakten

Steg 1 Skruva av vridmuttern från kopplingen.

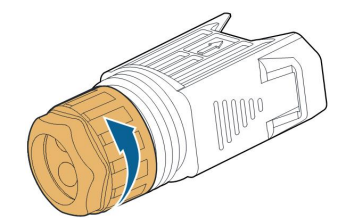

Steg 2 Ta ut kontakten.

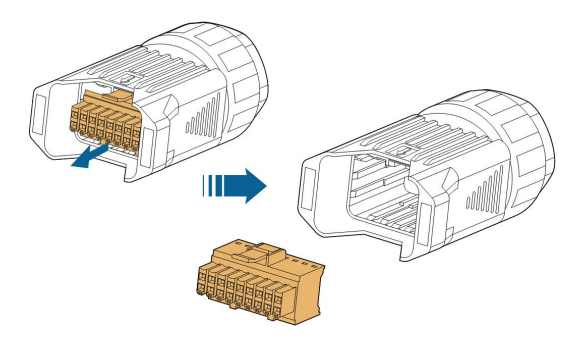

Steg 3 Avlägsna tätningen och dra kabeln genom kabeltätningen.

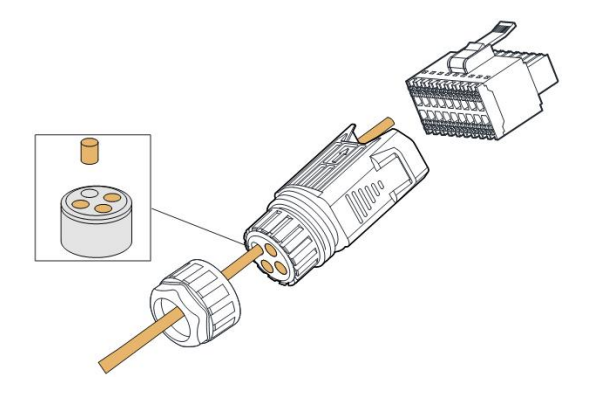

Steg 4 Avlägsna kabelns skärm och skala av ledarisoleringen.

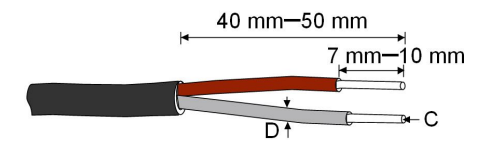

C = 0.5 mm<sup>2</sup> – 1.0 mm<sup>2</sup>, D  $\leq$  2.8 mm

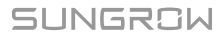

Steg 5 (Variant) Om du använder en kabel med flera trådar i varje ledning och med flera ledningar, koppla ledningsänden till trådändsterminalen (cord end terminal). Hoppa över detta steg om kabeln har ledare med endast en koppartråd.

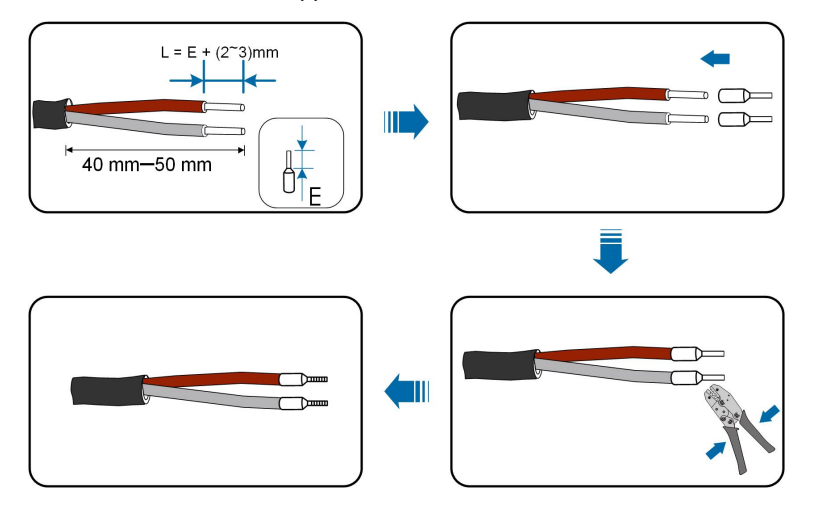

Steg 6 Koppla ledningarna eller terminalerna i motsvarande terminaler enligt följande figur.

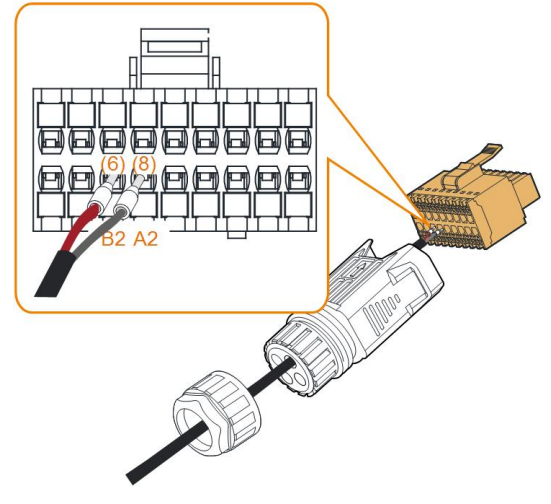

Fig. 5-5 A2-, B2-anslutning

Steg 7 Säkerställ att ledarna sitter fast ordentligt genom att dra en aning i dem och för in kontakten i kåpan tills ett klickljud hörs.

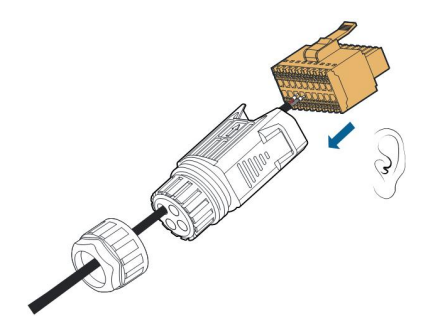

Steg 8 Skruva fast muttern.

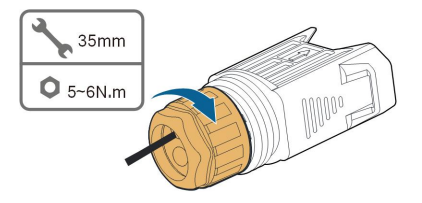

- - Slutet

## 5.9.2 Installera COM-kontakten

Steg 1 Ta av vattentäta locket från COM2-uttaget.

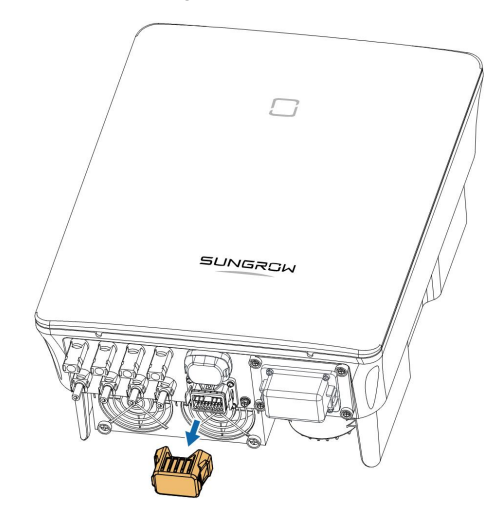

Steg 2 För in COM-anslutningen i **COM2**-terminalen på undersidan av växelriktaren tills det hörs ett klickljud.

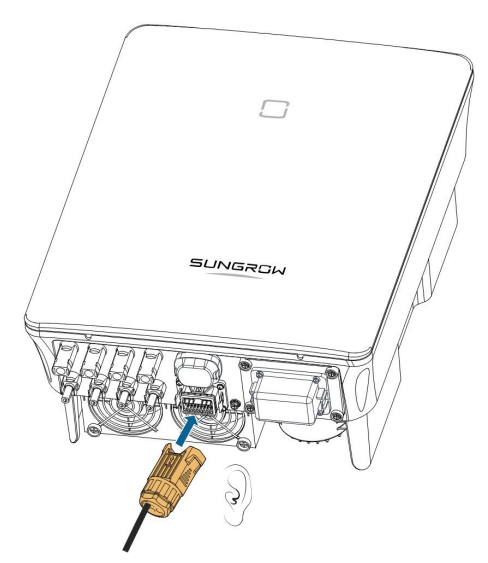

- - Slutet

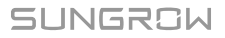

# 5.10 RS485-anslutning

## 5.10.1 RS485-kommunikationssystem

RS485-anslutningen (A1, B1) kan upprätta kommunikation mellan växelriktaren och en extern enhet, såväl som kommunikationen mellan två parallella växelriktare.

OM det finns flera växelriktare kan alla växelriktarna kopplas via RS485-kablar i en daisychain.

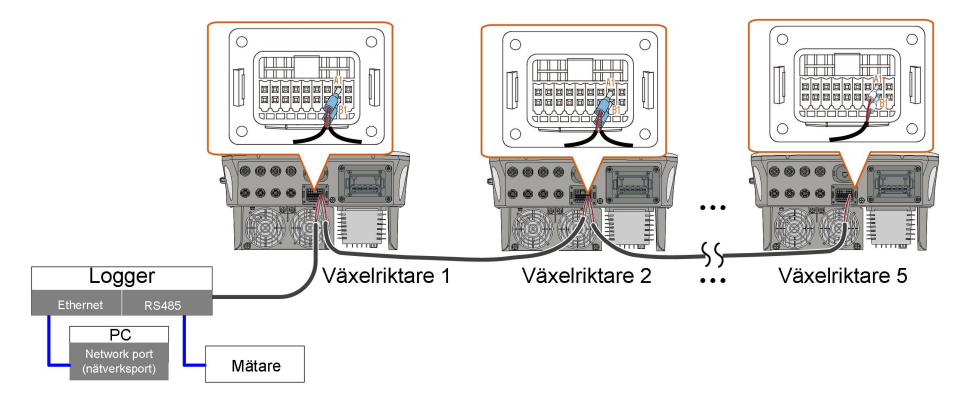

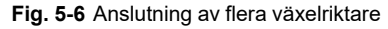

- Maximalt antal växelriktare som får anslutas till samma anslutningspunkt är 5.
- RS485-kommunikationskabeln ska vara en skärmad partvinnad kabel eller en skärmad partvinnade Ethernet-kabel.
- RS485-kabeln mellan två enheter får ör inte vara längre än 10 m.
  - RS485-kommunikationen kan inte användas samtidigt med COM1-porten för WiNet-S.
  - Se handboken för Logger beträffande kommunikationskopplingen till mätaren.

## 5.10.2 Montera ihop COM-kontakten

Steg 1 Skruva av vridmuttern från kopplingen.

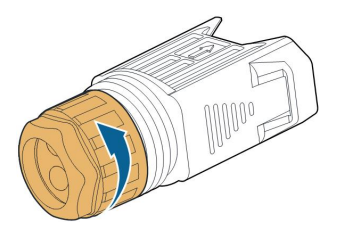

Steg 2 Ta ut kontakten.

A

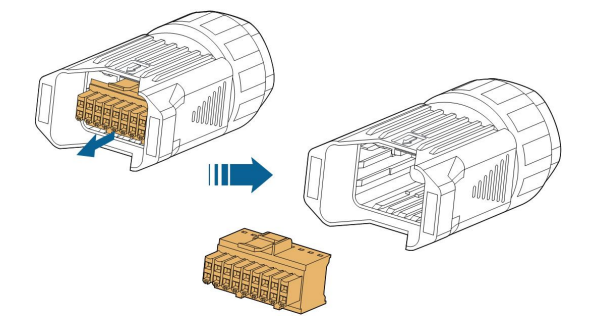

Steg 3 Avlägsna tätningen och dra kabeln genom kabeltätningen.

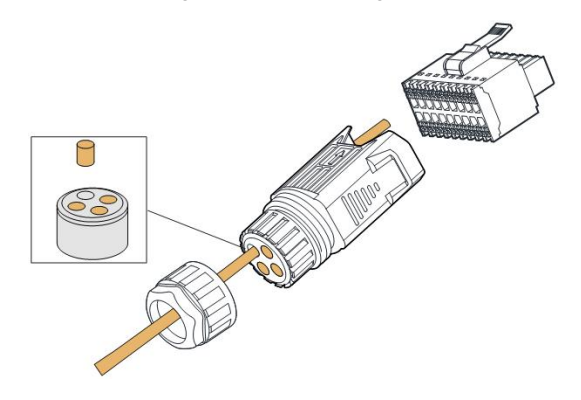

Steg 4 Avlägsna kabelns skärm och skala av ledarisoleringen.

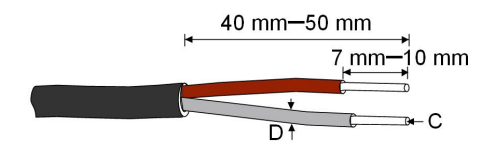

C = 0.5 mm<sup>2</sup> – 1.0 mm<sup>2</sup>, D  $\leq$  2.8 mm

Steg 5 (Variant) Om du använder en kabel med flera trådar i varje ledning och med flera ledningar, koppla ledningsänden till trådändsterminalen (cord end terminal). Hoppa över detta steg om kabeln har ledare med endast en koppartråd.

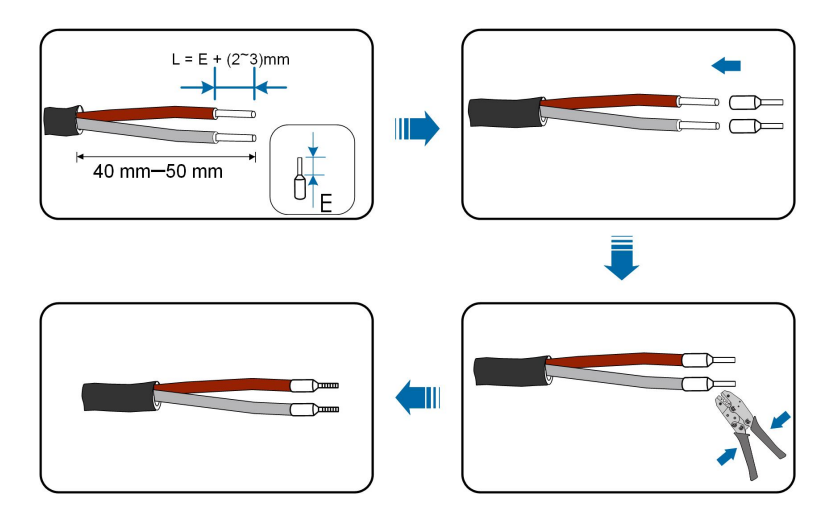

Steg 6 Koppla ledningarna eller terminalerna i motsvarande terminaler enligt följande figur.

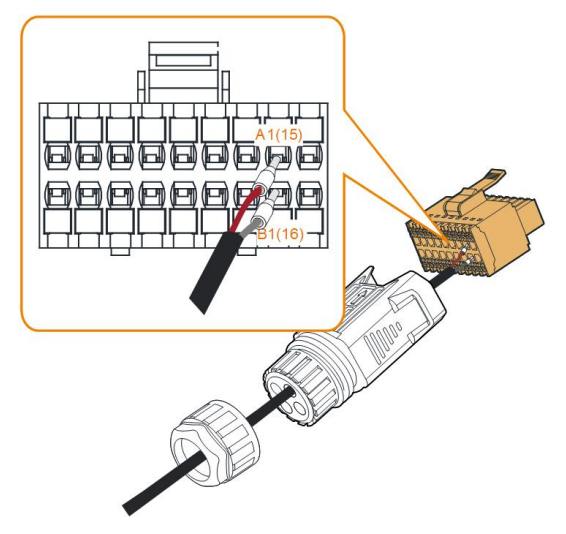

Fig. 5-7 Anslutning av A1, B1

Steg 7 Säkerställ att ledarna sitter fast ordentligt genom att dra en aning i dem och för in kontakten i kåpan tills ett klickljud hörs.

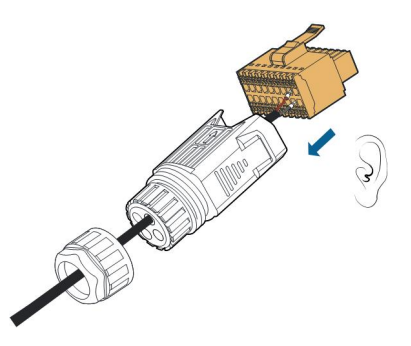

Steg 8 **För RS485-daisychain:** Krimpa två ledningar A till en ändterminal för två-ledningskabel och två ledningar B till en annan terminal. Koppla in terminalerna till A1 respektive B1.

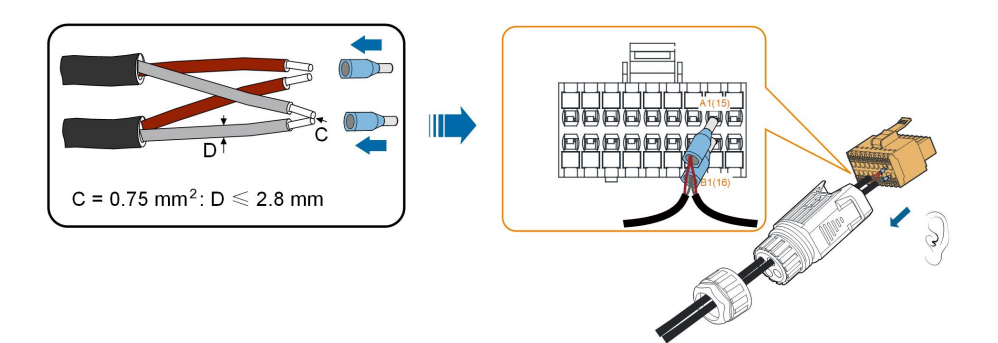

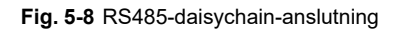

Steg 9 Skruva fast muttern.

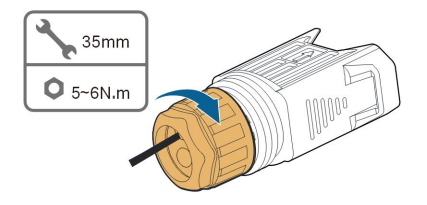

- - Slutet

## 5.10.3 Installera COM-kontakten

Steg 1 Ta av vattentäta locket från COM2-uttaget.

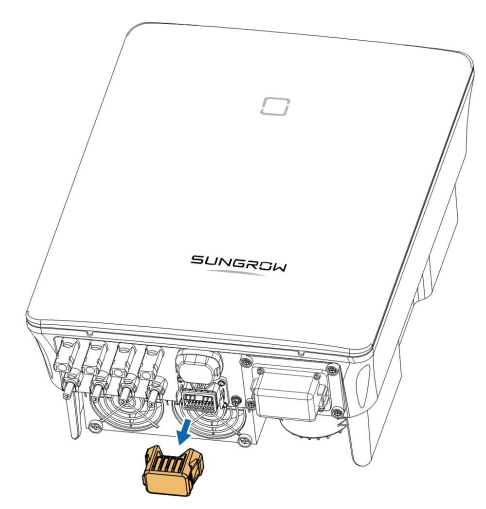

Steg 2 För in COM-anslutningen i **COM2**-terminalen på undersidan av växelriktaren tills det hörs ett klickljud.

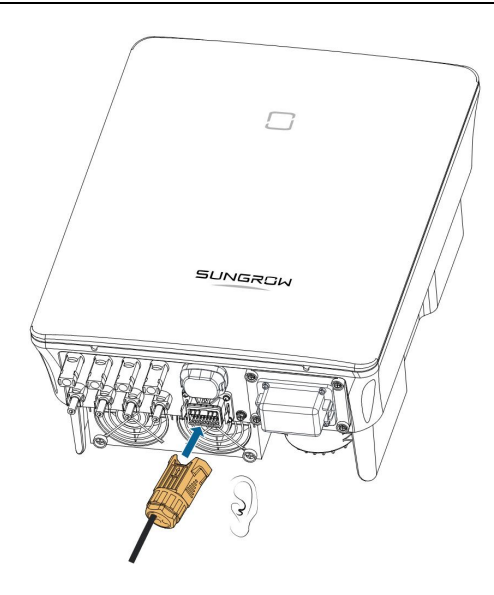

- - Slutet

# 5.11 DO-anslutning

Växelriktaren är utrustad med en DO-relä för ett jordningsfellarm. Ytterligare nödvändig utrustning består av en indikatorlampa och/eller summer som behöver ytterligare strömtillförsel.

När ett fel uppstår utlöses relän och kretsen ansluts. Den externa indikatorn tänds. Relän fortsätter vara utlöst tills felet har blivit löst.

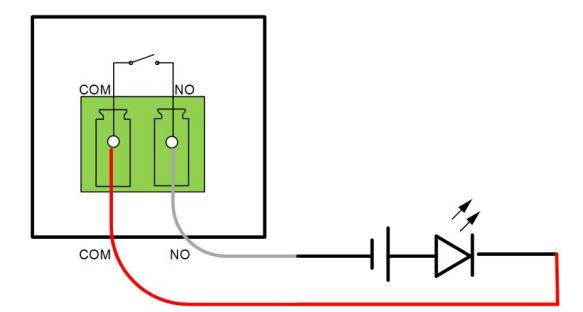

Fig. 5-9 DO normal öppen anslutning

Den extra likströmskällan ska uppfylla relaterade krav:

- Maxspänning: 30 V
- Maxström: 1A

Se avsnitt "5.9.1 Montera ihop COM-kontakten" som innehåller den detaljerade monteringsproceduren. Koppla kablarna till **NO**- och **COM**-terminalerna enligt etiketterna på undersidan av växelriktaren.

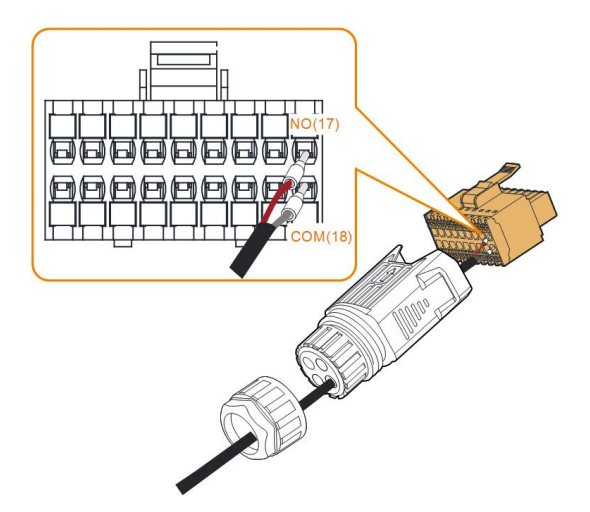

Läs avsnitt "5.10.3 Installera COM-kontakten" för att se hur anslutningen installeras.

# 5.12 DRM-anslutning

I Australien och Nya Zeeland har växelriktaren stöd för de lägen för efterfrågeflexibilitet som anges i standarden AS/NZS 4777.

Följande illustration visar kablarna mellan växelriktaren och en extern DRED.

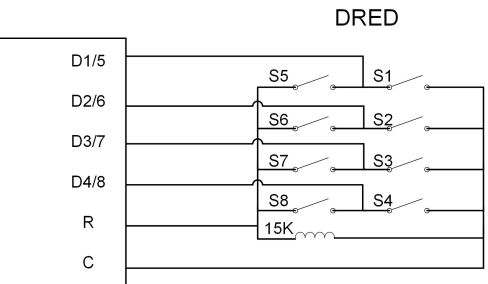

Tab. 5-4 Metod för att bekräfta DRM

| Läge | Bekräftas via kortslutningskon-<br>takter på växelriktaren | Omkopplingsfunktion på extern<br>DRED |
|------|------------------------------------------------------------|---------------------------------------|
| DRM0 | R och C                                                    | Stäng S1 och S5                       |

Se avsnitt "5.9.1 Montera ihop COM-kontakten" som innehåller den detaljerade monteringsproceduren. Koppla kablarna till **R**- och **C**-terminalerna enligt etiketterna på undersidan av växelriktaren.

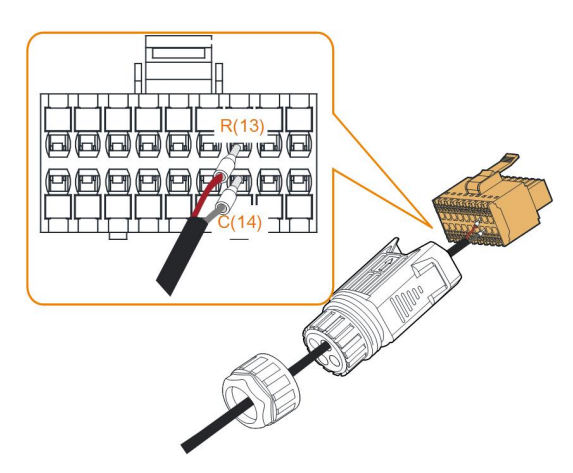

Läs avsnitt "5.10.3 Installera COM-kontakten" för att se hur anslutningen installeras.

# 5.13 DI-anslutning

Elnätsföretaget använder en rundstyrningsmottagare för att omvandla nätets dispatchingsignal och skicka den som en torrkontaktssignal.

Följande figur visar ledningarna mellan växelriktaren och rundstyrningsmottagaren.

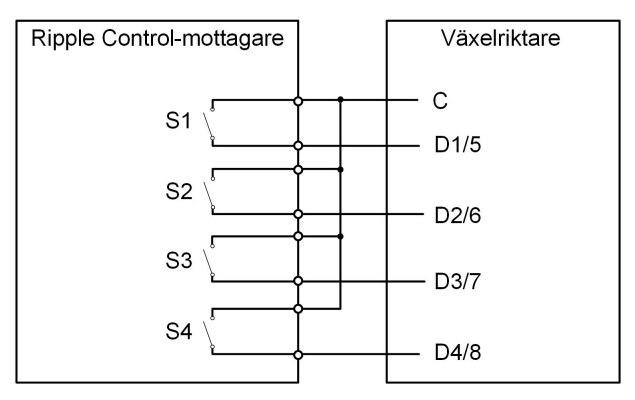

Tab. 5-5 Metod för att fastställa DI-läge

| S-<br>1 | S2 | S3 | S4 | Brytardrift på extern<br>RCR | Utgående ström (i % av den ut-<br>gående växelström-<br>märkspänningen) |
|---------|----|----|----|------------------------------|-------------------------------------------------------------------------|
| 0       | 0  | 0  | 0  | Ingen                        | 100 % (kan konfigureras utefter<br>behov)                               |
| 1       | 0  | 0  | 0  | Stäng S1                     | 100 %                                                                   |
| 0       | 1  | 0  | 0  | Stäng S2                     | 60 %                                                                    |
| 0       | 0  | 1  | 0  | Stäng S3                     | 30 %                                                                    |
| 1       | 1  | 0  | 0  | Stäng S1 och S2              | 0 % (bortkopplat från nät)                                              |

Steg 1 Skruva av vridmuttern från kopplingen.

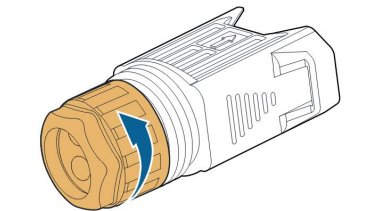

Steg 2 Ta ut kontakten.

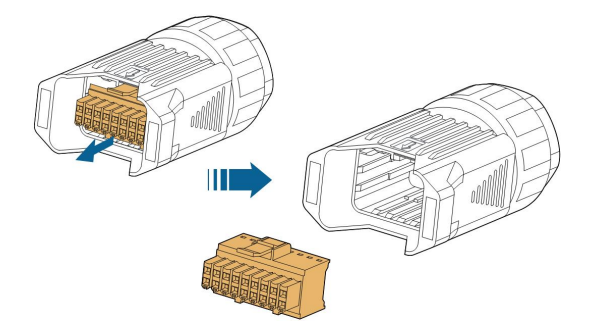

Steg 3 Avlägsna tätningen och dra kabeln genom kabeltätningen.

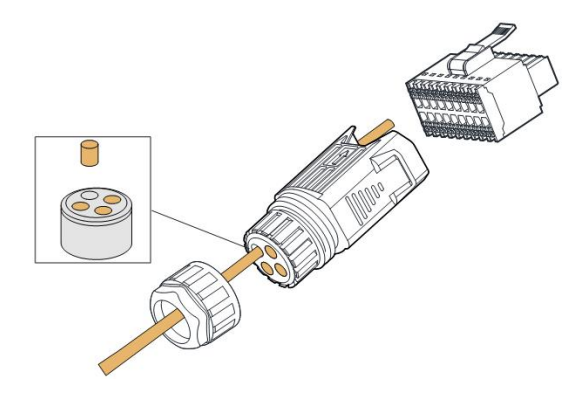

Steg 4 Avlägsna kabelhöljet 7 mm-10 mm.

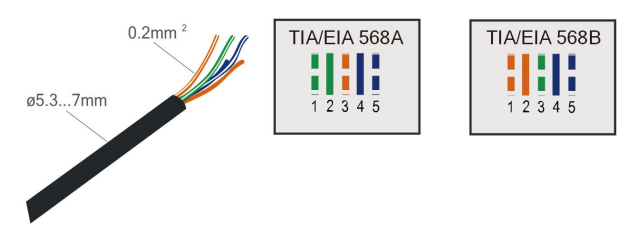

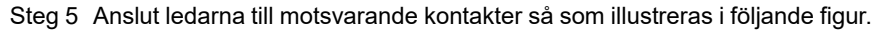

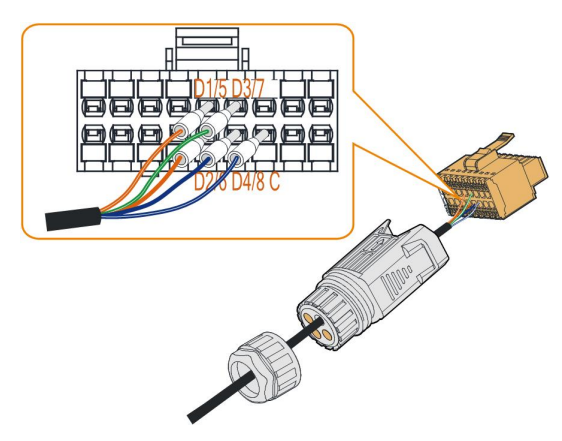

Fig. 5-10 DI-anslutning

Steg 6 Säkerställ att ledarna sitter fast ordentligt genom att dra en aning i dem och för in kontakten i kåpan tills ett klickljud hörs.

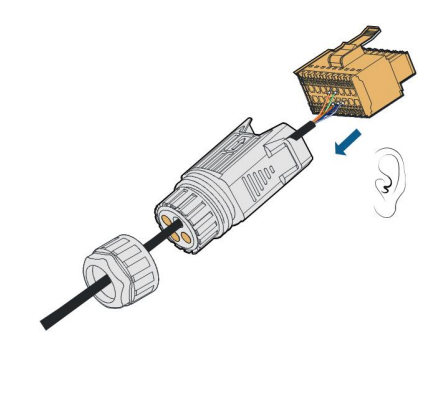

Steg 7 Skruva fast muttern.

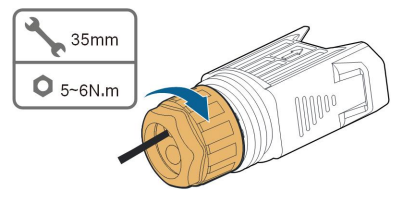

Steg 8 Läs avsnitt "5.10.3 Installera COM-kontakten" för att se hur anslutningen installeras.

- - Slutet

# 5.14 Anslutning till nätverk- och systemskydd

NS-terminal: NS-skydd används för närvarande på tyska marknaden. För anläggningar på mer än 30 kVA, kan växelriktarterminaler med NS-skydd användas i daisychain med externt NS Protection Relay (externt NS-skyddsrelä) för att åstadkomma nödstopp när NS-skyddsreläet ändrar torrkontakttillstånd på grund av att elnätet har onormalt drifttillstånd. Växelriktarsiffrorna i daisychain syftar på avsnitt "5.10.2 Montera ihop COM-kontakten" för detaljer om montering. NS Protection (including Passive Valid) (NS-skydd (inklusive passivt giltigt)) kan ställas in. När NS-1 och NS-2 ansluts nödstoppar växelriktarna; annars fungerar växelriktarna normalt. Men om NS-skydd har aktiverats på iSolarCloud Se avsnitt " NS Protection (Passive Valid) (NS-skydd (passivt giltigt))", fungerar växelriktarna normalt när NS-1 och NS-2 är anslutna och växelriktarna nödstoppar när NS-1 och NS-2 frånkopplas.

Ledningens tvärsnitt rekommenderas vara 0,5 - 0,75 mm<sup>2</sup> , och maximala ledningssträckan för NS-skyddad krets måste vara under 100 m.

Se avsnitt "5.9.1 Montera ihop COM-kontakten" som innehåller den detaljerade monteringsproceduren. Koppla kablarna till **NS-1**- och **NS-2**-terminalerna enligt etiketterna på undersidan av växelriktaren. När terminalerna **NS-1** och **NS-2** slås på av den externa nätverk- och systemskyddsrelän stoppas växelriktaren omedelbart.

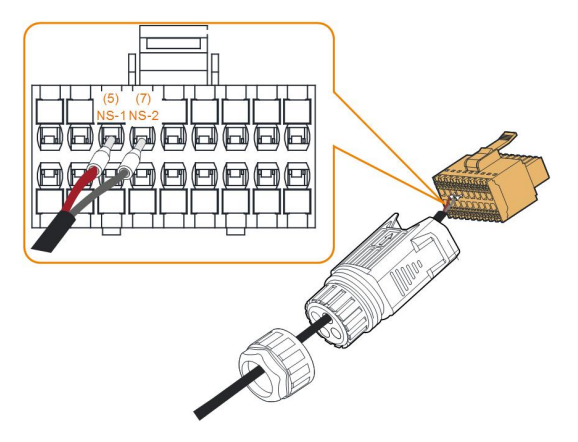

Läs avsnitt "5.10.3 Installera COM-kontakten" för att se hur anslutningen installeras.

# 6 Driftsättning

# 6.1 Inspektion före driftsättning

Kontrollera följande punkter innan växelriktaren startas:

- All utrustning har installerats pålitligt.
- DC-brytare och AC-brytare är i läget "OFF" (från).
- Jordkabeln är ansluten på ett korrekt och pålitligt sätt.
- AC-kabeln är ansluten på ett korrekt och pålitligt sätt.
- DC-kabeln är ansluten på ett korrekt och pålitligt sätt.
- Kommunikationskabeln är ansluten på ett korrekt och pålitligt sätt.
- De tomma terminaler har förseglats.
- Det finns inga främmande föremål, t.ex. verktyg, kvar ovanpå maskinen eller i kopplingsdosan (om det finns någon sådan).
- AC-brytaren har valts i enlighet med kraven i den här handboken och lokala standarder.
- Alla varningsskyltar och -etiketter är hela och läsbara.

# 6.2 Slå på systemet

Fortsätt enligt följande för att slå på växelriktaren för första gången om alla punkter nämnda ovan följer kraven.

- Steg 1 Slå på växelströmbrytaren mellan växelriktaren och elnätet.
- Steg 2 Vrid likströmsvredet på växelriktaren till "ON"-positionen.
- Steg 3 Slå på den externa likströmbrytaren (om tillämpligt) mellan växelriktaren och solcellssträngen.
- Steg 4 Växelriktaren kommer fungera normalt om bestrålnings- och nätvillkoren uppfyller kraven. Observera LED-indikatorn för att säkerställa att växelriktaren fungerar normalt. Se "2.4 indikatordefinition" för mer detaljer.
- Steg 5 Se kommunikationsmodulens snabbguide för dess indikatordefinition.
- Steg 6 Konfigurera inledande skyddsparametrar via iSolarCloud-appen.
  - För wifi-modulen "7.2 Installera appen", "7.4.2 Inloggningsprocedur" och "7.5 Grundinställningar".
  - För WiNet-S-modulen, se avsnitt 6.3 till 6.6.
  - - Slutet

## 6.3 Förbereda appen

- Steg 1 Installera den senaste versionen av iSoladCloud-appen. Se "7.2 Installera appen".
- Steg 2 Registrera konto. Se "7.3 Account Registration" (kontoregistrering). Hoppa över det här steget om du har fått ett konto och lösenord från distributören/installatören eller SUNGROW.
- Steg 3 Hämta paketet med fast programvara på den mobila enheten i förväg. Se "Firmware update" (uppdatering av fast programvara). Detta är för att undvika hämtningsfel på grund av dålig nätverkssignal på plats.

- - Slutet

# 6.4 Skapa en anläggning

Skärmdumpar för skapandet av en anläggning är endast för referensändamål. Se den faktiska skärmen för mer detaljer.

Steg 1 Öppna appen, tryck på 🔍 i övre högra hörnet och klicka på Select Server. Välj samma server som vid registreringen.

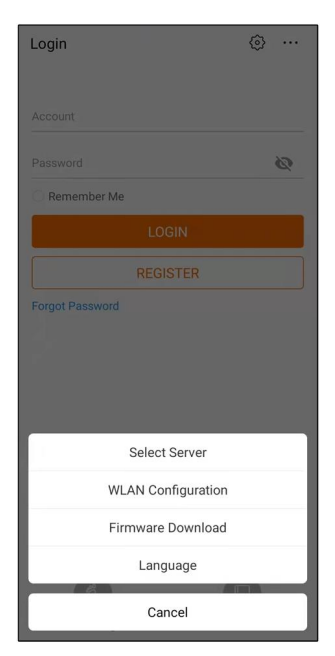

Fig. 6-1 Välja servern

- Steg 2 Ange konto och lösenord på loginskärmen och tryck på Login för att komma till appens hemskärm.
- Steg 3 Tryck på ikonen 🕀 högst upp i högra hörnet för att nå skärmen för att skapa.

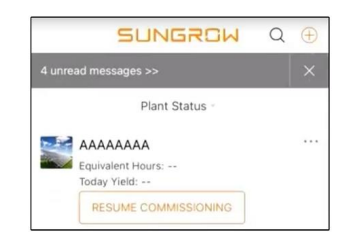

Fig. 6-2 Skapa anläggning

Steg 4 Välj anläggningstyp RESIDENTIAL och välj växelriktartyp PV.

| < BACK                                                         | × CANCEL | < BACK                                                                                                    |                        |
|----------------------------------------------------------------|----------|----------------------------------------------------------------------------------------------------|------------------------|
| SELECT PLANT T                                                 | YPE      | SELECT INVERTE                                                                                                    | R TYPE                 |
| Select plant type to choose the right<br>communication device. |          | Select inverter type to choose the right<br>communication device.<br>Tap "PV" when all inverters of the plant are<br>PV inverters. |                        |
| RESIDENTIAL                                                    |          | Tap "HYBRID" when the p<br>hybrid inverter.                                                                                        | plant has at least one |
| COMMERCIAL                                                     |          |                                                                                                    | PV                     |
|                                                                |          | нү                                                                                                    | BRID                   |

Fig. 6-3 Välj anläggnings-/växelriktartyp

Steg 5 Skanna QR-koden på kommunikationsenheten eller skriv manuellt in serienumret från kommunikationsenheten. Tryck på **Next** när QR-koden har identifierats eller serienumret har angetts korrekt och tryck sedan på **CONFIRM**. På så sätt ansluts din mobila enhet till WiNet-S.

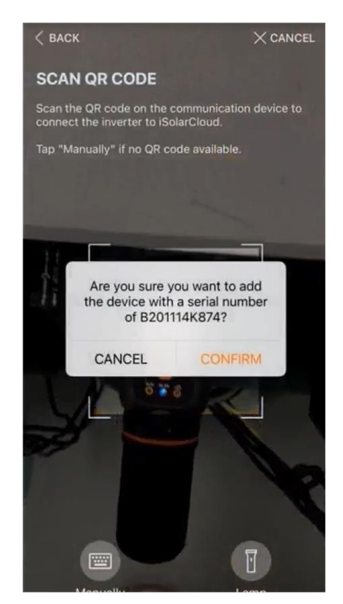

Fig. 6-4 Ansluta mobil enhet till WiNet-S

Steg 6 Välj läge för internetanslutning **WLAN** eller **ETHERNET** i enlighet med den faktiska anslutningen. Följande beskrivning är för WLAN-åtkomstläget.

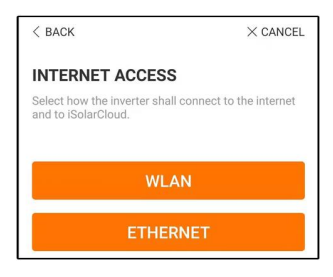

Fig. 6-5 Välja internetåtkomstläge

Steg 7 Skärmen EASYCONNECT INSTRUCTION kommer dyka upp. Tryck på multifunktionsknappen på WiNet-S-modulen en gång för att slå på EasyConnect-läget. WLAN-indikatorn på WiNet-S blinkar snabbt när läget är påslaget. Gå tillbaka till appen och skärmen ska visa en anslutning till växelriktarens WLAN. Tryck på NEXT.

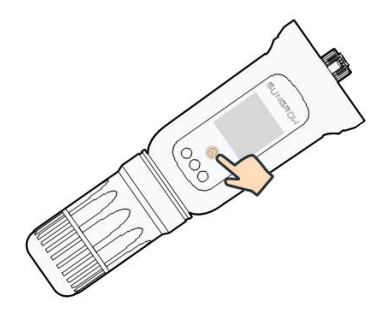

Fig. 6-6 Slå på EasyConnect-läget

#### OBSERVERA

EasyConnect-läget kan endast användas med en router på 2,4 GHz. Se snabbguiden för WiNet-S för instruktioner gällande andra lägen om EasyConnect-läget misslyckas.

Steg 8 Anslut växelriktaren till routerns nätverk. Skriv in nätverksnamn och lösenord. Tryck på **NEXT** så visar skärmen information om lyckad anslutning till routerns nätverk.

| < BACK                                                   | × CANCEL    |
|----------------------------------------------------------|-------------|
| ENTER LOCAL NETWOR                                       | к           |
| Enter the password for the local ne 2.4Ghz is supported. | twork. Only |
| Name                                                     |             |
|                                                          |             |
| Password                                                 |             |
|                                                          | ·           |

Fig. 6-7 Ansluta växelriktaren till routerns nätverk

- - Slutet

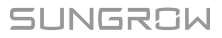

## 6.5 Initiera enheten

Växelriktaren har anslutits till routern.

Hoppa över steg 1 och 2 om det inte finns något senaste uppgraderingspaket för utrustningen.

Den faktiska initieringsproceduren kan variera mellan olika länder. Följ vägledningen i appen.

Steg 1 Följande ruta dyker upp om det finns ett senaste uppgraderingspaket för utrustningen. Tryck på **UPDATE NOW** för att hämta det senaste uppdateringspaketet.

| iSolarCloud pr<br>updates fo | ovides important<br>r your device. |
|------------------------------|------------------------------------|
| Note: Make su<br>powered on  | re the DC side is when updating.   |
| CANCEL                       | UPDATE NOW                         |

Fig. 6-8 Uppgraderingspåminnelse

Steg 2 Det tar runt 15 minuter att uppdatera efter hämtningen. Skärmen kommer visa versionsnumren före och efter uppgraderingen såväl som uppgraderingstiden efter uppgraderingen har utförts. Tryck på **NEXT**.

| × CANCEL                                                                                                    | × CANCEL                                                |
|----------------------------------------------------------------------------------------------------|---------------------------------------------------------|
| UPDATING INVERTER                                                                                                    | FIRMWARE UPDATED                                        |
| Please wait, it would take around 15 minute(s).                                                                                             | Firmware is up to date.                                 |
| Note: Make sure the DC side is powered on when<br>updating. Stay connected to this device and stay on<br>this page for a successful update. |                                                         |
| $(\mathbf{t})$                                                                                                    | Old Version: BERYL-S_0301101.17<br>BERYL-S_01011.01.04  |
| $\bigcirc$                                                                                                    | New Version: BERYL-S_03011.01.16<br>BERYL-S_01011.01.03 |
| 0%                                                                                                    | Update Time: 2021-02-05 16:32:49                        |

Fig. 6-9 Uppgradera växelriktare

#### OBSERVERA

Kontrollera och bekräfta att telefonen är ansluten till växelriktarens WLAN efter uppgraderingen om kommunikationsutrustningen har uppgraderats.

Steg 3 Tryck på **Country/Region** och välj det land där växelriktaren har installerats. De länder det finns stöd för och motsvarande inställningar är följande:

| Land/region        | Country Code Setting (inställning för<br>landskod) |
|--------------------|----------------------------------------------------|
| Australien ("AU")  | Australien                                         |
| Nya Zeeland ("NZ") | Nya Zeeland                                        |

| Land/region                                                                       | Country Code Setting (inställning för<br>landskod)     |
|-----------------------------------------------------------------------------------|--------------------------------------------------------|
| Polen ("PL")                                                                      | Polen                                                  |
| Tyskland ("DE") / Cypern / Luxemburg                                              | Tyskland (Cypern behöver ställas in rätt för<br>hand)* |
| Brasilien ("BR")                                                                  | Brasilien                                              |
| Portugal / Ungern / Rumänien / Grekland /<br>Norge / Israel / Schweiz / Slovenien | EN50549-1, med rätt inställning för hand*              |
| Chile                                                                             | Chile                                                  |
| Turkiet                                                                           | Turkiet                                                |
| Frankrike                                                                         | Frankrike                                              |
| Italien                                                                           | Italien                                                |
| Spanien                                                                           | Spanien                                                |
| Egypten                                                                           | Egypten                                                |
| Irland                                                                            | Irland                                                 |
| landarian                                                                         | Jordanien_G98                                          |
| Jordanien                                                                         | Jordanien_G99                                          |
| Sverige                                                                           | Sverige                                                |
| Belgien                                                                           | Belgien                                                |
| Finland                                                                           | Finland                                                |
| Danmark                                                                           | Danmark                                                |
| Theiland                                                                          | Thailand-MEA                                           |
|                                                                                   | Thailand-PEA                                           |
| Nederländerna                                                                     | Nederländerna                                          |
| Länder som inte nämns ovan                                                        | "Annan 50 Hz" eller "Annan 60 Hz"                      |

\* Riktlinjer för manuella inställningar finns hos Sungrow på begäran.

#### OBSERVERA

Parametern Land/region måste vara inställd på det land (region) växelriktaren är installerad i. Annars kan växelriktaren rapportera fel.

Steg 4 Ställ även in internetleverantör och nättyp om landet är inställt på Australien.

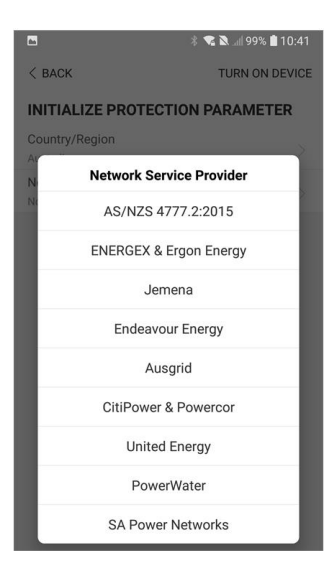

Bilden visas endast som referens. Se det faktiska gränssnittet för nätleverantörer som stöds.

| Nätleverantör            | Nättyp                                                                                  |  |  |
|--------------------------|-----------------------------------------------------------------------------------------|--|--|
| AS/NZS 4777.2:2015       | /                                                                                       |  |  |
| AS/NZS 4777.2:2020       | ,                                                                                       |  |  |
| Australien A             | 1                                                                                       |  |  |
| AS/NZS 4777.2:2020       |                                                                                         |  |  |
| Australien B             | 1                                                                                       |  |  |
| AS/NZS 4777.2:2020       |                                                                                         |  |  |
| Australien C             | 1                                                                                       |  |  |
| ENERGEX och Ergon Energy | <ul> <li>STNW1170: enfas &lt; 10 kVA och trefas</li> <li>&lt; 30 kVA</li> </ul>         |  |  |
|                          | • STNW1174: 30 kVA < $P_n \le 1500$ kVA                                                 |  |  |
| Jemena                   | <ul> <li>≤ 10 kVA per fas (eller 30 kVA per<br/>trefas)</li> </ul>                      |  |  |
|                          | • ELE GU 0014: 30 kVA-200 kVA                                                           |  |  |
| Endeavour Energy         | MDI 0043                                                                                |  |  |
| Ausgrid                  | NS194                                                                                   |  |  |
| CitiPower och Powercor   | <ul> <li>≤ 5 kVA för enfas och 30 kVA för trefas</li> <li>&gt; 30 kVA trefas</li> </ul> |  |  |
| United Energy            | <ul> <li>UE-ST-2008.1: ≤ 10 kVA för enfas och<br/>30 kVA för trefas</li> </ul>          |  |  |
|                          | • UE-ST-2008.2: > 30 kVA trefas                                                         |  |  |

Tab. 6-1 Beskrivning av nätleverantör och nättyp
| Nätleverantör     | Nättyp                                                                                 |  |  |  |
|-------------------|----------------------------------------------------------------------------------------|--|--|--|
| PowerWater        | Meddelande om distribuerad produktion, solcellssystem:2020                             |  |  |  |
|                   | <ul> <li>TS129-2019: &lt; 10 kW för enfas och 30<br/>kW för trefas</li> </ul>          |  |  |  |
| SA Power Networks | • TS130-2017: > 30 kW & ≤ 200 kW                                                       |  |  |  |
|                   | • TS131-2018: > 200 kW                                                                 |  |  |  |
| Horizon Power     | <ul> <li>HPC-9DJ-13-0001-2019: ≤ 10 kVA för<br/>enfas och 30 kVA för trefas</li> </ul> |  |  |  |
|                   | • HPC-9DJ-13-0002-2019: > 30kVA &<br>≤1MVA                                             |  |  |  |
| westernpower      | EDM # 33612889-2019                                                                    |  |  |  |
| AusNet Services   | Grundläggande mikrodistribuerad produk-                                                |  |  |  |
| Ausiver Services  | tion: 2020                                                                             |  |  |  |

\* För överensstämmelse med AS/NZS 4777.2:2020 väljer du Australien A/B/C. Kontakta din elnätsoperatör för att få veta vilken region du ska använda.

Steg 5 Initiera parametrarna enligt lokala nätkrav, inklusive nättyp, reaktivt strömregleringsläge, osv. Skärmen visar att växelriktaren har konfigurerats.

| Country/Region                                                 |
|----------------------------------------------------------------|
| Grid Type >                                                    |
| Installed PV Power<br>20.00 kWp                                |
| Feed-in Limitation                                             |
| Feed-in Limitation Value<br>14.00 kW                           |
| Feed-in Limitation Ratio<br>70.0 %                             |
| Rated Power of Original Power Generation<br>Systems<br>0.00 kW |
| Reactive Power Regulation Mode Off                             |
| Reactive Power Ratio<br>0.0 %                                  |
| Device Address                                                 |
| NEXT                                                           |

Fig. 6-10 Initiera parametrar

- - Slutet

# 6.6 Konfigurera anläggningen

Växelriktaren har lagt till i anläggningen och initierats. Se vägledningen i föregående sektioner.

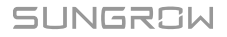

Distributören/installatören som skapar en anläggning åt slutanvändaren behöver ta reda på slutanvändarens e-postadress. E-postadressen behövs för att konfigurera anläggningen och varje e-postadress kan endast registreras en gång.

Steg 1 App-rutan kommer visa den tillagda växelriktaren. Tryck på **NEXT** för att konfigurera anläggningen.

|                                                                        | $\times$ cancel     |
|------------------------------------------------------------------------|---------------------|
| ADD INVERTER                                                           |                     |
| Tap "NEXT" to start configuration<br>"Add More" to add more inverters. | of the plant or tap |
| <b>B</b> 201114K874                                                    |                     |
| Add More                                                               |                     |
|                                                                        |                     |

Fig. 6-11 Visa den tillagda växelriktaren.

Steg 2 Fyll i anläggningsinformationen. Fälten markerade med \* är obligatoriska.

| < BACK                     | imes cancel |
|----------------------------|-------------|
| CONFIGURE PLANT            |             |
| Enter plant information.   |             |
| Plant Name                 |             |
| B201114K874                |             |
| Country/Region             |             |
| Please Select              | $\sim$      |
| Time Zone                  |             |
| Please Select              | $\sim$      |
| Locating                   |             |
| Plant Address Please Enter |             |
| Postal Code                |             |
| Please Enter               |             |
| Grid-connected Date        |             |
| 2021-02-05                 | $\sim$      |

Fig. 6-12 Fyll i anläggningsinformation.

Steg 3 (valfritt) Fyll i taxeringsinformationen. Elpriset kan ställas in på ett specifikt värde eller en taxa för användningstiden.

| < back                                                    | imes cancel |
|-----------------------------------------------------------|-------------|
| CONFIGURE TARIFF                                          |             |
| Enter tariff information to calculate your plant revenue. |             |
| Unit                                                      |             |
| CNY                                                       | $\sim$      |
| Feed-in Tariff (CNY/kWh) Please Enter Time-of-Use Tarif   | U           |
| Consumption Tariff (CNY/kWh)<br>Please Enter              |             |
| Time-of-Use Tariff                                        |             |
| NEXT                                                      |             |

Fig. 6-13 Fyll i taxeringsinformation.

Steg 4 Fyll i slutanvändarens e-postadress. Första gången du fyller i slutanvändarens e-postadress kommer systemet att skapa ett konto åt slutanvändaren och skicka ett mejl till slutanvändaren ren. Slutanvändaren kan aktivera kontot via mejlet.

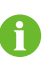

Distributören/installatören skapar anläggningar åt slutanvändaren och kan hantera anläggningarna som standard.

| $\times$ cancel |
|-----------------|
|                 |
|                 |
|                 |
|                 |
|                 |
|                 |

Fig. 6-14 Fyll i ägarens e-post

Steg 5 Tryck på **NEXT** för att invänta att växelriktaren ska ansluta till iSolarCloud.

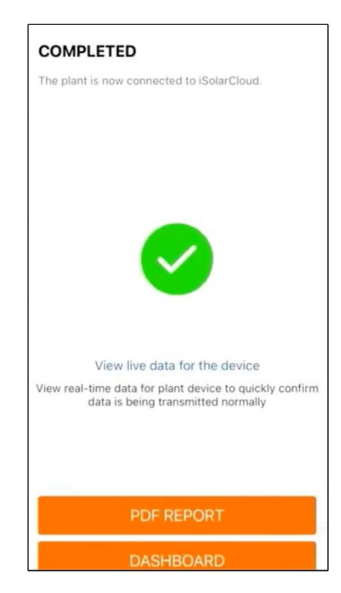

Fig. 6-15 Konfigurering slutförd

Steg 6 **(Variant)** (tillval) Fliken **View live data for the device**, bocka för **Inverter** eller **Total Plant Devices** och fliken **ALL PLANTS OPEN**. Klocksymbolen visar att funktionen för livedatavyn är aktiverad. Tryck på växelriktaren för att se livedata gällande spänning, ström, effekt och kurva.

| < BACK                                    | Q        | < BACK                    | C       |
|-------------------------------------------|----------|---------------------------|---------|
| Testsungrow                               |          | Testsungrow               |         |
| Current: All                              | $\nabla$ | Current: All              | -       |
| SG5.0RS(COM1-001)_001_001                 | Ō        | SG5.0RS(COM1-001)_001_001 |         |
| Inverter                                  |          | Inverter                  |         |
| Total Active Power: 0 W                   |          | Total Active Power: 0 W   |         |
| Total DC Power: 0 W                       |          | Total DC Power: 0 W       |         |
|                                           |          |                           |         |
|                                           |          |                           |         |
| Total Plant De                            | vices 🔽  | Total Diant               | Davison |
| Live data can be used for up to 3 hours p | ier day. | Iotal Plant               | Devices |
| ALL PLANTS CLOSED                         |          | CLOSE                     |         |
| ALL PLANTS OPEN                           |          | OPEN                      |         |

Fig. 6-16 Funktionsinställning för livedatavy

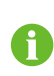

Ta kontakt med service på Sungrow för att aktivera live datafunktion på enheterna. När live datafunktion har aktiverats finns den tillgänglig tre timmar per dygn som standard. Om du vill ha tillgång 24 timmar om dygnet, kontakta SUNGROW.

Steg 7 Fliken **BACK** till skärmen **COMPLETED**. Fliken **PDF REPORT** för att exportera rapporten med anläggningskonfigureringen.

Steg 8 Fliken **BACK** till skärmen **COMPLETED**. Fliken **DASHBOARD** för att gå tillbaka och manuellt uppdatera sidan tills den nyskapade anläggningen visas med statusen Commissioned (driftsatt).

- - Slutet

# 7 iSolarCloud-appen

# 7.1 Kort introduktion

iSolarCloud-appen kan upprätta en kommunikationsanslutning till växelriktaren via WLAN och tillhandahålla fjärrövervakning, datainsamling och underhåll av växelriktaren. Användaren kan dessutom visa information om växelriktaren och konfigurera parametrar via appen. \* För att kunna logga på direkt via WLAN behövs den trådlösa kommunikationsmodul som utvecklas och tillverkas av SUNGROW. iSolarCloud-appen kan även upprätta en kommunikationsanslutning till växelriktaren via en Ethernet-anslutning.

- Denna handbok beskriver endast hur man utför underhåll via en direkt WLANanslutning.
- Skärmbilderna i denna handbok är baserade på appversion 2.1.6 för Android och de verkliga gränssnitten kan skilja sig från dem.

# 7.2 Installera appen

## Metod 1

A

Hämta och installera appen via följande appbutiker:

- MyApp (Android, användare på kinesiska fastlandet)
- Google Play (Android, användare utanför kinesiska fastlandet)
- App Store (iOS)

## Metod 2

Skanna följande QR-kod för att hämta och installera appen i enlighet med informationen i uppmaningarna.

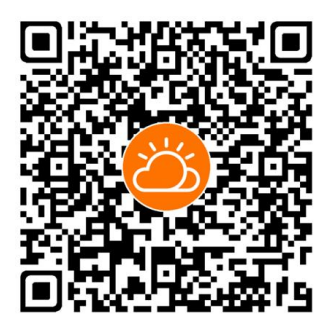

Appikonen visas på hemskärmen efter installationen.

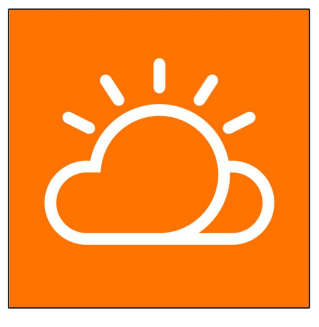

# 7.3 Kontoregistrering

Kontot skiljer mellan två användargrupper: slutanvändare och distributör/installatör.

- Slutanvändaren kan se anläggningsinformation, skapa anläggningar, ställa in parametrar, dela anläggningar, osv.
- Distributören/installatören kan hjälpa slutanvändaren med att skapa anläggningar, hantera, installera eller upprätthålla anläggningar, såväl som hantera användare och organisationer.
- Steg 1 Tryck på **REGISTER** för att komma till registeringsskärmen.

| USER REGISTRATION                                                                      |                                |  |
|----------------------------------------------------------------------------------------|--------------------------------|--|
| Account Type                                                                           |                                |  |
| BASE Plant                                                                             |                                |  |
| Please select the relevant server f<br>not available, please select the int<br>station | or your area; if<br>ernational |  |
|                                                                                        |                                |  |
| Distributor/Installer is the person<br>or/and manage the plant, and sup<br>end user    | who install<br>ply service to  |  |
| End User                                                                               |                                |  |
| End User is the person who will ov                                                     | wn or has owned                |  |

- Steg 2 Välj relevant server för ditt område.
- Steg 3 Välj End user or Distributor/Installer för att gå in på motsvarande skärm.

| Email                  | @gmail.com $\vee$    |
|------------------------|----------------------|
| Send Verifi            | Eation Code          |
| Verification Code      |                      |
| Password               |                      |
| Confirm Password       |                      |
| Country/Region         |                      |
| Company Name           |                      |
| Code of Upper Level Ir | nstaller/Distributor |

Steg 4 Fyll i registreringsinformationen, inklusive e-post, verifieringskod, lösenord och bekräftelse och land (region). Distributören/installatören har tillåtelse att fylla i företagsnamnet och koden för den överordnade distributören/installatören.

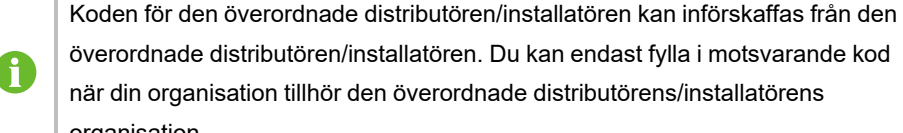

organisation.

Steg 5 Bocka för Accept privacy protocol and tryck på Register för att registrera färdigt.

- - Slutet

# 7.4 Logga in

## 7.4.1 Krav

Följande punkter måste uppfylla kraven:

- Växelriktarens växelströms- och likströmssidor eller växelströmssida har slagits på.
- · Mobilens WLAN-funktion har aktiverats.
- Mobilen befinner sig inom täckningsområdet för det trådlösa nätverk som har upprättats via kommunikationsmodulen.

#### 7.4.2 Inloggningsprocedur

Steg 1 För WiNet-S-modulen trycker du på multifunktionsknappen 3 gånger för att aktivera WLANhotspot. Det krävs inte lösenord, och giltighetstiden är 30 minuter. 1

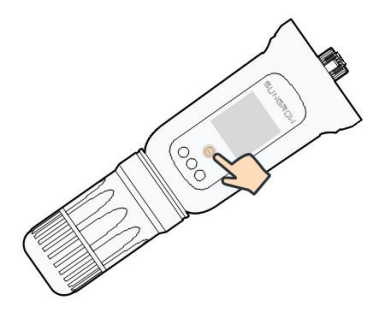

Fig. 7-1 Aktivera WLAN-hotspot

- Steg 2 Anslut mobilen till WLAN-nätverket med namnet "SG-xxxxxxxxxx" (xxxxxxxxx är det serienummer som anges på sidan av Wi-Fi-modulen).
- Steg 3 Öppna appen för att gå till inloggningsskärmen. Tryck på Local Access (lokal åtkomst) för att gå till nästa skärm.
- Steg 4 Välj WLAN och välj enheten (SN); ange sedan lösenordet och tryck på LOGIN.

Det förvalda kontot är "user" och det inledande lösenordet är "pw1111". Du bör ändra lösenordet omedelbart för att skydda kontot. Tryck på "More" längst ned till höger på hemsidan och välj "Change Password" (ändra lösenord).

| Login              | ۵ … | LOCAL ACCESS   |               |                         |
|--------------------|-----|----------------|---------------|-------------------------|
| Account            |     | WLAN           | (?)           | Account.                |
| Password           | S.  | Bluetooth      |               | SELECT DEVICE $\times$  |
| LOGIN              |     |                |               | • A1503112556<br>Online |
| REGISTER           |     |                |               |                         |
| Forgot Password    |     |                |               |                         |
|                    |     | < васк         | A1503112556 🔶 |                         |
|                    |     | LOCAL ACCESS   |               |                         |
|                    |     | Account        |               |                         |
| Others             |     | Login Password | ÷¢            |                         |
| Visitor Login Loca | 55  | LOGIN          |               | BEGIN SEARCHING         |

Fig. 7-2 Lokal WLAN-åtkomst

Steg 5 Om växelriktaren inte har initierats ska du gå till snabbinställningsskärmen för att initiera skyddsparametrarna. Ytterligare information finns i avsnittet "**Inledande inställningar**".

OBSERVERA

"Country/Region" (land/region) måste vara inställd på det land växelriktaren är installerad i. Annars kan växelriktaren rapportera fel.

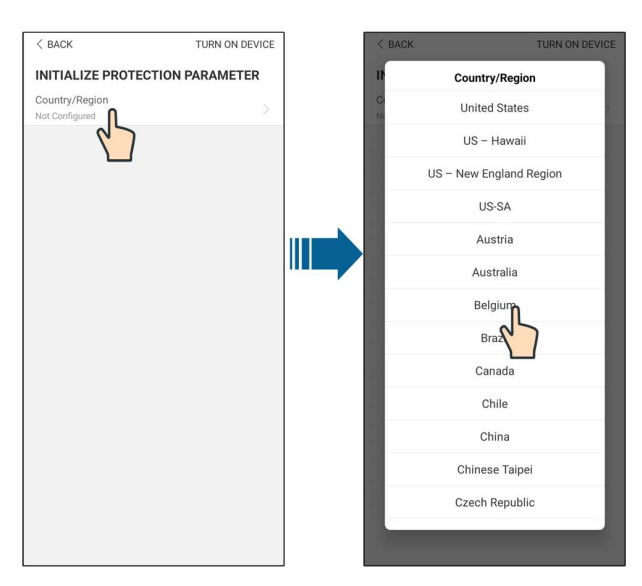

Fig. 7-3 Lokal WLAN-åtkomst

- Steg 6 Tryck på **TURN ON DEVICE** (slå på enheten) längst upp till höger när inställningarna är slutförda så initieras enheten. Appen skickar startkommandon och enheten startar och börjar arbeta.
- Steg 7 När initieringsinställningarna har slutförts återgår appen automatiskt till hemskärmen.

- - Slutet

# 7.5 Grundinställningar

Tryck på **Country/Region** och välj det land där växelriktaren har installerats. Initieringen är slutförd för alla länder förutom Australien och Tyskland.

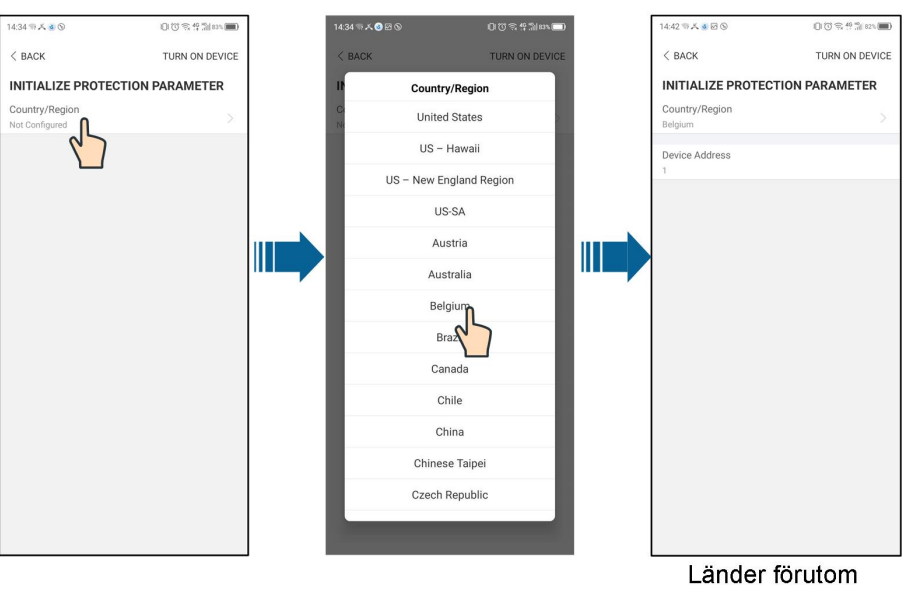

Australien och Tyskland

Den faktiska initieringsproceduren kan variera mellan olika länder. Följ vägledningen i appen.

l vissa länder bör du initiera parametrarna enligt de lokala nätkraven. För mer information, se "6.5 Initiera enheten".

# 7.6 Funktionsöversikt

i

Appen tillhandahåller funktioner för visning och inställning så som illustreras i följande figur.

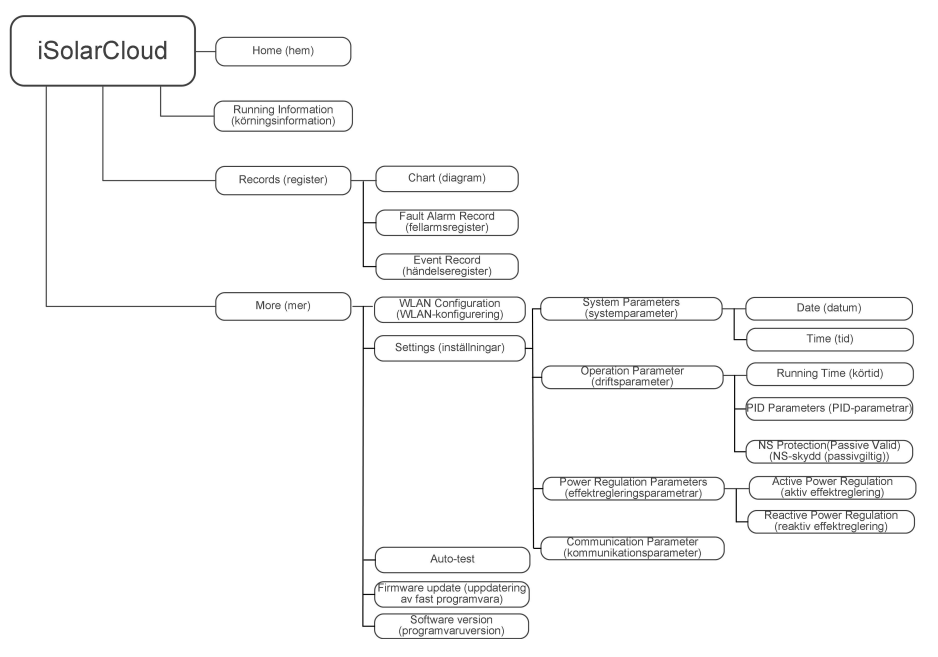

Fig. 7-4 Meny för appens huvudfunktioner

# 7.7 Hem

Appens hemskärm illustreras i följande figur.

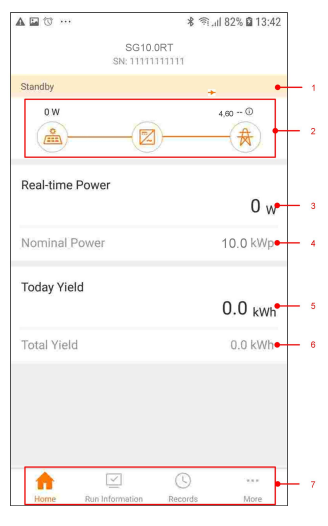

Fig. 7-5 Hem

#### Tab. 7-1 Beskrivning av hemskärmen

| Nr | Namn                 | Beskrivning                                                                                                    |  |  |
|----|----------------------|----------------------------------------------------------------------------------------------------|--|--|
| 1  | Inverter State       | Växelriktarens aktuella drifttillstånd.                                                                                                    |  |  |
| 2  | Energy flow<br>chart | Visar effektgenerering, inmatningseffekt osv. Linjen med en<br>pil anger energiflödet mellan anslutna enheter och pilen an-<br>ger energiflödets riktning. |  |  |
| 3  | Real-time            | Visar vävelriktarens aktuella uteffekt                                                                                                    |  |  |
| 3  | Power                |                                                                                                    |  |  |
| 4  | Nominal Power        | Visar växelriktarens installerade effekt.                                                                                                    |  |  |
| 5  | Today Yield          | Visar dagens effektgenerering via växelriktaren.                                                                                                    |  |  |
| 6  | Total Yield          | Visar sammanlagd effektgenerering via växelriktaren.                                                                                                    |  |  |
|    | Novigoringofölt      | Inkluderar menyer för "Home", "Run Infomation", "Records"                                                                                                  |  |  |
| 1  | Travigeningstall     | och "More".                                                                                                    |  |  |

Om växelriktaren inte fungerar normalt kommer ikonen för fel **A** att synas högst upp till vänster på skärmen. Användaren kan trycka på ikonen för att se detaljerad felinformation och korrigerande åtgärder.

# 7.8 Run Information

Tryck på **Run information** på navigeringsfältet för att öppna skärmen som visar driftsinformation. Dra skärmen uppåt för att visa all detaljerad information.

| Punkt                   | Beskrivning                                                             |
|-------------------------|-------------------------------------------------------------------------|
| PV information          | Visar spänning och ström för varje PV-sträng.                           |
| Inverter<br>information | Visar grundläggande information som drifttillstånd, drifttid på kraft-  |
|                         | nätet, negativ spänning till kraftnätet, busspänning, invändig luft-    |
|                         | temperatur, växelriktareffektivitet osv.                                |
| Input                   | Visar total likströmseffekt, spänning och ström för MPPT1 och           |
|                         | MPPT2.                                                                  |
| Output                  | Visar daglig/månatlig/årlig/total produktion, total aktiv/reaktiv/märk- |
|                         | bar effekt, total effektfaktor, nätfrekvens, fasspänning och ström.     |
| Meter information       | Visar daglig/total inmatad energi, daglig/total köpt energi.            |

#### Tab. 7-2 Beskrivning av Run information

# 7.9 Register

Tryck på **Records** på navigeringsfältet för att gå till skärmen som visar händelseposter så som illustreras i följande figur.

| ▲ ⊑ 앱 …              | 13:43 🕯 🕄 🕯 13 |
|----------------------|----------------|
| RECOF                | RDS            |
| 🔼 Chart              | >              |
| A Fault Alarm Record | >              |
| Event Record         | · · · >        |
|                      |                |
|                      |                |
|                      |                |

Fig. 7-6 Register

## Diagram

Tryck på **Chart** för att gå till skärmen som visar daglig effektgenerering så som illustreras i följande figur.

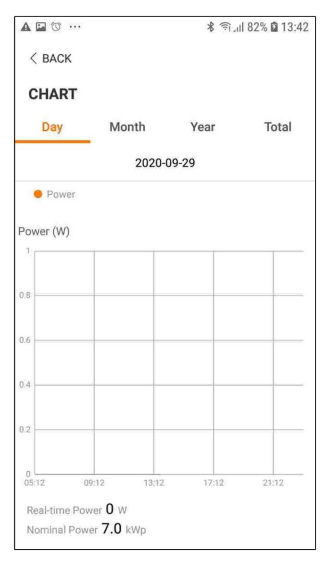

Fig. 7-7 Diagram

Appen visar effektgenereringsdata i flera olika former, inklusive diagram med daglig effektgenerering, histogram med månatlig effektgenerering, histogram med årlig effektgenerering samt histogram med total effektgenerering.

Tab. 7-3 Beskrivning av Power Curve

| Punkt | Beskrivning                                                                          |  |
|-------|--------------------------------------------------------------------------------------|--|
| Daily | Daglig kurva som anger realtidseffekten.                                             |  |
| Month | Månatlig kurva som anger daglig produktion och motsvarande timmar<br>under en månad. |  |
| Year  | Årlig kurva som anger månatlig produktion och motsvarande timmar under ett år.       |  |
| Total | En kurva som anger årlig produktion och motsvarande timmar sedan installationen.     |  |

## Fellarmsregister

Tryck på Fault Alarm Record för att gå till skärmen så som illustreras i följande figur.

| 中国移行<br>中国电( | <sup>8</sup>                                                            | (3) 券 10 (68% ■0) 18:08 |
|--------------|-------------------------------------------------------------------------|-------------------------|
| < в          | ACK                                                                     |                         |
| FAI          | ULT ALARM RECORD                                                        | (17)                    |
|              | 2020-10-12 📖 –                                                          | 2020-10-12 📰            |
| 8            | Grid Power Outage<br>Occurrence Time: 2020-10<br>Alarm Level: Important | 0-12 18:06:39           |
| 8            | Grid Power Outage<br>Occurrence Time: 2020-10<br>Alarm Level: Important | -12 16:57:07            |
| 8            | Grid Power Outage<br>Occurrence Time: 2020-10<br>Alarm Level: Important | -12 16:56:56            |
| 8            | Grid Power Outage<br>Occurrence Time: 2020-10<br>Alarm Level: Important | -12 16:44:35            |
| 8            | Grid Power Outage<br>Occurrence Time: 2020-10                           | 0-12 14:45:29           |

Fig. 7-8 Fellarmsregister

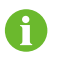

Tryck på 🛅 för att välja ett tidssegment och visa motsvarande poster.

Välj en av posterna i listan och tryck på posten för att visa detaljerad felinformation så som illustreras i följande figur.

| +20+62 <b>**** ***** *****</b> ●                                                                                                    | ७३10168% ■0 18:08                                                                                                    |  |
|----------------------------------------------------------------------------------------------------|----------------------------------------------------------------------------------------------------|--|
| < BACK                                                                                                    |                                                                                                    |  |
| GRID POWER OUTAGE                                                                                                    |                                                                                                    |  |
| Alarm Level: Important                                                                                                    |                                                                                                    |  |
| Occurrence Time: 2020-10-12 18:06:39                                                                                                    |                                                                                                    |  |
| Alarm ID: 10                                                                                                    |                                                                                                    |  |
| Repair Advice                                                                                                    |                                                                                                    |  |
| Generally, the device is recom-<br>after the grid recovers to norm-<br>repeatedly:<br>1.Check if the grid power sup<br>2.Check if AC cables are all fi<br>3.Check if AC cables are and<br>terminals (with or without live<br>connection).<br>4.If the fault still exists, Pleas<br>service center of sungrow pow | nected to the grid<br>nal. If the fault occurs<br>uply is normal;<br>rmly connected.<br>nected to the correct<br>line and reverse<br>se contact customer<br>wer. |  |

Fig. 7-9 Detaljerad information om fellarm

#### Händelseregister

Tryck på **Event Record** för att gå till skärmen så som illustreras i följande figur.

| <b>A I</b> | ງ … 🕺 🖘 "ຟ 82% 🖻 13:43      |
|------------|-----------------------------|
| < в4       | ACK                         |
| EVE        | INT RECORDS (1)             |
|            | 2020-09-29 💼 - 2020-09-29 🛅 |
|            | Standby                     |

#### Fig. 7-10 Händelseregister

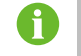

Tryck på 🛅 för att välja ett tidssegment och visa motsvarande poster.

# 7.10 Mer

Tryck på **More** på navigeringsfältet för att gå till den motsvarande skärmen så som illustreras i följande figur.

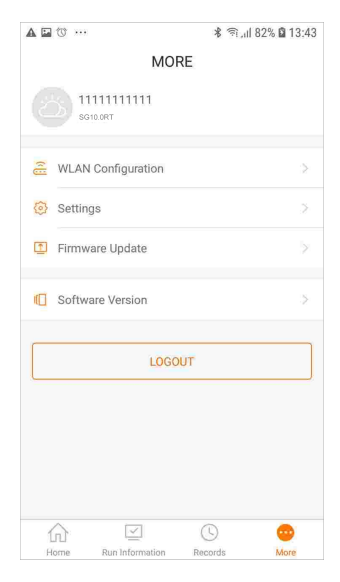

Fig. 7-11 More

I tillägg till visning av WLAN-konfigurationen och appens programversion har skärmen **More** stöd för följande åtgärder:

- Inställning av parametrar, inklusive parametrar för växelriktarsystemet, driftsparametrar, parametrar för effektreglering och kommunikationsparametrar.
- · Uppgradering av växelriktarens fasta programvara.

#### 7.10.1 Systemparameter

Tryck på **Settings**→**System Parameters** för att öppna den motsvarande skärmen så som illustreras i följande figur.

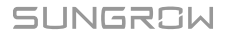

| < back                                       |
|----------------------------------------------|
| SYSTEM PARAMETERS                            |
| Boot Shutdown<br>Boot                        |
|                                              |
| Date Setting<br>2021-11-11                   |
| Time Setting<br>14:19:04                     |
|                                              |
| Software Version 1<br>LCD_AGATE-S_V11_V01_A  |
| Software Version 2<br>MDSP_AGATE-S_V11_V01_A |
|                                              |

Fig. 7-12 Systemparameter

#### Starta/avstängning

Tryck på **Boot/Shutdown** (Starta/stäng av) för att skicka start-/avstängningsinstruktionen till växelriktaren.

För Australien och nya Zeeland, när DRM-tillståndet är DRM0, kommer alternativet "Boot" att vara förbjudet.

#### Datuminställning / Tidsinställning

Det är mycket viktigt att rätt tid är inställd i systemet. Fel systemtid har direkt inverkan på dataloggningen och energigenereringsvärdet. Klockan är i 24-timmarsformat.

#### Mjukvaru-version

Versionsinformation för aktuell firmware.

## 7.10.2 Operation Parameters

#### Körtid

Tryck på **Settings**→**Operation Parameters**→**Running Time** för att nå motsvarande skärm där du kan ställa in "Connecting Time" (anslutningstid) och "Reconnecting Time" (återanslutningstid).

| < BACK            |  |
|-------------------|--|
| RUNNING TIMI      |  |
| Connecting Time   |  |
| Reconnecting Time |  |

Fig. 7-13 Körtid

#### **PID-parametrar**

Tryck på **Settings→Operation Parameters→PID Parameters** för att gå till den motsvarande skärmen där du kan ställa in "PID-parametrar".

| < BACK                               |     | < BACK < BACK                        |                      | < BACK                               |          |
|--------------------------------------|-----|--------------------------------------|----------------------|--------------------------------------|----------|
| PID PARAMETERS                       |     | PID PARAMETERS                       |                      | PID PARAMETERS                       |          |
| PID Recovery                         |     | PID Recovery                         |                      | PID Recovery                         |          |
| Clear PID Alarm                      |     | Clear PID Alarm                      |                      | Clear PID Alarm                      |          |
| PID Scheme<br>Apply Positive Voltage | >   | PID Scheme<br>Apply Positive Voltage | >                    | PID Scheme<br>Apply Positive Voltage |          |
|                                      |     |                                      |                      | PID Scheme                           |          |
|                                      |     | Are you sure to perfo                | orm Clear PID Alarm? | Apply Negative Voltage               |          |
|                                      |     | CANCEL                               | CONFIRM              | Apply Positive Voltage               | <b>×</b> |
| Enable (aktive                       | ra) | Clear PID alarm (a                   | aterställ PID-larm)  | PID scheme (PID-sc                   | hema)    |

Fig. 7-14 PID Parameters

Tab. 7-4 Beskrivning av PID-parametrar

| Parameter       | Beskrivning                                                         |
|-----------------|---------------------------------------------------------------------|
|                 | Anger aktivering/avaktivering av den nattliga PID-återställnings-   |
| PID Recovery    | funktionen. PID-återställning genomförs som standard mellan kl.     |
|                 | 22.00 och 05.00.                                                    |
|                 | Om onormal ISO-impedans eller PID-funktionsfel upptäcks under       |
| Clear BID alarm | körning av PID-funktionen rapporterar växelriktaren ett falskt PID- |
|                 | larm och påminner användaren om att vidta korrigerande åtgärder.    |
|                 | Efter åtgärder rensas larmet via denna parameter.                   |
| PID Scheme      | Applicera negativ eller positiv spänning.                           |
|                 |                                                                     |

Välj negativ eller positiv spänning med hjälp av solcellspanelernas leverantör.

 När den nattliga PID-återställningsfunktionen har aktiveras lyser felindikatorn på växelriktarens främre panel med grönt sken.

## NS Protection (Passive Valid) (NS-skydd (passivt giltigt))

Tryck på **Settings**→**Operation Parameters**→**Regular Parameters** för att nå motsvarande skärm där du kan ställa in "NS Protection (Passive Valid)" (NS-skydd (passivt giltigt)). När knappen NS-skydd (passivt giltigt) är grönt inställd är läget Passive Valid aktiverat. När knappen NS-skydd (passivt giltigt) är inställd på grått är läget Active Valid aktiverat.

| < BACK                       |  |
|------------------------------|--|
| REGULAR PARAMETERS           |  |
| NS Protection(Passive Valid) |  |

Fig. 7-15 NS Protection (Passive Valid) (NS-skydd (passivt giltigt))

#### AFCI-parametrar (tillval)

Tryck på **Settings (inställningar)**→**Driftparametrar**→**AFCI-parametrar** för att komma till motsvarande skärm där du kan ställa in AFCI-parametrar.

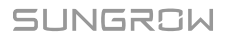

| < back           |  |
|------------------|--|
| AFCI PARAMETERS  |  |
| AFCI Self-test   |  |
| AFCI Activation  |  |
| Clear AFCI Alarm |  |

Fig. 7-16 AFCI-inställning

## 7.10.3 Effektregleringsparametrar

## Aktiv effektreglering

Tryck på **Settings**→**Power Regulation Parameters**→**Active Power Regulation** för att öppna skärmen som illustreras i följande figur.

| ±20830 <b>%</b>                         | ₲७≱₽₽52% ा 20:23 |
|-----------------------------------------|------------------|
| < BACK                                  |                  |
| ACTIVE POWER REGU                       | ATION            |
| Active Power Soft Start afte            | r Fault          |
| Active Power Soft Start Tim<br>360 s    | e after Fault    |
|                                         |                  |
| Active Power Gradient Cont              | rol              |
| Active Power Decline Gradie<br>16 %/min | ent              |
| Active Power Rising Gradier<br>16 %/min | nt               |
|                                         |                  |
| Active Power Setting Persis             | tence            |
|                                         |                  |
| Active Power Limit                      |                  |
| Active Power Limit Ratio                |                  |
| DRM                                     |                  |
|                                         |                  |

Fig. 7-17 Aktiv effektreglering

Tab. 7-5 Beskrivning av aktiva effektregleringsparametrar

| Parameter                                       | Beskrivning                                                                                                    | Omfång                 |
|-------------------------------------------------|----------------------------------------------------------------------------------------------------|------------------------|
| Mjukstart med påsla-<br>gen ström efter fel     | Brytare för att aktivera/avaktivera mjukstarts-<br>funktionen med strömmen påslagen efter ett<br>fel inträffat.                        | På/Av                  |
| Mjukstartstid med pås-<br>lagen ström efter fel | Mjukstartstiden som är nödvädig för att höja<br>den påslagna strömmen från 0 till märkspän-<br>ningen efter att ett fel har inträffat. | 1 s–1200 s             |
| Aktiv<br>effektgradientskontroll                | Ställ in för att aktivera aktiv<br>effektgradientkontroll                                                                              | På/Av                  |
| Aktiv effektsänknings-<br>gradient              | Växelriktarens aktiva effekts sänkningsgra-<br>dient per minut                                                                         | 1 %/min–<br>6000 %/min |

| Parameter                | Beskrivning                                    | Omfång            |  |
|--------------------------|------------------------------------------------|-------------------|--|
| Aktiv                    | Växelriktarens aktiva effekts höjningsgradient |                   |  |
| effekthöjningsgradient   | per minut                                      |                   |  |
| Aktiv effektinställning- | Brytare för att aktivera/avaktivera funktionen | På/Av             |  |
| suthållighet             | för aktiv effektinställningsuthållighet        |                   |  |
| Aktiv effektgräns        | Brytare för att begränsa aktiv effekt          | På/Av             |  |
| Aktiv                    | Förhållandet mellan aktiv effektgräns och      | 0,0 %-            |  |
| effektgränsförhållande   | märkspänningen i procent.                      | 110,0 %           |  |
| DPM                      | Brytare för att aktivera/avaktivera DRM-       | D <sup>®</sup> /A |  |
|                          | funktionen                                     | Pa/AV             |  |

## Reaktiv effektreglering

Tryck på **Settings→Power Regulation Parameters→Reactive Power Regulation** för att öppna skärmen som illustreras i följande figur.

| <sup>中國希信</sup> <sup>№</sup>          | ₲₿₽₽₽20:21 |
|---------------------------------------|------------|
| REACTIVE POWER REG                    | ULATION    |
| Reactive Power Setting<br>Persistence |            |
| Reactive Power Regulation M           | Node >     |
| Reactive Response                     |            |
| Reactive Response Time<br>0.2 s       |            |
| PF<br>1.000                           |            |

Fig. 7-18 Reaktiv effektreglering

Tab. 7-6 Beskrivning av reaktiva effektregleringsparametrar

| Parameter              | Beskrivning                                    | Omfång      |  |
|------------------------|------------------------------------------------|-------------|--|
| Reaktiv effektinställ- | Brytare för att aktivera/avaktivera funktionen |             |  |
| ningsuthållighet       | för reaktiv effektinställningsuthållighet      | Pa/Av       |  |
| Reaktivt               |                                                | Av/PF/Qt/Q  |  |
| effektregleringsläge   | AV/PF/Ql/Q(P)/Q(U)                             | (P)/Q(U)    |  |
| Reaktivt svar          | Brytare för att aktivera/avaktivera funktionen |             |  |
|                        | för reaktivt svar                              | Pa/Av       |  |
| Reaktiv svarstid       | Tid för reaktivt svar                          | 0,1 s-600 s |  |
|                        |                                                |             |  |

## "Off"-läge

Den reaktiva effektregleringsfunktionen är avstängd. PF:n är fastställd på + 1 000.

#### "PF"-läge

Effektfaktorn (PF) är fastställd och den reaktiva effekten regleras av parametern PF. PF:n går från 0,8 ledande till 0,8 fördröjande.

• Ledande: växelriktaren hämtar reaktiv effekt till kraftnätet.

• Eftersläpande: växelriktaren injicerar reaktiv effekt i nätet.

#### "Qt"-läge

Den reaktiva effekten kan regleras av parametern Q-Var-begränsning (i %) i Qt-läget. Systemets reaktiva märkspänning är fastställd. Systemet injicerar reaktiv ström enligt det levererade reaktiva effektförhållandet. Det reaktiva effektförhållandet ställs in via appen. Inställningsomfånget för det reaktiva effektförhållandet är –100 % till 100 %, vilket motsvarar omfången för induktiv respektive kapacitiv reaktiv effektregulation.

#### "Q(P)"-läge

Växelriktarens PF-utgående effekt varierar utefter växelriktarens utgående effekt.

| Parameter           | Förklaring                                                | Omfång                        |
|---------------------|-----------------------------------------------------------|-------------------------------|
| Q(P)-kurva          | Välj motsvarande kurva enligt lokala regelverk            | A, B, C*                      |
| QP_P1               | Utgående effekt vid punkt P1 på Q(P)-lägeskurvan (i<br>%) | 20,0 %–100,0 %                |
| QP_P2               | Utgående effekt vid punkt P2 på Q(P)-lägeskurvan (i<br>%) | 20,0 %–100,0 %                |
| QP_P3               | Utgående effekt vid punkt P3 på Q(P)-lägeskurvan (i<br>%) | 20,0 %–100,0 %                |
| QP_K1               | Effektfaktor vid punkt P1 på Q(P)-lägeskurvan             | A/C-kurva: 0,800              |
| QP_K2               | Effektfaktor vid punkt P2 på Q(P)-lägeskurvan             | till 1,000                    |
| QP_K3               | Effektfaktor vid punkt P3 på Q(P)-lägeskurvan             | B-kurva: −0,600<br>till 0,600 |
| QP_<br>EnterVoltage | Spänningen för Q(P)-funktionsaktivering (i %)             | 100,0 %–110,0<br>%            |
| QP_<br>ExitVoltage  | Spänningen för Q(P)-funktionsavstängning (i %)            | 90,0 %–100,0 %                |
| QP_<br>ExitPower    | Effekt för Q(P)-funktionsavstängning (i %)                | 1,0 %–20,0 %                  |
| QP_<br>EnableMode   | Påslagning/avstängning av Q(P)-funktionen utan villkor    | Ja, Nej                       |

Tab. 7-7 Förklaring till "Q(P)"-lägesparametrar

\* C-kurvan är för tillfället reserverad och stämmer överens med A-kurvan.

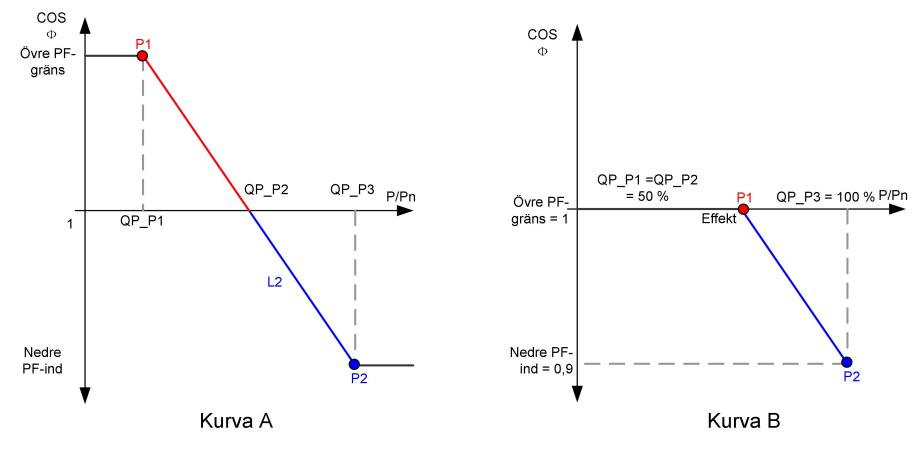

Fig. 7-19 Reaktiv effektregleringskurva i Q(P)-läge

## "Q(U)"-läge

Växelriktarens reaktiva utgående effekt varierar utefter nätspänningen.

| Parameter                | Förklaring                                                             | Omfång                 |
|--------------------------|------------------------------------------------------------------------|------------------------|
| Q(U)-kurva               | Välj motsvarande kurva enligt lokala regelverk                         | A, B, C*               |
| Hysteresfö-<br>rhållande | Spänningshysteresförhållande på Q()-lägeskurvan                        | 0,0 %–5,0 %            |
| QU_V1                    | Nätets spänningsbegränsning vid punkt P1 på Q(U)-<br>lägeskurvan (i %) | 80,0 %–100,0 %         |
| QU_V2                    | Nätets spänningsbegränsning vid punkt P2 på Q(U)-<br>lägeskurvan (i %) | 80,0 %–100,0 %         |
| QU_V3                    | Nätets spänningsbegränsning vid punkt P3 på Q(U)-<br>lägeskurvan (i %) | 100,0 %–120,0<br>%     |
| QU_V4                    | Nätets spänningsbegränsning vid punkt P4 på Q(U)-<br>lägeskurvan (i %) | 100,0 %–120,0<br>%     |
| QU_Q1                    | Värdet av Q/Sn vid punkt P1 på Q(U)-lägeskurvan (i<br>%)               | −60,0 % till<br>0,0 %  |
| QU_Q2                    | Värdet av Q/Sn vid punkt P2 på Q(U)-lägeskurvan (i<br>%)               | −60,0 % till<br>60,0 % |
| QU_Q3                    | Värdet av Q/Sn vid punkt P3 på Q(U)-lägeskurvan (i<br>%)               | -60,0 % till 60 %      |
| QU_Q4                    | Värdet av Q/Sn vid punkt P4 på Q(U)-lägeskurvan (i<br>%)               | 0,0 % till 60,0 %      |

| Parameter              | Förklaring                                                | Omfång                             |
|------------------------|-----------------------------------------------------------|------------------------------------|
| QU_<br>EnterPower      | Aktiv effekt för Q(U)-funktionsaktivering (i %)           | 20,0 %–100,0 %                     |
| QU_<br>ExitPower       | Aktiv effekt för Q(U)-funktionsavstängning (i %)          | 1,0 %–20,0 %                       |
| QU_<br>EnableMode      | Påslagning/avstängning av Q(U)-funktionen utan<br>villkor | Ja, Nej, Ja (be-<br>gränsat av PF) |
| QU_Limited<br>PF-värde | Grundinställt PF-värde                                    | 0–0,95                             |

\* C-kurvan är för tillfället reserverad och stämmer överens med A-kurvan.

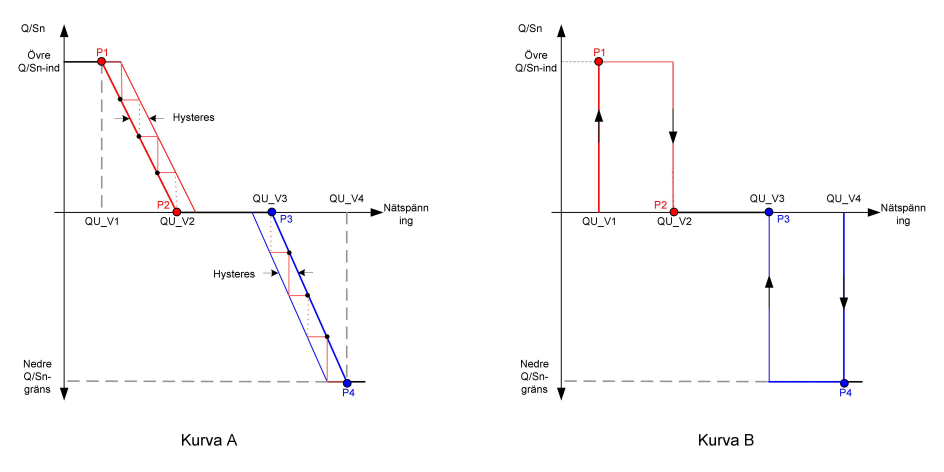

Fig. 7-20 Reaktiv effektregleringskurva i Q(U)-kurvan

## 7.10.4 Communication Parameters

Tryck på **Settings**→**Communication Parameters** för att öppna den motsvarande skärmen så som illustreras i följande figur. Enhetsadressen sträcker sig från 1 till 246.

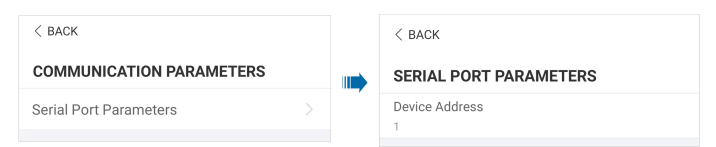

Fig. 7-21 Communication Parameters

## 7.10.5 Uppdatering av fast programvara

Det rekommenderas att hämta paketet med den fasta programvaran till den mobila enheten i förväg för att undvika hämtningsfel på grund av dålig nätverkssignal på plats.

- Steg 1 Slå på "mobildata" på den mobila enheten.
- Steg 2 Öppna appen, ange konto och lösenord på inloggningsskärmen. Tryck på **Login** för att nå hemskärmen.

- Steg 3 Tryck på **More**→**Firmware Download** för att komma till motsvarande skärm där du kan se listan över enheter.
- Steg 4 Välj enhetens modell innan den fasta programvaran laddas ned. Tryck på enhetens namn i enhetslistan för att nå gränssnittet för att uppgradera detaljer om uppgraderingspaket för fast

programvara och tryck på  $\stackrel{\checkmark}{\rightharpoonup}$  bakom uppgraderingspaketet för fast programvara för att hämta det.

| < BACK                                                                                                    | <u> </u>                       |
|----------------------------------------------------------------------------------------------------|--------------------------------|
| SG8.0RT                                                                                                    |                                |
| Inverter                                                                                                    |                                |
| Once the download is complete, select t<br>upgrade package to upgrade through "L<br>More/Firmware Update">> | the downloaded<br>ocal Access/ |
| sa8.0rt 20210519.zip                                                                                        | Ļ                              |

- Steg 5 Återgå till **Firmware Download**-skärmen, tryck på <u>↓</u>i det övre högra hörnet för att se det uppgraderingspaket för fast programvara som hämtats.
- Steg 6 Logga in i appen via lokalt åtkomstläge. Se "7.4 Logga in".
- Steg 7 Tryck på More på appens hemskärm och tryck sedan på Firmware Update.
- Steg 8 Tryck på filen för uppgraderingspaketet så öppnas en ruta som ber dig uppgradera den fasta programvaran med filen, tryck på **CONFIRM** för att genomföra uppgradering av fast programvara.

| SELECT FIRMWARE      |  |
|----------------------|--|
| Downloaded file      |  |
| sg8.0rt_20210519.zip |  |
| SG8.0RT              |  |

Steg 9 Vänta på att filen laddas upp. När uppgraderingen är färdig meddelar gränssnittet detta. Tryck på **Complete** för att avsluta uppgraderingen.

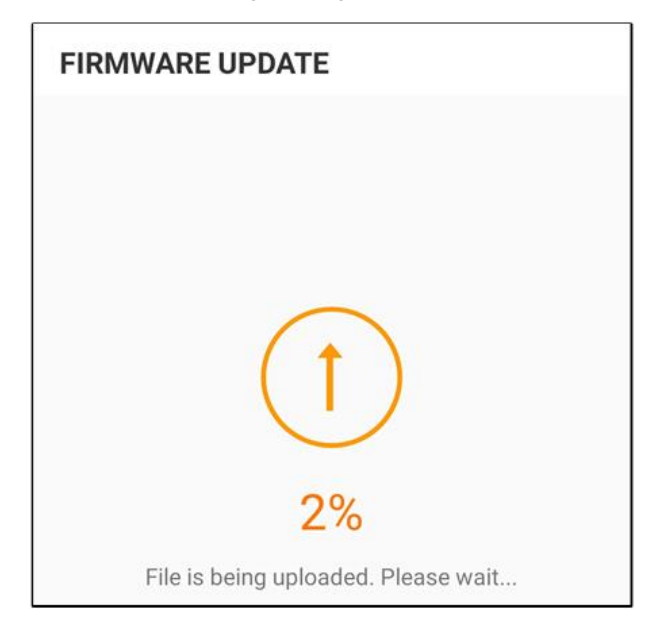

- - Slutet

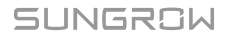

## 7.10.6 Auto-test (självtest)

Tryck på Auto-test för att nå motsvarande skärm, enligt följande figur.

| < BACK                |  |  |
|-----------------------|--|--|
| AUTO-TEST             |  |  |
| Launch Auto-test      |  |  |
| Clear Auto-test Fault |  |  |
|                       |  |  |

Fig. 7-22 Auto-test (självtest)

#### Starta självtest

Tryck på **Launch Auto-test** för att utföra ett självtest. Ett självtest tar ungefär 5 minuter. När självtestet är färdigt visas rapporten, enligt figuren nedan. Tryck på **DOWNLOAD** för att hämta rapporten.

| < BACK                           |            |
|----------------------------------|------------|
| AUTO-TEST RESULT                 |            |
| Auto-test Result                 | Successful |
|                                  |            |
| Over-frequency Level 1 (81>.S1)  | Successful |
| Frequency Threshold              | 51.50 Hz   |
| Frequency Sample Value           | 50.00 Hz   |
| Time Threshold                   | 0.10 s     |
| Time Sample Value                | 0.10 s     |
|                                  |            |
| Under Frequency Level 1 (81<.S1) | Successful |
| Frequency Threshold              | 47.50 Hz   |
| Frequency Sample Value           | 49.99 Hz   |
| Time Threshold                   | 0.10 s     |
| Time Sample Value                | 0.10 s     |
|                                  |            |
| Over-voltage Level 1 (59.S1)     | Successful |
|                                  |            |
| DOWNLOAD                         |            |
|                                  |            |

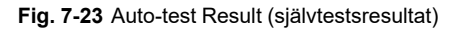

Clear Auto-test Fault (nollställ självtestfel)

Tryck på Clear Auto-test Fault→CONFIRM för att nollställa självtestfelet.

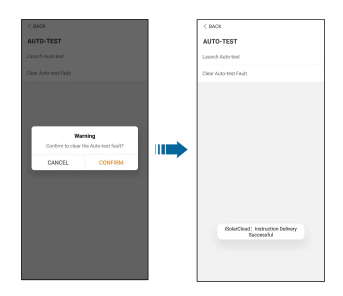

Fig. 7-24 Clear Auto-test Fault (nollställ självtestfel)

# 8 Uttagning av systemet ur drift

# 8.1 Koppla bort växelriktaren

## **VAR FÖRSIKTIG**

Risk för brännskador på grund av heta komponenter!

Även om växelriktaren är avstängd kan den ändå vara varm och orsaka brännskador. Ta på dig skyddshandskar innan du använder växelriktaren efter att den har svalnat.

Växelriktaren måste vara avstängd vid underhåll eller annat servicearbete. Utför följande steg för att koppla bort växelriktaren från växelströms- och likströmskällor. Livsfarlig spänning eller skada på växelriktaren kan uppstå om detta inte genomförs.

- Steg 1 Koppla bort den externa automatsäkringen för växelström och se till att den inte kan anslutas på nytt.
- Steg 2 Vrid likströmsbrytaren till läget "OFF" för att koppla bort alla PV-strängingångar.
- Steg 3 Vänta ca tio minuter, tills kondensatorerna inuti växelriktaren är helt urladdade.
- Steg 4 Se till att likströmskabeln är fri från ström via en strömklämma.

- - Slutet

## 8.2 Demontering av växelriktaren

## **VAR FÖRSIKTIG**

Risk för brännskador och elstötar!

Rör inga inre strömförande delar förrän minst10 minuter efter att växelriktaren kopplats bort från elnätet och PV-ingången.

Innan du demonterar växelriktaren måste du koppla från både AC- och DCkopplingarna.

Om det finns mer än två lager av växelriktarens likströmsanslutningar ska du demontera de yttre likströmsanslutningarna innan du demonterar de inre.

Steg 1 Se "5 Elanslutning", för växelriktaren, koppla bort alla kablar i omvända steg. I synnerhet när du tar bort DC-kontakten ska du använda en MC4-nyckel för att lossa låsdelarna och installera vattentäta pluggar.

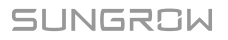

A

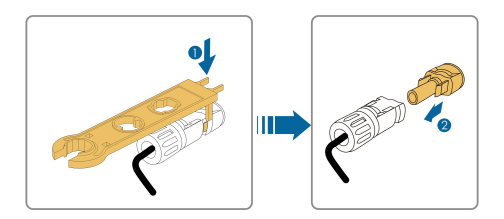

- Steg 2 Se"4 Mekanisk montering"för att demontera växelriktaren i omvända steg.
- Steg 3 Ta bort beslaget för väggmontering från väggen vid behov.
- Steg 4 Om växelriktaren ska monteras igen i framtiden, se "3.2 Förvara växelriktaren" för korrekt förvaring.

- - Slutet

# 8.3 Kassera växelriktaren

Användaren ansvarar för att kassera växelriktaren.

#### OBSERVERA

Vissa av växelriktarens delar och enheter, t.ex. kondensatorerna, kan orsaka miljöföroreningar.

Produkten får inte kastas bort tillsammans med hushållsavfall. Den måste kasseras i enlighet med de avfallsreglerna för elektroniskt avfall som gäller på installationsplatsen.

# 9 Felsökning och underhåll

# 9.1 Felsökning

När växelriktaren har ett fel, kan information om felet visas på appens gränssnitt. Om växelriktaren har en LCD-skärm, kan information om felet visas på den.

Felkoder och felsökningsmetoder för alla PV-växelriktare anges i detalj i tabellen nedan. Enheten du köper kanske bara har viss felinformation, och när växelriktaren får ett fel kan du kontrollera motsvarande information via felkoderna på den mobila appen.

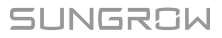

| Felkod       | Namn på felet       | Åtgärder                                           |
|--------------|---------------------|----------------------------------------------------|
|              |                     | Växelriktaren kommer normalt att anslutas till     |
|              |                     | nätet igen när nätet återgår till normalt till-    |
|              |                     | stånd. Om felet uppstår upprepade gånger:          |
|              |                     | 1. Mät den faktiska nätspänningen och kon-         |
|              |                     | takta den lokala elleverantören för att få lös-    |
|              |                     | ningar om nätspänningen är högre än det            |
| 2 2 14 15    | olnätsävorsnänning  | inställda värdet.                                  |
| 2, 3, 14, 13 | emaisoverspanning   | 2. Se till att skyddsparametrarna är rätt inställ- |
|              |                     | da via appen eller LCD-skärmen. Modifiera          |
|              |                     | värdena för överspänningsskydd om det loka-        |
|              |                     | la elbolaget samtycker.                            |
|              |                     | 3. Kontakta kundtjänst på Sungrow (Sungrow         |
|              |                     | Customer Service) om föregående orsaker            |
|              |                     | har uteslutits och felet kvarstår.                 |
|              | elnätsunderspänning | Växelriktaren kommer normalt att anslutas till     |
|              |                     | nätet igen när nätet återgår till normalt till-    |
|              |                     | stånd. Om felet uppstår upprepade gånger:          |
|              |                     | 1. Mät den faktiska nätspänningen och kon-         |
|              |                     | takta den lokala elleverantören för att få lös-    |
|              |                     | ningar om nätspänningen är lägre än det            |
| 1 5          |                     | inställda värdet.                                  |
| 4, 5         |                     | 2. Se till att skyddsparametrarna är rätt inställ- |
|              |                     | da via appen eller LCD-skärmen.                    |
|              |                     | 3. Se till att växelströmskabeln sitter stadigt på |
|              |                     | plats.                                             |
|              |                     | 4. Kontakta kundtjänst på Sungrow (Sungrow         |
|              |                     | Customer Service) om föregående orsaker            |
|              |                     | har uteslutits och felet kvarstår.                 |

| Felkod | Namn på felet       | Åtgärder                                                  |
|--------|---------------------|-----------------------------------------------------------|
| 8      | elnätsöverfrekvens  | Växelriktaren kommer normalt att anslutas till            |
|        |                     | nätet igen när nätet återgår till normalt till-           |
|        |                     | stånd. Om felet uppstår upprepade gånger:                 |
|        |                     | 1. Mät den verkliga nätfrekvensen och kontak-             |
|        |                     | ta den lokala elleverantören för att få lösningar         |
|        |                     | om nätfrekvensen ligger utanför det inställda             |
| 9      | elnätsunderfrekvens | intervallet.                                              |
|        |                     | 2. Se till att skyddsparametrarna är rätt inställ-        |
|        |                     | da via appen eller LCD-skärmen.                           |
|        |                     | <ol><li>Kontakta kundtjänst på Sungrow (Sungrow</li></ol> |
|        |                     | Customer Service) om föregående orsaker                   |
|        |                     | har uteslutits och felet kvarstår.                        |
|        |                     | Växelriktaren kommer normalt att anslutas till            |
|        |                     | nätet igen när nätet återgår till normalt till-           |
|        |                     | stånd. Om felet uppstår upprepade gånger:                 |
|        |                     | 1. Se till att nätet levererar effekt tillförlitligt.     |
|        |                     | 2. Se till att växelströmskabeln sitter stadigt på        |
|        |                     | plats.                                                    |
| 10     | elnätsströmavbrott  | 3. Se till att växelströmskabeln är ansluten till         |
|        |                     | korrekt uttag (om den strömförande ledaren                |
|        |                     | och neutralledaren sitter på rätt platser).               |
|        |                     | 4. Se till att automatsäkringen för växelström            |
|        |                     | är ansluten.                                              |
|        |                     | 5. Kontakta kundtjänst på Sungrow (Sungrow                |
|        |                     | Customer Service) om föregående orsaker                   |
|        |                     | har uteslutits och felet kvarstår.                        |
| 12     | för hög läckström   | 1. Felet kan orsakas av brist på solljus eller av         |
|        |                     | fuktig miljö. I allmänhet återansluts växelrikta-         |
|        |                     | ren till elnätet när omständigheterna förbättras.         |
|        |                     | 2. Se till att växelströms- och likströmskablar-          |
|        |                     | na har tillräcklig isolering om miljön är normal.         |
|        |                     | 3. Kontakta kundtjänst på Sungrow (Sungrow                |
|        |                     | Customer Service) om föregående orsaker                   |
|        |                     | har uteslutits och felet kvarstår.                        |

| Felkod                  | Namn på felet                     | Åtgärder                                                                                                    |
|-------------------------|-----------------------------------|----------------------------------------------------------------------------------------------------|
| 13                      | onormalt elnät                    | Växelriktaren kommer normalt att anslutas till<br>nätet igen när nätet återgår till normalt till-<br>stånd. Om felet uppstår upprepade gånger:<br>1. Mät det faktiska elnätet och kontakta det lo-<br>kala elbolaget för en lösning om elnätspara-<br>metrarna överskrider inställt intervall.                                                                                                    |
|                         |                                   | 2. Kontakta kundtjänst på Sungrow (Sungrow<br>Customer Service) om föregående orsaker<br>har uteslutits och felet kvarstår.                                                                                                    |
| 17                      | obalans i<br>elnätsspänningen     | <ul> <li>Växelriktaren kommer normalt att anslutas till<br/>nätet igen när nätet återgår till normalt till-<br/>stånd. Om felet uppstår upprepade gånger:</li> <li>1. Mät den verkliga nätspänningen. Om elnä-<br/>tets fasspänningar varierar ordentligt, kontak-<br/>ta det lokala elbolaget för en lösning.</li> <li>2. Om spänningsskillnaden mellan olika faser<br/>är inom det lokala elbolagets tillåtna intervall,<br/>modifiera parametervärdet för Grid Voltage<br/>Imbalance (obalans i elnätspänningen) via ap-<br/>pen eller LCD.</li> <li>3. Kontakta kundtjänst på Sungrow (Sungrow<br/>Customer Service) om föregående orsaker</li> </ul> |
| 28, 29, 208,<br>448-479 | fel vid motsatt PV-<br>anslutning | <ol> <li>1. Se efter som den motsvarande strängen<br/>har omvänd polaritet. Koppla i så fall från DC-<br/>brytaren och justera polariteten när sträng-<br/>strömmen faller under 0,5 A.</li> <li>2. Kontakta kundtjänst på Sungrow (Sungrow<br/>Customer Service) om föregående orsaker<br/>har uteslutits och felet kvarstår.</li> <li>*Kod 28 till kod 29 motsvarar PV1 till PV2,<br/>vardera.</li> <li>*Kod 448 till kod 479 motsvarar sträng 1 till<br/>sträng 32, vardera.</li> </ol>                                                                                                    |

| Felkod              | Namn på felet                      | Åtgärder                                                                                                    |
|---------------------|------------------------------------|----------------------------------------------------------------------------------------------------|
| 532-547,<br>564-579 | larm för motsatt PV-<br>anslutning | 1. Se efter som den motsvarande strängen<br>har omvänd polaritet. Koppla i så fall från DC-<br>brytaren och justera polariteten när sträng-<br>strömmen faller under 0,5 A.                                                                                                    |
|                     |                                    | <ul> <li>2. Kontakta kundtjänst på Sungrow (Sungrow<br/>Customer Service) om föregående orsaker<br/>har uteslutits och larmet kvarstår.</li> <li>*Kod 532–547 motsvarar var och en av sträng<br/>1 till sträng 16.</li> </ul>                                                                                                    |
|                     |                                    | *Kod 564 till kod 579 motsvarar sträng 17 till<br>sträng 32, vardera.                                                                                                    |
| 548-563,<br>580-595 | larm vid onormalt PV               | Kontrollera om växelriktarens spänning och<br>ström är onormala för att avgöra larmets orsak.<br>1. Kontrollera om den motsvarande solpane-<br>len ligger i skugga. Avlägsna skuggan om så<br>är fallet och säkerställ att solpanelen är ren.                                                                                                    |
|                     |                                    | <ol> <li>Kontrollera om battenkontets ledningar har<br/>lossnat. Anslut i så fall ordentligt.</li> <li>Kontrollera om DC-säkringen är skadad.<br/>Byt ut säkringen om så är fallet.</li> <li>Kontakta kundtjänst på Sungrow (Sungrow<br/>Customer Service) om föregående orsaker<br/>har uteslutits och larmet kvarstår.</li> <li>*Kod 548–563 motsvarar var och en av sträng<br/>1 till sträng 16.</li> <li>*Kod 580 till kod 595 motsvarar sträng 17 till</li> </ol> |
|                     |                                    | sträng 32, vardera.                                                                                                    |

| Felkod | Namn på felet                           | Åtgärder                                                                                                    |
|--------|-----------------------------------------|----------------------------------------------------------------------------------------------------|
| 37     | alltför hög<br>omgivningstemperatur     | l allmänhet går växelriktaren i drift igen när<br>den interna eller modultemperaturen återgår<br>till normal sådan. Om felet kvarstår:             |
|        |                                         | 1. Kontrollera om växelriktarens omgivning-<br>stemperatur är för hög:                                                                             |
|        |                                         | 2. Kontrollera att växelriktaren har god<br>ventilation;                                                                                           |
|        |                                         | 3. Kontrollera om växelriktaren utsätts för dir-<br>ekt solljus. Skärma den i så fall;                                                             |
|        |                                         | 4. Kontrollera att fläkten går som den ska. Er-<br>sätt annars fläkten;                                                                            |
|        |                                         | 5. Kontakta kundtjänst på Sungrow (Sungrow<br>Power Customer Service) om föregående or-<br>saker har uteslutits och felet kvarstår.                |
| 43     | alltför hög<br>omgivningstemperatur     | Stoppa och koppla bort växelriktaren. Starta<br>om växelriktaren när omgivningstemperaturen<br>når intervallet för drifttemperatur.                |
| -      | låg isolationsresistans<br>för systemet | Vänta tills växelriktaren återgår till normal drift.<br>Om felet uppstår upprepade gånger:                                                         |
|        |                                         | 1. Se efter om ISO-motståndsskyddsvärdet är                                                                                                    |
|        |                                         | alittor nogt via appen eller LCD-skarmen och säkerställ att det efterlever de lokala reglerna.                                                     |
| 39     |                                         | 2. Kontrollera strängens och likströmskabelns<br>motstånd till jord. Vidta korrigerande åtgärder<br>vid kortslutning eller skadat isoleringslager. |
|        |                                         | <ol> <li>Gör en ny kontroll när vädret har blivit bättre<br/>om kabeln är normal och felet inträffar under<br/>regniga dagar.</li> </ol>           |
|        |                                         | <ol> <li>Kontakta kundtjänst på Sungrow (Sungrow<br/>Customer Service) om föregående orsaker<br/>har uteslutits och felet kvarstår.</li> </ol>     |
| 106    | fel på jordkabeln                       | <ol> <li>Se till att växelströmskabeln har anslutits<br/>korrekt.</li> </ol>                                                                       |
|        |                                         | 2. Se till att isoleringen mellan jordkabeln och<br>den strömförande ledaren är normal.                                                            |
|        |                                         | <ol> <li>Kontakta kundtjänst på Sungrow (Sungrow<br/>Customer Service) om föregående orsaker<br/>har uteslutits och felet kvarstår.</li> </ol>     |

| Felkod | Namn på felet                                     | Åtgärder                                                    |
|--------|---------------------------------------------------|-------------------------------------------------------------|
|        |                                                   | 1. Koppla från DC-strömkällan och kontrollera               |
|        |                                                   | om någon DC-kabel har skadats, om anslut-                   |
|        |                                                   | ningsterminalen eller någon säkring inte sitter             |
|        |                                                   | fast eller om det är dålig koppling någonstans.             |
|        |                                                   | Ersätt i så fall den skadade kabeln, sätt fast              |
|        | fel vid ljusbåge                                  | terminalen eller säkringen och ersätt den                   |
| 88     |                                                   | brända komponenten.                                         |
|        |                                                   | 2. Efter moment 1, återanslut DC-strömkällan                |
|        |                                                   | och nollställ (electric arc fault) felet vid ljus-          |
|        |                                                   | båge via appen eller LCD. Efter det återgår                 |
|        |                                                   | växelriktaren till normalt tillstånd.                       |
|        |                                                   | 3. Kontakta kundtjänst på Sungrow (Sungrow                  |
|        |                                                   | Customer Service) om felet kvarstår.                        |
|        |                                                   | 1. Kontrollera om mätaren har anslutits fel.                |
|        |                                                   | 2. Kontrollera om in- och utledningar på mäta-              |
| 84     | larm för motsatt anslut-                          | ren har bytts mot varandra.                                 |
| 01     | ning för mätare/CT                                | 3. Om det aktuella systemet har aktiverats,                 |
|        |                                                   | kontrollera om märkt effektinställning på den               |
|        |                                                   | aktuella växelriktaren är rätt.                             |
|        | larm om onormal kom-<br>munikation med<br>mätaren | 1. Kontrollera om kommunikationskabeln och                  |
|        |                                                   | terminalerna är onormala. Korrigera dem i så                |
|        |                                                   | fall för att säkerställa pålitlig anslutning.               |
| 514    |                                                   | 2. Återanslut mätarens kommunikationskabel.                 |
|        |                                                   | <ol> <li>Kontakta kundtjänst på Sungrow (Sungrow</li> </ol> |
|        |                                                   | Customer Service) om föregående orsaker                     |
|        |                                                   | har uteslutits och larmet kvarstår.                         |
| 323    | mötet med elnätet                                 | 1. Kontrollera om output-porten är ansluten till            |
|        |                                                   | faktiskt elnät. Koppla i så fall från den från              |
|        |                                                   | elnätet.                                                    |
|        |                                                   | 2. Kontakta kundtjänst på Sungrow (Sungrow                  |
|        |                                                   | Customer Service) om föregående orsaker                     |
|        |                                                   | har uteslutits och felet kvarstår.                          |

|             | • • • •                 | â                                                    |
|-------------|-------------------------|------------------------------------------------------|
| Felkod      | Namn på felet           | Atgärder                                             |
|             |                         | 1. Kontrollera om kommunikationskabeln och           |
|             |                         | terminalerna är onormala. Korrigera dem i så         |
|             | larm om paralloll väval | fall för att säkerställa pålitlig anslutning.        |
| 75          | riktarkommunikation     | 2. Återanslut mätarens kommunikationskabel.          |
|             |                         | 3. Kontakta kundtjänst på Sungrow (Sungrow           |
|             |                         | Customer Service) om föregående orsaker              |
|             |                         | har uteslutits och larmet kvarstår.                  |
| 7, 11, 16,  |                         |                                                      |
| 19–25, 30–  |                         |                                                      |
| 34, 36, 38, |                         |                                                      |
| 40–42, 44–  |                         |                                                      |
| 50, 52–58,  |                         |                                                      |
| 60–68, 85,  |                         |                                                      |
| 87, 92, 93, |                         |                                                      |
| 100–105,    |                         |                                                      |
| 107–114,    |                         | Vänta tills växelriktaren återgår till normal drift. |
| 116–124,    |                         | Koppla bort växelströms- och likströmsbrytar-        |
| 200–211,    |                         | na och anslut växelströms- och likströmsbry-         |
| 248–255,    | fel på systemet         | tarna igen efter15 minuter för att starta om         |
| 300–322,    |                         | växelriktaren. Kontakta kundtjänst på Sun-           |
| 324–327,    |                         | grow (Sungrow Customer Service) om felet             |
| 401–412,    |                         | kvarstår.                                            |
| 600–603,    |                         |                                                      |
| 605, 608,   |                         |                                                      |
| 612, 616,   |                         |                                                      |
| 620, 622–   |                         |                                                      |
| 624, 800,   |                         |                                                      |
| 802, 804,   |                         |                                                      |
| 807, 1096–  |                         |                                                      |
| 1122        |                         |                                                      |
| Felkod      | Namn på felet               | Åtgärder                                         |
|-------------|-----------------------------|--------------------------------------------------|
| 59, 70–74,  |                             |                                                  |
| 76, 82, 83, |                             | 1. Växelriktaren kan fortsätta att vara i drift. |
| 89, 77–81,  |                             | 2. Kontrollera om relaterade ledningar och re-   |
| 216–218,    |                             | laterad terminal är onormala, kontrollera om     |
| 220–232,    | ovotomlorm                  | något främmande material eller andra onor-       |
| 432–434,    | Systemiani                  | mala miljöförhållanden föreligger och vidta      |
| 500–513,    |                             | motsvarande korrigerande åtgärder vid behov.     |
| 515–518,    |                             | Kontakta kundtjänst på Sungrow (Sungrow          |
| 900, 901,   |                             | Customer Service) om felet kvarstår.             |
| 910, 911    |                             |                                                  |
|             | motsatt MPPT-<br>anslutning | 1. Se efter som den motsvarande strängen         |
|             |                             | har omvänd polaritet. Koppla i så fall från DC-  |
|             |                             | brytaren och justera polariteten när sträng-     |
|             |                             | strömmen faller under 0,5 A.                     |
| 264-283     |                             | 2. Kontakta kundtjänst på Sungrow (Sungrow       |
|             |                             | Customer Service) om föregående orsaker          |
|             |                             | har uteslutits och felet kvarstår.               |
|             |                             | *Kod 264 till kod 279 motsvarar sträng 1 till    |
|             |                             | sträng 20, vardera.                              |
|             |                             | 1. Växelriktaren kan fortsätta att vara i drift. |
|             |                             | 2. Kontrollera om relaterade ledningar och ter-  |
|             |                             | minaler är onormala, kontrollera om något        |
|             | larm om överspänning        | främmande material eller andra onormala mil-     |
| 332-363     | på Boost-kondensatorn       | jöförhållanden föreligger och vidta motsvar-     |
|             |                             | ande korrigerande åtgärder vid behov.            |
|             |                             | Kontakta kundtjänst på Sungrow (Sungrow          |
|             |                             | Customer Service) om felet kvarstår.             |

| Felkod    | Namn på felet           | Åtgärder                                       |
|-----------|-------------------------|------------------------------------------------|
|           |                         | Koppla bort växelströms- och likströmsbrytar-  |
|           |                         | na och anslut växelströms- och likströmsbry-   |
| 364-305   | överspänningsfel på     | tarna igen efter15 minuter för att starta om   |
| 304-393   | Boost-kondensatorn      | växelriktaren. Kontakta kundtjänst på Sun-     |
|           |                         | grow (Sungrow Customer Service) om felet       |
|           |                         | kvarstår.                                      |
|           |                         | 1. Kontrollera om antalet PV-moduler på mots-  |
|           | strömåterflöde i sträng | varande sträng är färre än på de andra. Kop-   |
|           |                         | pla i så fall från DC-brytaren och justera     |
|           |                         | konfigureringen på PV-modulen när sträng-      |
|           |                         | strömmen faller under 0,5 A.                   |
|           |                         | 2. Kontrollera om PV-modulen skuggas;          |
| 1548-1579 |                         | 3. Koppla från DC-brytaren för att kontrollera |
|           |                         | om tomgångsspänningen är normal när            |
|           |                         | strängströmmen faller under 0,5 A. Kontrollera |
|           |                         | i så fall PV-modulens ledningar och            |
|           |                         | konfigurering.                                 |
|           |                         | 4. Kontrollera om PV-modulens orientering är   |
|           |                         | onormal.                                       |

### 9.2 Underhåll

### 9.2.1 Meddelanden om underhåll

DC-brytaren kan säkras med lås i läget OFF eller i en viss vinkel förbi läget OFF.

### **FARA**

Risk för skada på växelriktaren eller för personskada på grund av felaktigt utfört underhåll!

• Var alltid medveten om att växelriktaren försörjs av två källor: PV-strängar och kraftnätet.

Följ den följande proceduren före allt underhållsarbete.

- Koppla från AC-brytaren och ställ sedan DC-brytaren på växelriktaren på OFF.
- DC-brytaren kan säkras med lås i läget OFF eller i en viss vinkel förbi läget OFF.
- Vänta minst tio minuter för att låta de invändiga kondensatorerna urladdas fullständigt.
- Verifiera att det inte förekommer någon spänning eller ström innan någon kontakt dras ut.

### **VAR FÖRSIKTIG**

Håll icke inblandade personer på avstånd!

En tillfällig varningsskylt eller barriär måste placeras ut för att hålla icke inblan-

dade personer på avstånd medan elanslutningar och underhållsarbete utförs.

### OBSERVERA

- Starta endast om växelriktaren efter att fel som försämrar säkerhetsfunktioner har åtgärdats.
- Eftersom växelriktaren inte innehåller några komponenter som är avsedda att underhållas får inga invändiga komponenter bytas ut godtyckligt.
- Kontakta SUNGROW för allt behov av underhåll. Annars kommer SUNGROW inte att ansvara för eventuella skador som uppstår.

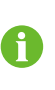

Service i enlighet med handboken ska aldrig genomföras utan rätt verktyg, testutrustning och en grundlig och tydlig förståelse av senaste versionen av handboken.

| Punkt                             | Metod                                                                                                    | Period                                                                     |
|-----------------------------------|----------------------------------------------------------------------------------------------------|----------------------------------------------------------------------------|
| Rengöring av systemet             | Kontrollera temperaturen och avlägs-<br>na damm på och i växelriktaren. Re-<br>ngör växelriktarens kåpa om det är<br>nödvändigt.                                                                                                    | Sex månader till ett år.<br>(beroende på luftens<br>damminnehåll)          |
| Elektrisk<br>anslutning           | Kontrollera att alla kablar är anslutna<br>ordentligt.<br>Kontrollera att det inte finns någon<br>skada på kablarna, särskilt på sådan<br>yta som är i kontakt med metall.                                                                                   | 6 månader efter driftsättning<br>och sedan en eller två gånger<br>om året. |
| Systemets all-<br>männa tillstånd | <ul> <li>Kontrollera visuellt om växelrikta-<br/>ren har någon skada eller<br/>deformering.</li> <li>Kontrollera vid onormalt ljud under<br/>drift.</li> <li>Kontrollera varje driftsparameter.</li> <li>Se till att inget täcker för växelrikta-</li> </ul> | Var 6:e månad                                                              |

### 9.2.2 Rutinmässigt underhåll

### 9.2.3 Fläktunderhåll

Om växelriktaren har en extern fläkt och fläkten inte fungerar normalt kan växelriktaren inte kylas effektivt, vilket påverkar växelriktarens effektivitet eller orsakar försämrad drift. Se därför till att hålla fläkten ren och byt ut den skadade fläkten i tid.

- Steg 1 Se "8.1 Koppla bort växelriktaren" för att få information om hur man stoppar växelriktaren.
- Steg 2 Se "5 Elanslutning" och koppla bort alla kabelanslutningar i omvänd ordning.
- Steg 3 Se "4 Mekanisk montering" och demontera växelriktaren i omvänd ordning.
- Steg 4 Skruva ut skruvarna på fläktfästet.

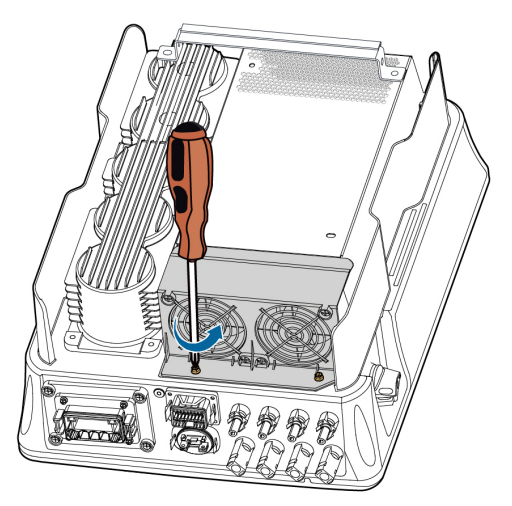

Steg 5 Lyft fläktfästet uppåt, tryck ned den utskjutande delen på fläktens stickkontakt och dra den utåt och avlägsna till sist fläktfästet.

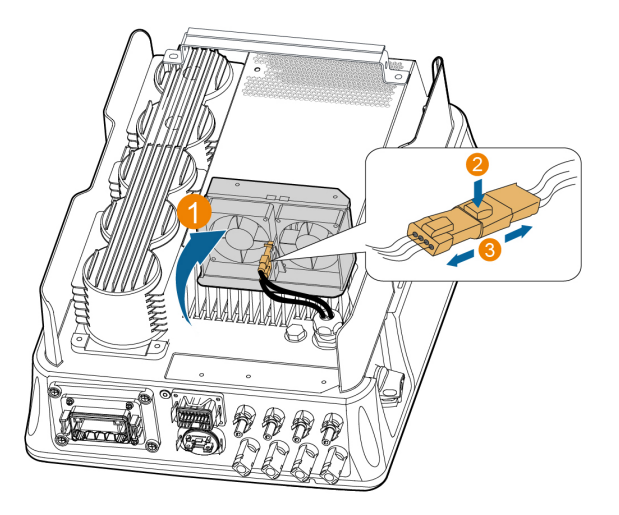

Steg 6 Skruva ut skruvarna på dammskydden och avlägsna dammskydden.

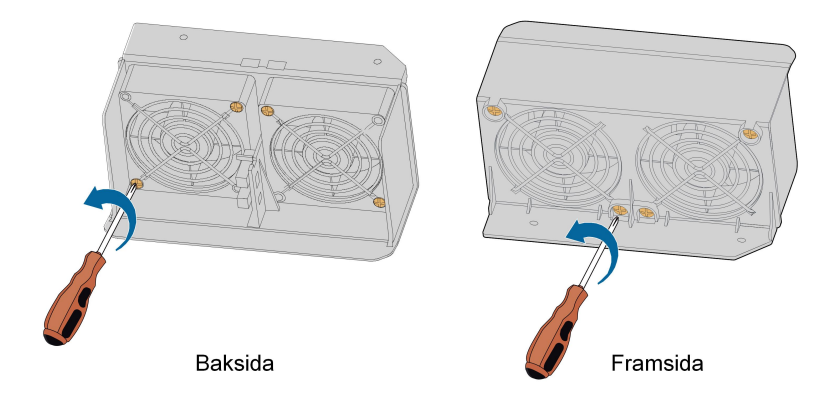

- Steg 7 Använd en mjuk borste eller en dammsugare för att rengöra fläkten. Om du behöver byta ut fläkten ska du använda en skruvmejsel för att skruva ut skruven på fläktfästet och avlägsna fläkten.
- Steg 8 Installera dammskydden och sedan fläktfästet på växelriktaren. Starta om växelriktaren.

- - Slutet

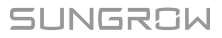

# 10 Bilaga

# 10.1 Tekniska uppgifter

| Parameter                     | SG3.0RT                              | SG4.0RT   |  |
|-------------------------------|--------------------------------------|-----------|--|
| Ingång (DC)                   |                                      |           |  |
| Rekommenderad max. PV-        | 4,5 kWp 6,0 kWp                      |           |  |
| ineffekt                      |                                      |           |  |
| Max PV-inspänning             | 1100 V *                             |           |  |
| Lägsta PV-inspänning/in-      | 180 \//180 \/                        |           |  |
| spänning vid start            | 100 1/100 1                          |           |  |
| Nominell inspänning           | 600 V                                |           |  |
| MPP spänningsintervall        | 160 V–1 000 V                        |           |  |
| Antal oberoende MPP-          | 0                                    |           |  |
| ingångar                      | 2                                    |           |  |
| Antal PV-strängar per         | 1/1                                  |           |  |
| MPPT                          | 171                                  |           |  |
| Max PV-inström                | 25 A ( 12,5 A/12,5 A)                |           |  |
| Max kortslutningsström DC     | 32 A(16 A/16 A)                      |           |  |
| Utgång (AC)                   |                                      |           |  |
| Nominell växelströmseffekt    | 2 000 W/                             | 4 000 \\/ |  |
| (vid 230 V, 50 Hz)            | 3 000 W                              | 4 000 W   |  |
| Max. uteffekt för växelström  | 3 300 VA                             | 4 400 VA  |  |
| Max utgående AC-ström         | 5,1 A                                | 6,8 A     |  |
|                               | 3 / N / PE, 220 V / 380 V            |           |  |
| Nominell AC-spänning          | 3 / N / PE, 230 V / 400 V            |           |  |
|                               | 3 / N / PE, 240 V / 415 V            |           |  |
| AC-spänningsintervall         | 180 V–276 V / 311 V–478 V            |           |  |
| Nominell nätfrekvens/         | 50 Hz/(45 Hz–55 Hz)                  |           |  |
| nätfrekvensintervall          | 60 Hz/(55 Hz–65 Hz)                  |           |  |
| Harmonisk (THD)               | < 5 % (vid nominell effekt)          |           |  |
| Effektfaktor vid nominell ef- |                                      |           |  |
| fekt/justerbar effektfaktor   | > 0,99 / 0,8 ledande–0,8 fordrojande |           |  |
| Feed-in-faser/AC-             | 2/2                                  |           |  |
| anslutningsfaser 3 / 3        |                                      |           |  |
| Effektivitet                  |                                      |           |  |

| Parameter                      | SG3.0RT                      | SG4.0RT |
|--------------------------------|------------------------------|---------|
| Max. effektivitet              | 98.20 %                      |         |
| Europeisk effektivitet         | 96.50 %                      | 97.00 % |
| Skydd och funktion             |                              |         |
| Nätövervakning                 | Ja                           |         |
| Skydd mot omvänd               | Ja                           |         |
| likströmsanslutning            |                              |         |
| Kortslutningsskydd AC          | Ja                           |         |
| Läckströmsskydd                | Ja                           |         |
| DC-brytare                     | Ja                           |         |
| PID-återställningsfunktion     | Ja                           |         |
| Överspänningsskydd             | DC typ II/AC typ II          |         |
| Kretsbrytare vid ljusbåge      | tillval                      |         |
| (AFCI)                         |                              |         |
| Allmänna uppgifter             |                              |         |
| Dimensioner (B x H x D)        | 370 mm x 480 mm x 195 mm     |         |
| Monteringsmetod                | Väggmonteringsfäste          |         |
| Vikt                           | 18 kg                        |         |
| Topologi                       | Utan transformator           |         |
| Skyddsklass                    | IP65                         |         |
| Omgivningstemperaturom-        | -25 °C till +60 °C           |         |
| råde i drift                   |                              |         |
| Tillåten relativ luftfuktighet | 0–100 %                      |         |
| (icke-kondenserande)           |                              |         |
| Max höjd över havet i drift    | 4 000 m (> 2 000 m reducerad | 1)      |
| Kylmetod                       | Naturlig kylning             |         |
| Display                        | LED                          |         |
| Kommunikationer                | WLAN / Ethernet / RS485 / DI | / DO    |
| DC-anslutningstyp              | MC4 (max 6 mm <sup>2</sup> ) |         |
| AC-anslutningstyp              | Plug and play                |         |

| Parameter                     | SG5.0RT                            | SG6.0RT                  |
|-------------------------------|------------------------------------|--------------------------|
| Ingång (DC)                   |                                    |                          |
| Rekommenderad max. PV-        | 7,5 kWp                            | 9,0 kWp                  |
| ineffekt                      |                                    |                          |
| Max PV-inspänning             | 1100 V *                           |                          |
| Lägsta PV-inspänning/in-      | 490 \//400 \/                      |                          |
| spänning vid start            | 100 V/100 V                        |                          |
| Nominell inspänning           | 600 V                              |                          |
| MPP spänningsintervall        | 160 V–1 000 V                      |                          |
| Antal oberoende MPP-          | 0                                  |                          |
| ingångar                      | 2                                  |                          |
| Antal PV-strängar per         | 4 / 4                              |                          |
| MPPT                          | 1/1                                |                          |
| Max PV-inström                | 25 A ( 12,5 A/12,5 A)              |                          |
| Max kortslutningsström DC     | 32 A ( 16 A/16 A)                  |                          |
| Utgång (AC)                   |                                    |                          |
| Nominell växelströmseffekt    | F 000 W/                           | C 000 W                  |
| (vid 230 V, 50 Hz)            | 5 000 W                            | 6 UUU VV                 |
| Max. uteffekt för växelström  | 5 000 VA för "AU", "BE",           | 6 000 VA för "AU", "BE", |
|                               | "DE", 5 500 VA för andra           | "DE", 6 600 VA för andra |
| Utgående skenbar växel-       | 5 000 VA för "AU", "BE",           | 6 000 VA för "AU", "BE", |
| ström-märkspänning            | "DE", 5 500 VA för andra           | "DE", 6 600 VA för andra |
| Max utgående AC-ström         | 7,6 A för "AU", 8,3 A för          | 9,1 A för "AU", 10 A för |
|                               | andra                              | andra                    |
|                               | 3 / N / PE, 220 V / 380 V          |                          |
| Nominell AC-spänning          | 3 / N / PE, 230 V / 400 V          |                          |
|                               | 3 / N / PE, 240 V / 415 V          |                          |
| AC-spänningsintervall         | 180 V–276 V / 311 V–478 V          |                          |
| Nominell nätfrekvens/         | 50 Hz/(45 Hz–55 Hz)                |                          |
| nätfrekvensintervall          | 60 Hz/(55 Hz–65 Hz)                |                          |
| Harmonisk (THD)               | < 3 % (vid nominell effekt)        |                          |
| Effektfaktor vid nominell ef- |                                    |                          |
| fekt/justerbar effektfaktor   | > 0,99/0,8 ledande–0,8 fördröjande |                          |
| Feed-in-faser/AC-             |                                    |                          |
| anslutningsfaser 3 / 3–PE     |                                    |                          |
| Effektivitet                  |                                    |                          |
| Max. effektivitet             | 98.40 %                            |                          |
| Europeisk effektivitet        | 97.40 %                            |                          |

| Parameter                      | SG5.0RT                      | SG6.0RT |
|--------------------------------|------------------------------|---------|
| Skydd och funktion             |                              |         |
| Nätövervakning                 | Ja                           |         |
| Skydd mot omvänd               |                              |         |
| likströmsanslutning            | Ja                           |         |
| Kortslutningsskydd AC          | Ja                           |         |
| Läckströmsskydd                | Ja                           |         |
| DC-brytare                     | tillval**                    |         |
| PID-återställningsfunktion     | Ja                           |         |
| Överspänningsskydd             | DC typ II/AC typ II          |         |
| Kretsbrytare vid ljusbåge      | tillval                      |         |
| (AFCI)                         |                              |         |
| Allmänna uppgifter             |                              |         |
| Dimensioner (B x H x D)        | 370 mm x 480 mm x 195 mm     |         |
| Monteringsmetod                | Väggmonteringsfäste          |         |
| Vikt                           | 18 kg                        |         |
| Topologi                       | Utan transformator           |         |
| Skyddsklass                    | IP65                         |         |
| Omgivningstemperaturom-        | -25 °C till + 60 °C          |         |
| råde i drift                   | -25 C liii + 00 C            |         |
| Tillåten relativ luftfuktighet | 0, 100 %                     |         |
| (icke-kondenserande)           | 0 100 //                     |         |
| Max höjd över havet i drift    | 4 000 m (> 2 000 m reducerad | 1)      |
| Kylmetod                       | Naturlig kylning             |         |
| Display                        | LED                          |         |
| Kommunikationer                | WLAN / Ethernet / RS485 / DI | / DO    |
| DC-anslutningstyp              | MC4 (max 6 mm <sup>2</sup> ) |         |
| AC-anslutningstyp              | Plug and play                |         |
| Tillverkningsland              | Kina                         |         |

\*\* För växelriktare utan likströmsbrytare är det nödvändigt att förbereda en extern likströmsbrytare i enlighet med AS 60947.3.

| Parameter                                                    | SG7.0RT                                                              | SG8.0RT                                              |  |
|--------------------------------------------------------------|----------------------------------------------------------------------|------------------------------------------------------|--|
| Ingång (DC)                                                  |                                                                      |                                                      |  |
| Rekommenderad max. PV-<br>ineffekt                           | 10,5 kWp                                                             | 12 kWp                                               |  |
| Max PV-inspänning                                            | 1100 V *                                                             |                                                      |  |
| Lägsta PV-inspänning/in-<br>spänning vid start               | 180 V/180 V                                                          |                                                      |  |
| Nominell inspänning                                          | 600 V                                                                |                                                      |  |
| MPP spänningsintervall                                       | 160 V–1 000 V                                                        |                                                      |  |
| Antal oberoende MPP-<br>ingångar                             | 2                                                                    |                                                      |  |
| Antal PV-strängar per<br>MPPT                                | 2/1                                                                  |                                                      |  |
| Max PV-inström                                               | 37,5 A ( 25 A/12,5 A)                                                |                                                      |  |
| Max kortslutningsström DC                                    | 48 A ( 32 A/16 A)                                                    |                                                      |  |
| Utgång (AC)                                                  |                                                                      |                                                      |  |
| Nominell växelströmseffekt<br>(vid 230 V, 50 Hz)             | 6999 W för "AU", 7000 W<br>för andra                                 | 8 000 W                                              |  |
| Max. uteffekt för växelström                                 | 6 999 VA för "AU", 7 000 VA<br>för "BE", "DE", 7 700 VA för<br>andra | 8 000 VA för "AU", "BE",<br>"DE", 8 800 VA för andra |  |
| Utgående skenbar växel-<br>ström-märkspänning                | 6 999 VA för "AU", 7 000 VA<br>för "BE", "DE", 7 700 VA för<br>andra | 8 000 VA för "AU", "BE",<br>"DE", 8 800 VA för andra |  |
| Max utgående AC-ström                                        | 10,6 A för "AU", 11,7 A för<br>andra                                 | 12,2 A för "AU", 13,3 A för<br>andra                 |  |
|                                                              | 3 / N / PE, 220 V / 380 V                                            |                                                      |  |
| Nominell AC-spänning                                         | 3 / N / PE, 230 V / 400 V                                            |                                                      |  |
|                                                              | 3 / N / PE, 240 V / 415 V                                            |                                                      |  |
| AC-spänningsintervall                                        | 180 V–276 V / 311 V–478 V                                            |                                                      |  |
| Nominell nätfrekvens/                                        | 50 Hz/(45 Hz–55 Hz)                                                  |                                                      |  |
| nätfrekvensintervall                                         | 60 Hz/(55 Hz–65 Hz)                                                  |                                                      |  |
| Harmonisk (THD)                                              | < 3 % (vid nominell effekt)                                          |                                                      |  |
| Effektfaktor vid nominell ef-<br>fekt/justerbar effektfaktor | > 0,99/0,8 ledande–0,8 fördröjande                                   |                                                      |  |
| Feed-in-faser/AC-<br>anslutningsfaser 3 / 3–PE               |                                                                      |                                                      |  |
| Effektivitet                                                 |                                                                      |                                                      |  |

| Parameter                                              | SG7.0RT                      | SG8.0RT |
|--------------------------------------------------------|------------------------------|---------|
| Max. effektivitet                                      | 98.40 %                      | 98.50 % |
| Europeisk effektivitet                                 | 97.70 %                      | 97.80 % |
| Skydd och funktion                                     |                              |         |
| Nätövervakning                                         | Ja                           |         |
| Skydd mot omvänd                                       |                              |         |
| likströmsanslutning                                    | Ja                           |         |
| Kortslutningsskydd AC                                  | Ja                           |         |
| Läckströmsskydd                                        | Ja                           |         |
| DC-brytare                                             | tillval**                    |         |
| PID-återställningsfunktion                             | Ja                           |         |
| Överspänningsskydd                                     | DC typ II, AC typ II         |         |
| Kretsbrytare vid ljusbåge tillval                      |                              |         |
| (AFCI)                                                 |                              |         |
| Allmänna uppgifter                                     |                              |         |
| Dimensioner (B x H x D)                                | 370 mm x 480 mm x 195 mm     |         |
| Monteringsmetod                                        | Väggmonteringsfäste          |         |
| Vikt                                                   | 18 kg                        |         |
| Topologi                                               | Utan transformator           |         |
| Skyddsklass                                            | IP65                         |         |
| Omgivningstemperaturom-<br>råde i drift                | -25 °C till +60 °C           |         |
| Tillåten relativ luftfuktighet<br>(icke-kondenserande) | 0–100 %                      |         |
| Max höjd över havet i drift                            | 4 000 m (> 2 000 m reducerad | 1)      |
| Kylmetod                                               | Naturlig kylning             |         |
| Display                                                | LED                          |         |
| Kommunikationer                                        | WLAN / Ethernet / RS485 / DI | / DO    |
| DC-anslutningstyp                                      | MC4 (max 6 mm <sup>2</sup> ) |         |
| AC-anslutningstyp                                      | Plug and play                |         |
| Tillverkningsland                                      | Kina                         |         |

\*\* För växelriktare utan likströmsbrytare är det nödvändigt att förbereda en extern likströmsbrytare i enlighet med AS 60947.3.

| Parameter                          | SG10RT                                                 | SG12RT                                                 |  |
|------------------------------------|--------------------------------------------------------|--------------------------------------------------------|--|
| Ingång (DC)                        |                                                        |                                                        |  |
| Rekommenderad max. PV-<br>ineffekt | 15,0 kWp                                               | 18,0 kWp                                               |  |
| Max PV-inspänning                  | 1100 V *                                               |                                                        |  |
| Lägsta PV-inspänning/in-           |                                                        |                                                        |  |
| spänning vid start                 | 180 V/180 V                                            |                                                        |  |
| Nominell inspänning                | 600 V                                                  |                                                        |  |
| MPP spänningsintervall             | 160 V–1 000 V                                          |                                                        |  |
| Antal oberoende MPP-<br>ingångar   | 2                                                      |                                                        |  |
| Antal PV-strängar per<br>MPPT      | 2/1                                                    |                                                        |  |
| Max PV-inström                     | 37,5 A ( 25 A/12,5 A)                                  |                                                        |  |
| Max kortslutningsström DC          | 48 A ( 32 A/16 A)                                      |                                                        |  |
| Utgång (AC)                        |                                                        |                                                        |  |
| Nominell växelströmseffekt         | 40.000 \\                                              | 10.000 \\/                                             |  |
| (vid 230 V, 50 Hz)                 | 10 000 W                                               |                                                        |  |
| Max. uteffekt för växelström       | 10 000 VA för "AU", "BE",<br>"DE", 11 000 VA för andra | 12 000 VA för "AU", "BE",<br>"DE", 13 200 VA för andra |  |
| Utgående skenbar växel-            | 10 000 VA för "AU", "BE",                              | 12 000 VA för "AU", "BE",                              |  |
| ström-märkspänning                 | "DE", 11 000 VA för andra                              | "DE", 13 200 VA för andra                              |  |
| Max utgående AC-ström              | 15,2 A för "AU", 16,7 A för<br>andra                   | 18,2 A för "AU", 20,0 A för<br>andra                   |  |
|                                    | 3 / N / PE, 220 V / 380 V                              |                                                        |  |
| Nominell AC-spänning               | 3 / N / PE, 230 V / 400 V                              |                                                        |  |
|                                    | 3 / N / PE, 240 V / 415 V                              |                                                        |  |
| AC-spänningsintervall              | 180 V–276 V / 311 V–478 V                              |                                                        |  |
| Nominell nätfrekvens/              | 50 Hz/(45 Hz–55 Hz)                                    |                                                        |  |
| nätfrekvensintervall               | 60 Hz/(55 Hz–65 Hz)                                    |                                                        |  |
| Harmonisk (THD)                    | < 3 % (vid nominell effekt)                            |                                                        |  |
| Effektfaktor vid nominell ef-      |                                                        |                                                        |  |
| fekt/justerbar effektfaktor        | > 0,99 / 0,8 ledande–0,8 fördröjande<br>tor            |                                                        |  |
| Feed-in-faser/AC-                  |                                                        |                                                        |  |
| anslutningsfaser                   | 3/3-PE                                                 |                                                        |  |
| Effektivitet                       |                                                        |                                                        |  |
| Max. effektivitet                  | 98.50 %                                                |                                                        |  |
| Europeisk effektivitet             | 97.90 %                                                |                                                        |  |

| Parameter                      | SG10RT                       | SG12RT |
|--------------------------------|------------------------------|--------|
| Skydd och funktion             |                              |        |
| Nätövervakning                 | Ja                           |        |
| Skydd mot omvänd               |                              |        |
| likströmsanslutning            | Ja                           |        |
| Kortslutningsskydd AC          | Ja                           |        |
| Läckströmsskydd                | Ja                           |        |
| DC-brytare                     | tillval**                    |        |
| PID-återställningsfunktion     | Ja                           |        |
| Överspänningsskydd             | DC typ II/AC typ II          |        |
| Kretsbrytare vid ljusbåge      | tillval                      |        |
| (AFCI)                         |                              |        |
| Allmänna uppgifter             |                              |        |
| Dimensioner (B x H x D)        | 370 mm x 480 mm x 195 mm     |        |
| Monteringsmetod                | Väggmonteringsfäste          |        |
| Vikt                           | 18 kg                        |        |
| Topologi                       | Utan transformator           |        |
| Skyddsklass                    | IP65                         |        |
| Omgivningstemperaturom-        | 25 °C till + 60 °C           |        |
| råde i drift                   | -25 C liii + 00 C            |        |
| Tillåten relativ luftfuktighet | 0, 100 %                     |        |
| (icke-kondenserande)           | 0 100 //                     |        |
| Max höjd över havet i drift    | 4 000 m (> 2 000 m reducerad | )      |
| Kylmetod                       | Naturlig kylning             |        |
| Display                        | LED                          |        |
| Kommunikationer                | WLAN / Ethernet / RS485 / DI | / DO   |
| DC-anslutningstyp              | MC4 (max 6 mm <sup>2</sup> ) |        |
| AC-anslutningstyp              | Plug and play                |        |
| Tillverkningsland              | Kina                         |        |

\*\* För växelriktare utan likströmsbrytare är det nödvändigt att förbereda en extern likströmsbrytare i enlighet med AS 60947.3.

| Parameter                                                    | SG15RT                                                       | SG17RT                                                       | SG20RT                                                       |
|--------------------------------------------------------------|--------------------------------------------------------------|--------------------------------------------------------------|--------------------------------------------------------------|
| Ingång (DC)                                                  |                                                              |                                                              |                                                              |
| Rekommenderad max. PV-<br>ineffekt                           | 22,5 kWp                                                     | 25,5 kWp                                                     | 30,0 kWp                                                     |
| Max PV-inspänning                                            | 1100 V *                                                     |                                                              |                                                              |
| Lägsta PV-inspänning/in-<br>spänning vid start               | 180 V/180 V                                                  |                                                              |                                                              |
| Nominell inspänning                                          | 600 V                                                        |                                                              |                                                              |
| MPP spänningsintervall                                       | 160 V–1 000 V                                                |                                                              |                                                              |
| Antal oberoende MPP-<br>ingångar                             | 2                                                            |                                                              |                                                              |
| Antal PV-strängar per<br>MPPT                                | 2/2                                                          |                                                              |                                                              |
| Max PV-inström                                               | 50 A ( 25 A/25 A)                                            |                                                              |                                                              |
| Max kortslutningsström DC                                    | 64 A ( 32 A/32 A)                                            |                                                              |                                                              |
| Utgång (AC)                                                  |                                                              |                                                              |                                                              |
| Nominell växelströmseffekt<br>(vid 230 V, 50 Hz)             | 15 000 W                                                     | 17 000 W                                                     | 20 000 W                                                     |
| Max. uteffekt för växelström                                 | 15 000 VA för<br>"AU", "BE", "DE",<br>16 500 VA för<br>andra | 17 000 VA för<br>"AU", "BE", "DE",<br>18 700 VA för<br>andra | 20 000 VA för<br>"AU", "BE", "DE",<br>22 000 VA för<br>andra |
| Utgående skenbar växel-<br>ström-märkspänning                | 15 000 VA för<br>"AU", "BE", "DE",<br>16 500 VA för<br>andra | 17 000 VA för<br>"AU", "BE", "DE",<br>18 700 VA för<br>andra | 20 000 VA för<br>"AU", "BE", "DE",<br>22 000 VA för<br>andra |
| Max utgående AC-ström                                        | 22,7 A för "AU",<br>25 A för andra                           | 25,8 A för "AU",<br>28,3 A för andra                         | 30,3 A för "AU",<br>31,9 A för andra                         |
| Nominell AC-spänning                                         | 3 / N / PE, 220 V / 380 V<br>3 / N / PE, 230 V / 400 V       |                                                              |                                                              |
|                                                              | 190 \/ 276 \/ / 211 \/ 479 \/                                |                                                              |                                                              |
| Nominell nätfrekvens/                                        |                                                              |                                                              |                                                              |
| nätfrekvensintervall                                         |                                                              |                                                              |                                                              |
| Harmonisk (THD)                                              | < 3 % (vid nominell effekt)                                  |                                                              |                                                              |
| Effektfaktor vid nominell ef-<br>fekt/justerbar effektfaktor | > 0,99 / 0,8 ledande–0,8 fördröjande                         |                                                              |                                                              |

| Parameter                                                                                                    | SG15RT                                                                                                    | SG17RT                       | SG20RT |
|----------------------------------------------------------------------------------------------------|----------------------------------------------------------------------------------------------------|------------------------------|--------|
| Feed-in-faser/AC-                                                                                                    | 2 / 2                                                                                                    |                              |        |
| anslutningsfaser                                                                                                    | 3/3                                                                                                    |                              |        |
| Effektivitet                                                                                                    |                                                                                                    |                              |        |
| Max. effektivitet                                                                                                    | 98.50 %                                                                                                    |                              |        |
| Europeisk effektivitet                                                                                                    | 98.10 %                                                                                                    |                              |        |
| Skydd och funktion                                                                                                    |                                                                                                    |                              |        |
| Nätövervakning                                                                                                    | Ja                                                                                                    |                              |        |
| Skydd mot omvänd                                                                                                    | Ja                                                                                                    |                              |        |
| likströmsanslutning                                                                                                    |                                                                                                    |                              |        |
| Kortslutningsskydd AC                                                                                                    | Ja                                                                                                    |                              |        |
| Läckströmsskydd                                                                                                    | Ja                                                                                                    |                              |        |
| DC-brytare                                                                                                    | tillval**                                                                                                    |                              |        |
| PID-återställningsfunktion                                                                                                    | Ja                                                                                                    |                              |        |
| Överspänningsskydd                                                                                                    | DC typ II/AC typ II                                                                                                    |                              |        |
| Kretsbrytare vid ljusbåge                                                                                                    | tillval                                                                                                    |                              |        |
| (AFCI)                                                                                                    |                                                                                                    |                              |        |
| Allmänna uppgifter                                                                                                    |                                                                                                    |                              |        |
|                                                                                                    |                                                                                                    |                              |        |
| Dimensioner (B x H x D)                                                                                                    | 370 mm x 480 mm :                                                                                                    | x 195 mm                     |        |
| Dimensioner (B x H x D)<br>Monteringsmetod                                                                                                    | 370 mm x 480 mm x<br>Väggmonteringsfäs                                                                                                    | x 195 mm<br>te               |        |
| Dimensioner (B x H x D)<br>Monteringsmetod<br>Vikt                                                                                                    | 370 mm x 480 mm x<br>Väggmonteringsfäs<br>21 kg                                                                                                    | x 195 mm<br>te               |        |
| Dimensioner (B x H x D)<br>Monteringsmetod<br>Vikt<br>Topologi                                                                                                    | 370 mm x 480 mm x<br>Väggmonteringsfäs<br>21 kg<br>Utan transformator                                                                                                    | x 195 mm<br>te               |        |
| Dimensioner (B x H x D)<br>Monteringsmetod<br>Vikt<br>Topologi<br>Skyddsklass                                                                                                    | 370 mm x 480 mm x<br>Väggmonteringsfäs<br>21 kg<br>Utan transformator<br>IP65                                                                                                    | x 195 mm<br>.te              |        |
| Dimensioner (B x H x D)<br>Monteringsmetod<br>Vikt<br>Topologi<br>Skyddsklass<br>Omgivningstemperaturom-                                                                                                    | 370 mm x 480 mm x<br>Väggmonteringsfäs<br>21 kg<br>Utan transformator<br>IP65                                                                                                    | x 195 mm<br>te               |        |
| Dimensioner (B x H x D)<br>Monteringsmetod<br>Vikt<br>Topologi<br>Skyddsklass<br>Omgivningstemperaturom-<br>råde i drift                                                                                                    | 370 mm x 480 mm x<br>Väggmonteringsfäs<br>21 kg<br>Utan transformator<br>IP65<br>-25 °C till + 60 °C                                                                                                    | x 195 mm<br>te               |        |
| Dimensioner (B x H x D)<br>Monteringsmetod<br>Vikt<br>Topologi<br>Skyddsklass<br>Omgivningstemperaturom-<br>råde i drift<br>Tillåten relativ luftfuktighet                                                                                                    | 370 mm x 480 mm x<br>Väggmonteringsfäs<br>21 kg<br>Utan transformator<br>IP65<br>-25 °C till + 60 °C                                                                                                    | x 195 mm<br>te               |        |
| Dimensioner (B x H x D)<br>Monteringsmetod<br>Vikt<br>Topologi<br>Skyddsklass<br>Omgivningstemperaturom-<br>råde i drift<br>Tillåten relativ luftfuktighet<br>(icke-kondenserande)                                                                                                    | 370 mm x 480 mm x<br>Väggmonteringsfäs<br>21 kg<br>Utan transformator<br>IP65<br>-25 °C till + 60 °C<br>0–100 %                                                                                                    | x 195 mm<br>.te              |        |
| Dimensioner (B x H x D)<br>Monteringsmetod<br>Vikt<br>Topologi<br>Skyddsklass<br>Omgivningstemperaturom-<br>råde i drift<br>Tillåten relativ luftfuktighet<br>(icke-kondenserande)<br>Max höjd över havet i drift                                                                                                    | 370 mm x 480 mm x<br>Väggmonteringsfäs<br>21 kg<br>Utan transformator<br>IP65<br>-25 °C till + 60 °C<br>0–100 %<br>4 000 m (> 2 000 m                                                                                                    | x 195 mm<br>te<br>reducerad) |        |
| Dimensioner (B x H x D)<br>Monteringsmetod<br>Vikt<br>Topologi<br>Skyddsklass<br>Omgivningstemperaturom-<br>råde i drift<br>Tillåten relativ luftfuktighet<br>(icke-kondenserande)<br>Max höjd över havet i drift<br>Kylmetod                                                                                                    | 370 mm x 480 mm x<br>Väggmonteringsfäs<br>21 kg<br>Utan transformator<br>IP65<br>-25 °C till + 60 °C<br>0–100 %<br>4 000 m (> 2 000 m<br>Smart luftkylning                                                                                | x 195 mm<br>te<br>reducerad) |        |
| Dimensioner (B x H x D)<br>Monteringsmetod<br>Vikt<br>Topologi<br>Skyddsklass<br>Omgivningstemperaturom-<br>råde i drift<br>Tillåten relativ luftfuktighet<br>(icke-kondenserande)<br>Max höjd över havet i drift<br>Kylmetod<br>Display                                                                                                | 370 mm x 480 mm x<br>Väggmonteringsfäs<br>21 kg<br>Utan transformator<br>IP65<br>-25 °C till + 60 °C<br>0–100 %<br>4 000 m (> 2 000 m<br>Smart luftkylning<br>LED                                                                         | x 195 mm<br>te<br>reducerad) |        |
| Dimensioner (B x H x D)<br>Monteringsmetod<br>Vikt<br>Topologi<br>Skyddsklass<br>Omgivningstemperaturom-<br>råde i drift<br>Tillåten relativ luftfuktighet<br>(icke-kondenserande)<br>Max höjd över havet i drift<br>Kylmetod<br>Display<br>Kommunikationer                                                                             | 370 mm x 480 mm x<br>Väggmonteringsfäs<br>21 kg<br>Utan transformator<br>IP65<br>-25 °C till + 60 °C<br>0–100 %<br>4 000 m (> 2 000 m<br>Smart luftkylning<br>LED<br>WLAN / Ethernet / F                                                  | x 195 mm<br>te<br>reducerad) |        |
| Dimensioner (B x H x D)         Monteringsmetod         Vikt         Topologi         Skyddsklass         Omgivningstemperaturom-<br>råde i drift         Tillåten relativ luftfuktighet<br>(icke-kondenserande)         Max höjd över havet i drift         Kylmetod         Display         Kommunikationer         DC-anslutningstyp | 370 mm x 480 mm x<br>Väggmonteringsfäs<br>21 kg<br>Utan transformator<br>IP65<br>-25 °C till + 60 °C<br>0–100 %<br>4 000 m (> 2 000 m<br>Smart luftkylning<br>LED<br>WLAN / Ethernet / F<br>MC4 (max 6 mm <sup>2</sup> )                  | x 195 mm<br>te<br>reducerad) |        |
| Dimensioner (B x H x D)MonteringsmetodViktTopologiSkyddsklassOmgivningstemperaturom-<br>råde i driftTillåten relativ luftfuktighet<br>(icke-kondenserande)Max höjd över havet i driftKylmetodDisplayKommunikationerDC-anslutningstypAC-anslutningstyp                                                                                   | 370 mm x 480 mm x<br>Väggmonteringsfäs<br>21 kg<br>Utan transformator<br>IP65<br>-25 °C till + 60 °C<br>0–100 %<br>4 000 m (> 2 000 m<br>Smart luftkylning<br>LED<br>WLAN / Ethernet / F<br>MC4 (max 6 mm <sup>2</sup> )<br>Plug and play | x 195 mm<br>te<br>reducerad) |        |

\*\* För växelriktare utan likströmsbrytare är det nödvändigt att förbereda en extern likströmsbrytare i enlighet med AS 60947.3.

## 10.2 Kvalitetssäkring

Om ett produktfel inträffar under garantiperioden kommer SUNGROW att tillhandahålla avgiftsfri service eller byta ut produkten mot en ny produkt.

### **Bevismaterial**

Under garantiperioden måste kunden kunna tillhandahålla fakturan och datumet för inköpet av produkten. Dessutom måste varumärket på produkten vara oskadat och lätt att läsa. I annat fall har SUNGROW rätt att neka till att infria garantiåtagandet.

### Villkor

- Efter utbyte måste okvalificerade produkter behandlas av SUNGROW.
- Kunden ska ge SUNGROW rimlig tid att reparera den icke-fungerande enheten.

### Uteslutande av ansvarsskyldighet

Under de följande omständigheterna har SUNGROW rätt att neka till att infria garantiåtagandet:

- Garantiperioden för hela enheten/komponenterna har utgått.
- Enheten har skadats under transport.
- Enheten har installerats, ominstallerats eller använts felaktigt.
- Enheten körs i ogynnsam miljö, utöver den som beskrivs i handboken.
- Felet eller skadan har orsakats av installation, reparation, modifiering eller isärtagning som har utförts av en tjänsteleverantör eller personal från ett annat företag än SUNGROW.
- Felet eller skadan har orsakats av användning av icke-standardmässiga komponenter eller programvara eller komponenter eller programvara som inte har levererats av SUNGROW.
- Installationen och användningen är inte förenliga med det som föreskrivs i relevanta internationella normer.
- Skadan har orsakats av oväntade naturliga faktorer.

Om kunden begär underhåll av en icke-fungerande produkt som omfattas av något av de ovanstående fallen kan avgiftsbelagt underhåll tillhandahållas baserat på SUNGROW: s bedömning.

# 10.3 Kontaktuppgifter

Kontakta oss gärna med eventuella frågor om denna produkt.

Vi behöver följande uppgifter för att kunna tillhandahålla bästa möjliga hjälp:

- Modell
- Enhetens serienummer
- Felkod/-beteckning
- Kort beskrivning av problemet

| Kina (HQ)                         | Australien                        |
|-----------------------------------|-----------------------------------|
| Sungrow Power Supply Co., Ltd     | Sungrow Australia Group Pty. Ltd. |
| Hefei                             | Sydney                            |
| +86 551 65327834                  | +61 2 9922 1522                   |
| service@sungrowpower.com          | service@sungrowpower.com.au       |
| Brasilien                         | Frankrike                         |
| Sungrow Do Brasil                 | Sungrow France                    |
| Sao Paulo                         | Lyon                              |
| +55 0800 677 6000                 | +33437584575                      |
| latam.service@sungrowamericas.com | service@sungrow-emea.com          |
| Tyskland, Österrike, Schweiz      | Grekland                          |
| Sungrow Deutschland GmbH          | Service Partner – Survey Digital  |
| München                           | +30 2391052757                    |
| 00800 4327 9289                   | service@sungrow-emea.com          |
| service@sungrow-emea.com          |                                   |
| Indien                            | Italien                           |
| Sungrow (India) Private Limited   | Sungrow Italy                     |
| Gurgaon                           | Verona                            |
| +91 080 41201350                  | +39 0800 974739 (bostäder)        |
| service@in.sungrowpower.com       | +39 045 4752117 (andra)           |
|                                   | service@sungrow-emea.com          |
| Japan                             | Sydkorea                          |
| Sungrow Japan K.K.                | Sungrow Power Korea Limited       |
| Tokyo                             | Seoul                             |
| + 81 3 6262 9917                  | +82 70 7719 1889                  |
| service@jp.sungrowpower.com       | service@kr.sungrowpower.com       |
| Malaysia                          | Filippinerna                      |
| Sungrow SEA                       | Sungrow Power Supply Co., Ltd     |
| Selangor Darul Ehsan              | Mandaluyong City                  |
| +60 19 897 3360                   | +63 9173022769                    |
| service@my.sungrowpower.com       | service@ph.sungrowpower.com       |

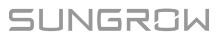

| Thailand                    | Spanien                              |
|-----------------------------|--------------------------------------|
| Sungrow Thailand Co., Ltd.  | ·<br>Sungrow Ibérica S.A.U.          |
| Bangkok                     | Mutilva                              |
| +66 891246053               | +34 948 05 22 04                     |
| service@th.sungrowpower.com | service@sungrow-emea.com             |
| Rumänien                    | Turkiet                              |
| Service Partner – Elerex    | Sungrow Deutschland GmbH Turkey      |
| +40 241762250               | Istanbul                             |
| service@sungrow-emea.com    | +90 216 663 61 80                    |
|                             | service@sungrow-emea.com             |
| Storbritannien              | USA, Mexiko                          |
| Sungrow Power UK Ltd.       | Sungrow USA Corporation              |
| Milton Keynes               | Phoenix                              |
| +44 (0) 01908 414127        | +1 833 747 6937                      |
| service@sungrow-emea.com    | techsupport@sungrow-na.com           |
| Vietnam                     | Belgien, Nederländerna och Luxemburg |
| Sungrow Vietnam             | (Benelux)                            |
| Hanoi                       | +31 853 018 234 (endast för          |
| +84 918 402 140             | Nederländerna)                       |
| service@vn.sungrowpower.com | service@sungrow-emea.com             |
| Polen                       |                                      |
| +48 221530484               | -                                    |
| service@sungrow-emea.com    |                                      |